# 思科 ONE 企业云套件 v1

最后更新日期: 03-8 月-2016

# 关于本解决方案

利用 Cisco<sup>®</sup> ONE 企业云套件,客户可以按模块化方法实现自动化,并与其业务优先级保持一致。本解决方案提供全面的基础设施 实例,支持当前及下一代应用的开发。通过自助服务门户,最终用户能够按需订购服务,取代了手动故障通知单的调配。

# 关于本演示

本内容展示管理员和最终用户在通过思科 ONE 自助服务门户创建自定义应用模板和订购自定义应用时所承担的角色。本演示还将展 示管理员利用堆栈设计程序部署应用模板的过程,以及最终用户利用思科 ONE 自助服务门户基于模板订购应用的过程。

本演示包括以下场景:

- <u>场景 1</u>: 通过自助服务门户订购应用
- 场景 2: 利用堆栈设计程序构建自定义应用模板
- <u>场景 3:</u> 管理基础设施
- 场景 4: 创建、发布和订购 ICFB 产品(运行此场景前必须先完成附录 B。)
- 场景 5: 管理企业 VM 并迁移至公共云(运行此场景前必须先完成附录 B。)

本演示包括以下附录:

- <u>附录 A:</u> Cisco Prime **服务目录邮件通知设置**(应首先执行此可选操作步骤,以确保通知可在整个用户邮件帐户演示期间 使用。)
- <u>附录 B:</u>创建 icfCloud 和策略(这是设置运行场景 4 和 5 所需组件的准备部分。此工作应在客户演示以外的时间进行。整 个过程约需 30 分钟完成。)
- <u>附录 C:</u> PSC 解决方法
- <u>附录 D:</u> 三层应用概述
- <u>附录 E:</u>其他高级用户配置

### 要求

#### **表 1:**要求

| 必备                          | 可选  |
|-----------------------------|-----|
| <ul> <li>● 笔记本电脑</li> </ul> | • - |

# 拓扑

此内容包含预配置的用户和组件,旨在说明解决方案脚本场景和功能。大多数组件都能通过预定义管理用户帐户进行完整的配置。 要查看用于访问组件的 IP 地址和用户帐户凭证,可点击活动会话的 **Topology(拓扑**)菜单中的组件图标,也可点击需要使用这些 凭证的场景步骤中的组件图标。

**图 1:** 拓扑

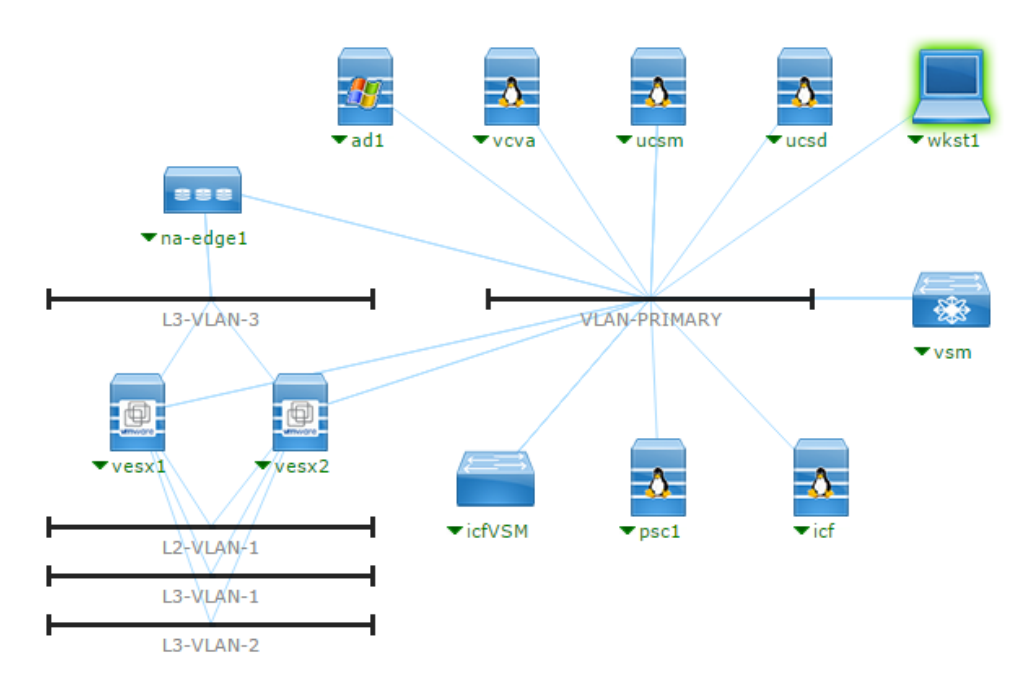

# 开始演示

#### 演示前的准备

在向现场观众进行演示之前,我们强烈建议您浏览本文档的内容,并使用活动会话进行实操。这有助于您熟悉文档和内容结构。

#### 准备是成功演示的关键。

执行以下步骤安排内容会话并配置演示环境。

- 1. 浏览至 <u>dcloud.cisco.com</u>,选择最接近您的位置,然后使用 Cisco.com 凭证登录。
- 2. 安排会话。[显示操作方法]
- 3. 如果这是您首次将路由器与 dCloud 结合使用,请注册并配置路由器。[显示操作方法]
- 4. 测试连接。[显示操作方法]
- 5. 在 My Dashboard (我的控制面板) > My Sessions (我的会话)中检查会话状态是否为 Active (活动)。

注意: 会话可能最多需要 10 分钟才能变为活动状态。

6. 点击 **View(查看)**打开活动会话。

- 7. 为获取最佳性能,利用 Cisco AnyConnect VPN [显示操作方法] 和**笔记本电脑上的本地 RDP 客户端** [显示操作方法] ,连接至 工作站。
  - 工作站 1: 198.18.133.36,用户名: dcloud\demouser,密码: C1sco12345

- 8. 点击 Desktop (桌面) 继续处理 wkst1 桌面。
- 图 2: 点击"Desktop" (桌面)

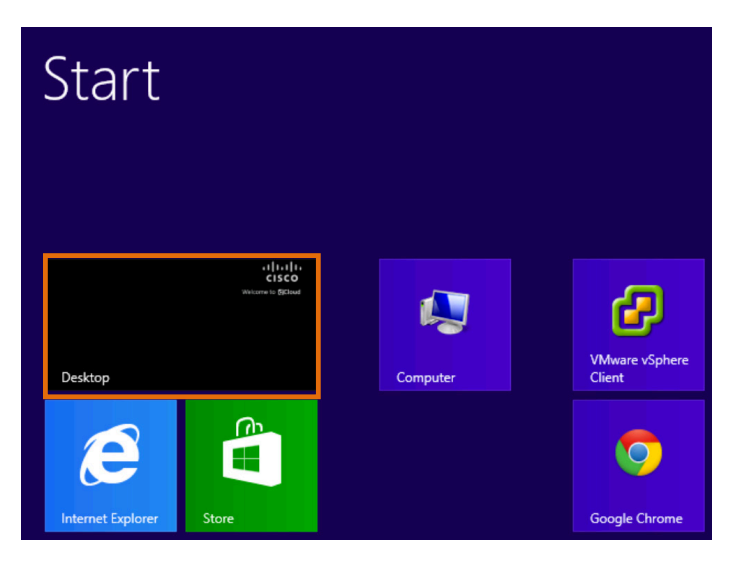

本演示中的所有应用在工作站上均受支持,但部署时间有所不同。请查看下表:

#### **表 2:** 应用部署时间

| 应用                  | 描述                                                                                    | 部署总 VM | 部署时间 **<br>(不固定) | 部署时间 **<br>(固定) | 验证 URL                             |
|---------------------|---------------------------------------------------------------------------------------|--------|------------------|-----------------|------------------------------------|
| Docker              | 在单台 CentOS 服务器上安装<br>Docker 应用。                                                       | 1      | 12 分钟            | 15 分钟           | 不适用                                |
| Jenkins             | 在单台 CentOS 服务器上安装<br>Jenkins                                                          | 1      | 15 分钟            | 20 分钟           | http:// <app-name>:8080</app-name> |
| Tomcat &<br>MongoDB | 在双层堆栈中安装 Tomcat 和<br>MongoDB(应用和 DB)                                                  | 2      | 25 分钟            | 不适用             | http:// <app-name>:8080</app-name> |
| JBoss 多层堆栈          | 在两台 CentOS 服务器上安装<br>JavaEE 和 JavaEE DB                                               | 2      | 20 分钟            | 25 分钟           | http:// <app-name>:8080</app-name> |
| Stash               | 安装具有 Get on a CentOS 功能的<br>Altassian Stash,并在单台<br>(CentOS) 服务器上创建<br>PostgreSQL 数据库 | 1      | 20 分钟            | 25 分钟           | http:// <app-name>:7990</app-name> |
| Tomcat              | 在单台 CentOS 服务器上安装<br>Tomcat                                                           | 1      | 10 分钟            | 15 分钟           | http:// <app-name>:8080</app-name> |

**注意:** 您也可以使用 Cisco dCloud 远程桌面客户端 [显示操作方法] 连接到工作站。dCloud 远程桌面客户端最适合用于访问交互最 少的活动会话。

| 应用                | 描述                                 | 部署总 VM | 部署时间 **<br>(不固定) | 部署时间 **<br>(固定) | 验证 URL                             |
|-------------------|------------------------------------|--------|------------------|-----------------|------------------------------------|
| OpenStack         | 在单台 RHEL 服务器上安装<br>OpenStack       | 1      | 不适用              | 2 小时            | http:// <fqdn>/dashboard</fqdn>    |
| Tomcat 和<br>MySQL | 在双层堆栈中安装 Tomcat 和<br>MySQL(应用和 DB) | 2      | 不适用              | 20 分钟           | http:// <app-name>:8080</app-name> |

\*\* 该时间包括容器和应用安装: 容器通常需要 6 到 8 分钟,其余时间为 Puppet 应用安装。

# 场景 1. 通过自助服务门户订购应用

在此场景中,用户执行最终用户从 Prime 服务目录中订购具有和不具有安全容器的自定义应用的功能。

具体操作包括:使用 UCS Director 围栏容器构建容器基础设置,然后使用位于 Prime 服务目录虚拟设备内的 <u>Puppet 企业</u>服务器调 配应用。

此外,还包括利用作为应用网关的其他 VM(用于处理容器内部和外部路由和安全)构建安全应用。

**注意:** 要在请求完成后从 PSC 接收确认邮件,请在开始本部分前使用<u>附录 A</u> 中的步骤添加邮件地址。

### 步骤

#### 订购安全应用

- 1. 从 wkst1 桌面打开 Chrome 浏览器,然后作为最终用户 (demouser/C1sco12345) 登录 Cisco Prime Service Catalog (Cisco Prime 服务目录)。
- 2. 在主页上,点击 Private Cloud IaaS(私有云 IaaS)查看最终用户可订购的安全应用平台列表。

注意: 也可以直接从主页上的 "Private Cloud IaaS" (私有云 IaaS)列表订购私有云应用。

图 3: 点击"Private Cloud IaaS"(私有云 IaaS)或直接订购应用

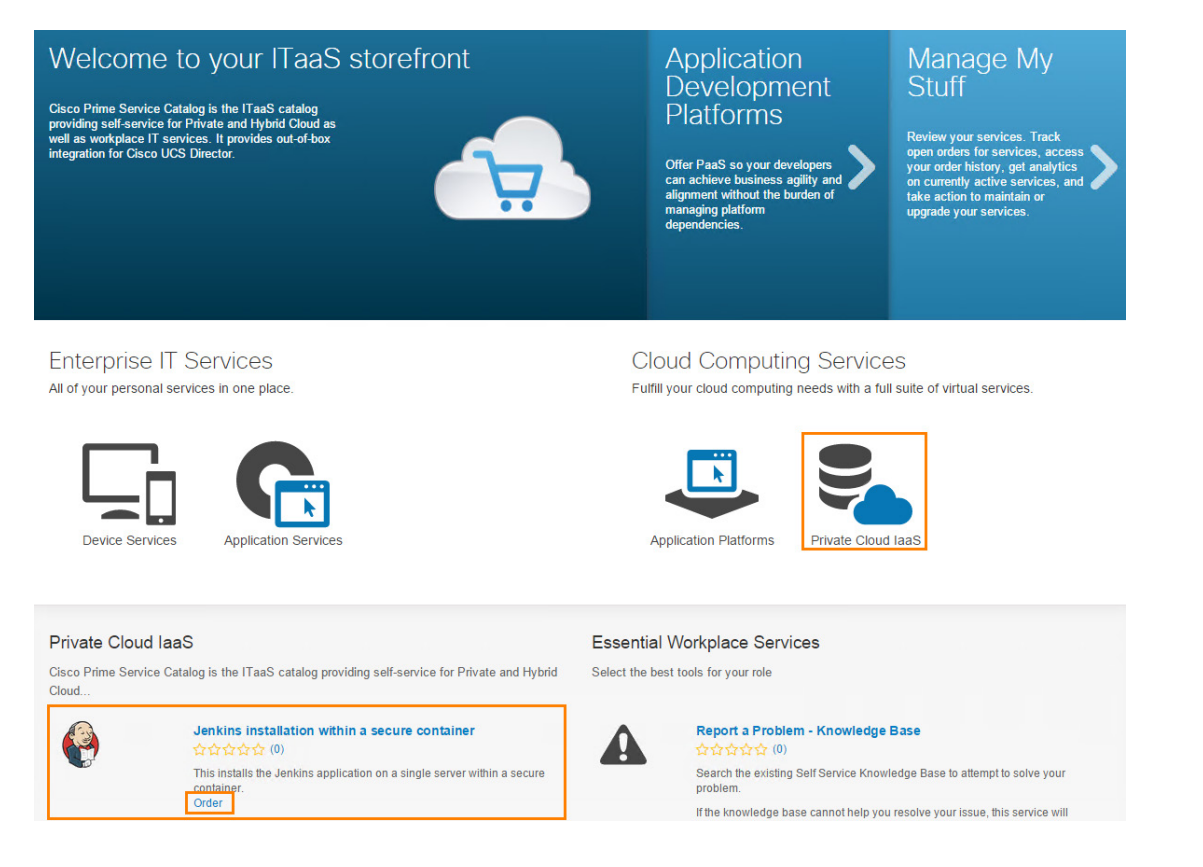

3. 点击 Jenkins 应用下方的 Order (订购) 链接。

#### 注意: 如果不安装 Jenkins 应用, 部署操作步骤将略有不同。

#### **图 4:** 应用列表 (需屏幕截图)

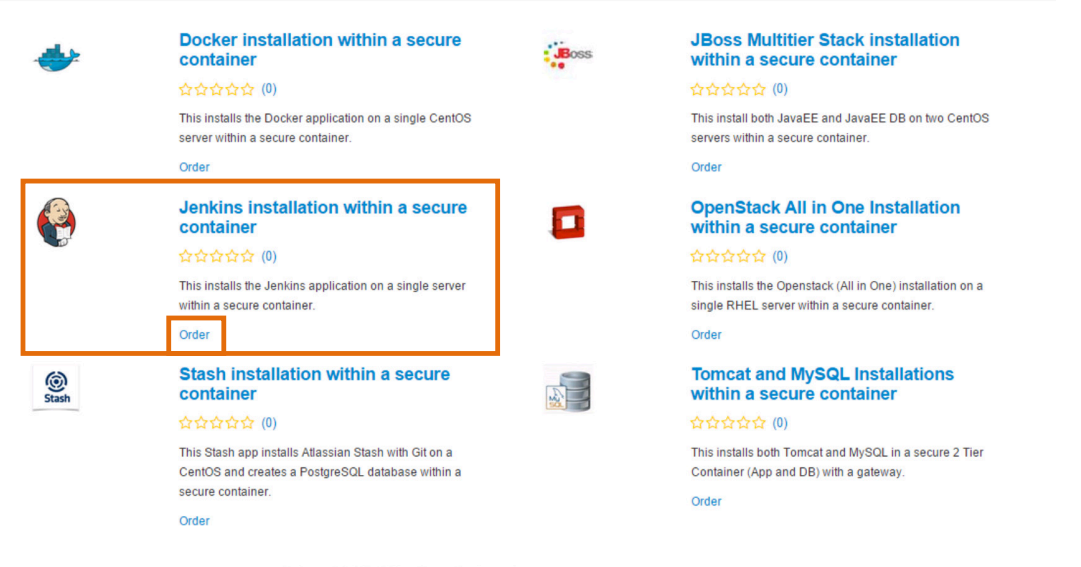

© Copyright 2015 for Cisco Systems Inc.

#### 4. 在 Name (名称)字段中键入 jenkins1,然后点击 Submit (提交)。

#### **图 5:** 应用参数

| Application Information     * Name jenkins1     Parameter  Submit Cancel    | Jenkins installation within a secure container                         |   | × |
|-----------------------------------------------------------------------------|------------------------------------------------------------------------|---|---|
| <ul> <li>✓ Application Parameter</li> <li>Submit</li> <li>Cancel</li> </ul> | <ul> <li>✓ Application Information</li> <li>★ Name jenkins1</li> </ul> | Ø | 0 |
| Submit                                                                      | ▼ Application Parameter                                                |   |   |
|                                                                             | Submit Cancel                                                          |   |   |

- 6. 在主页上或从 demouser 下拉列表中点击 Manage My Stuff (管理我的物品)。
- 图 6: 管理我的物品

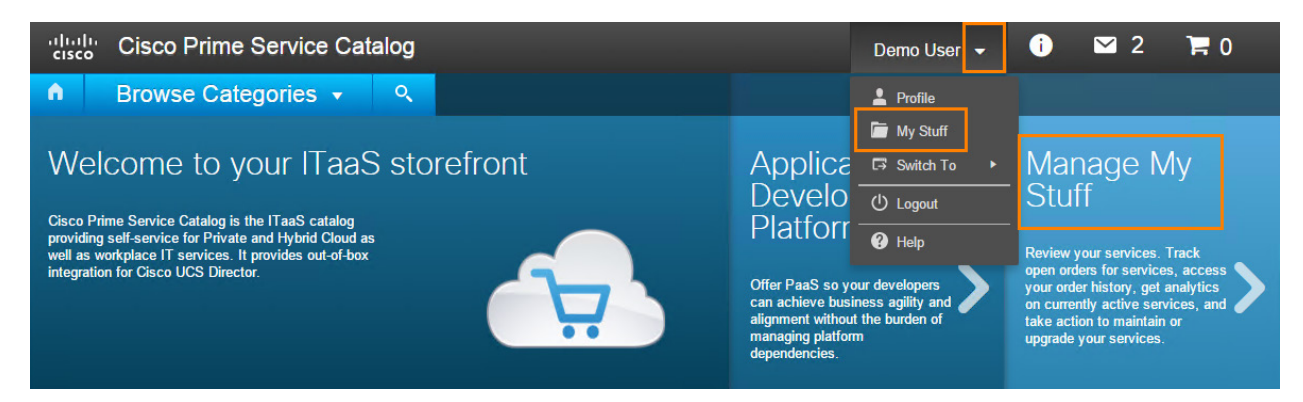

#### 7. 点击 Open Orders (未完成的订单)。

#### 图 7: 未完成的订单

| Browse Categori                                                                                                    | es ▾                                                                                                    |                                                                                                    |                                             |
|----------------------------------------------------------------------------------------------------|----------------------------------------------------------------------------------------------------|----------------------------------------------------------------------------------------------------|---------------------------------------------|
| Welcome to<br>your ITaaS<br>storefront<br>Cisco Prime Service Catalog is<br>the ITaaS catalog providing self-<br>service for Private and Hybrid<br>Cloud as well as workplace IT<br>services. It provides out-of-box<br>integration for Cisco UCS<br>Director. | Application<br>Development<br>Platforms<br>Offer PaaS so your developers<br>can achieve business agility and<br>adinanaging platform<br>dependencies. | Manage My Stuff<br>Review your services. Track open orders for<br>services, access your order history, get analytics on<br>currently active services, and take action to maintain<br>or upgrade your services. | My Stuff<br>Open Orders<br>Completed Orders |
| 8. 审核已创建的两个订                                                                                                    | 单 - 一个用于容器,一个用于                                                                                                    | F应用安装(包括网关 VM)。                                                                                                    |                                             |
| 图 8: 两个订单均已创建                                                                                                    |                                                                                                    |                                                                                                    |                                             |
| My Stuff Open Orders Co                                                                                                    | mpleted Orders                                                                                                    |                                                                                                    |                                             |
| Tem<br>_Ce<br>☆☆☆☆☆(0)<br>Write a Review                                                                                                    | plate:1T_Container_w_G<br>ntOS(DIR)<br>#4                                                                                                    | Line Entry #<br>Submitted Date<br>Created Date<br>Closed Date<br>Status                                                                                                    | 4<br>09/29/2015<br>09/29/2015               |

| ☆☆☆☆☆ (0)<br>Write a Review | Jenkins installation within a<br>secure container<br><b>Order # 3</b><br>This installs the Jenkins application on a single server within a secure container. | Line Entry #<br>Submitted Date<br>Created Date<br>Closed Date | 3<br>09/29/2015<br>09/29/2015 |  |
|-----------------------------|----------------------------------------------------------------------------------------------------|---------------------------------------------------------------|-------------------------------|--|
|                             |                                                                                                    | Status                                                        |                               |  |

- 9. 点击任意 Order #(**订单编号**)查看订单状态。Open Order(**未完成的订单**)页面会显示订购请求的详细信息、所要部署的服 务的概览,以及订单状态。
- 10. 点击 Comments & History(备注与历史记录)查看订单的逐步进展。

#### 图 9: 备注与历史记录

Open Order

| Comments and History<br>User Comments                                                                                                    | System History                                                                                                    |  | Summary     Comments &<br>History     Attachments |
|----------------------------------------------------------------------------------------------------|----------------------------------------------------------------------------------------------------|--|---------------------------------------------------|
| Service_Orchestrator Cisco commented on 09/29/2015 A<br>8:47 PM<br>jenkinst provisioning completed<br>Service_Orchestrator Cisco commented on 09/29/2015 | admin admin on 09/29/2015 8:47 PM<br>Service_Orchestrator Cisco has completed task [Publish<br>HeatTemplate Task] in requisition number: 3.<br>Activity on 09/29/2015 1:47 PM |  |                                                   |

11. 关闭 Open Order (未完成的订单) 窗口返回 "Open Order" (未完成的订单)列表。

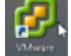

- 12. 返回 vSphere 或双击 wkst1 桌面上的 VMware vSphere 快捷键 打开 vSphere。确保已选中 Use Windows session credentials (使用 Windows 会话凭证),然后登录。
- 13. 导航至 vcva.dcloud.cisco.com > dCloud-DC > FencedContainers(围栏容器)。您分配的应用名将有其自身的文件夹,文 件夹中包含 <*APP-NAME*>-*app1*和 <*APP-NAME*>-*gateway* VM。

图 10: vSphere Directory 结构

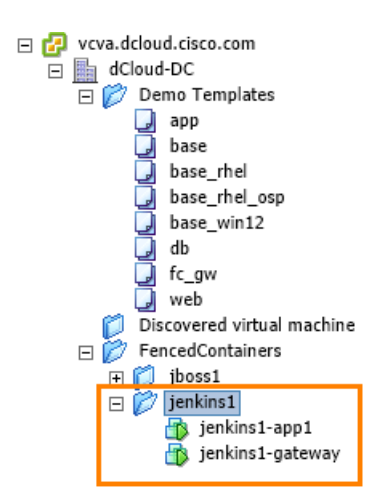

- 14. 两台 VM 启动后,登录在单个选项卡中仍打开的 UCS Director (admin/C1sco12345)。
- 15. 点击顶部菜单中的 Organizations (组织) > Service Requests (服务请求), 审核 UCS Director 中的服务请求。
- 16. 双击列表上的 Fenced Container Setup (围栏容器设置)请求(应是最上面的一个)。
- 17. 点击 Refresh (刷新) 可刷新屏幕,查看容器设置进度,直至操作完成。有关详细信息,请点击 Log (日志)选项卡查看日志 文件。

#### 图 11: 查看容器设置进度

| Workflow Status Log Objects | s Created and Modified Input/Output     |                                          |                     |
|-----------------------------|-----------------------------------------|------------------------------------------|---------------------|
| Service Request             |                                         |                                          |                     |
| Status                      |                                         |                                          |                     |
|                             |                                         |                                          | 😵 Refresh           |
| ▼ Overview                  |                                         | Current status for the service request.  |                     |
| Request ID                  | 51                                      | 1 Initiated by admin                     | 09/29/2015 20:32:48 |
| Request Type                | Advanced                                | Allocate Container VM Resources          | 09/29/2015 20:32:56 |
| Workflow Name               | Fenced Container Setup - dCloud vSwitch |                                          |                     |
| Workflow Version Label      | 0                                       | 3 Provision Container - Network          | 09/29/2015 20:33:03 |
| Request Time                | 09/29/2015 20:32:47 GMT+0000            | Provision Container - VM                 | 09/29/2015 20:36:01 |
| Request Status              | Complete                                |                                          |                     |
| Comments                    |                                         | 5 Re-Sync Container VMs                  | 09/29/2015 20:38:05 |
| ▼ Ownership                 |                                         | Setup Container Gateway                  | 09/29/2015 20:38:12 |
| Initiating User             | admin                                   |                                          | 03/23/2010 20100/12 |
|                             |                                         | Setup Container F5 Load Balancer         | 09/29/2015 20:38:16 |
|                             |                                         | Get Container Details                    | 09/29/2015 20:38:19 |
|                             |                                         | Q                                        |                     |
|                             |                                         | Orfigure hostnames (PowerShell)          | 09/29/2015 20:39:00 |
|                             |                                         | Configure DNS (Powershell)               | 09/29/2015 20:39:04 |
|                             |                                         | Send Container Email                     | 09/29/2015 20:39:08 |
|                             |                                         | Send Container Email<br>Completed action | 09/29/2015 20:39:14 |
|                             |                                         | 13 Complete<br>Completed successfully.   | 09/29/2015 20:39:20 |
|                             |                                         |                                          | Close               |

### **注意:** 该工作将约需要 15 分钟。此时,可以执行场景 2: 使用堆栈设计程序构建自定义应用模板,而不中断进程。

- 18. 返回 Chrome 中的 **Prime Services Catalog(Prime 服务目录)**选项卡,该选项卡仍显示"Open Orders"(未完成的订单) 页面。点击 **Completed Orders(完成订单**)并刷新,直至完成 Jenkins 应用和相关容器。
- 19. 作业完成后,导航至 <u>http://jenkins1:8080</u> 验证应用状态。如果将 Jenkins 以外的应用用于该部分,则使用 <u>表 2:</u>中的 URL。在 各 URL 中,将 <*APP-NAME*> 替换为创建应用时为其分配的名称。

| - → C 🗋 jenkins1:8080           |                     |                         |                       |           |
|---------------------------------|---------------------|-------------------------|-----------------------|-----------|
| Apps 🔺 Bookmarks 📄 Prime SC Log | gin date UCSD Login | 🕜 vSphere Web Client    | and ICFB Login        | 🗋 PNSC Lo |
| 没 Jenkins                       |                     |                         |                       |           |
| Jenkins 🕨                       |                     |                         |                       |           |
| 🚔 New Item                      |                     |                         |                       |           |
| 🍓 People                        |                     | Welcome                 | to Jenki              | ins!      |
| Build History                   |                     |                         |                       |           |
| 💥 Manage Jenkins                |                     | Please <u>create ne</u> | <b>ew jobs</b> to get | started.  |
| 🥋 Credentials                   |                     |                         |                       |           |
| Build Queue                     | -                   |                         |                       |           |
| No builds in the queue.         |                     |                         |                       |           |
| Build Executor Status           | -                   |                         |                       |           |
| 1 Idle                          |                     |                         |                       |           |
| 2 Idle                          |                     |                         |                       |           |

#### 订购非安全应用

- 1. 从 wkst1 桌面打开 Chrome 浏览器, 然后作为最终用户 (demouser/C1sco12345) 登录 "Cisco Prime Services Service Catalog" (Cisco Prime Services 服务目录)。
- 2. 打开第二个选项卡,然后点击 UCSD Login(UCSD 登录)书签。屏幕上应打开 Cisco UCS Director 登录页面。如果未打开, 请刷新页面直至打开。UCS Director 有时需要 1 到 2 分钟才能完全出现在这种环境中,并要求处理软件应用订单。
- 3. 在 IT 即服务商店主页上,点击 Application Platforms(应用平台)查看最终用户可订购的非安全应用平台列表。
- **注意:** "Application Platforms" (应用平台)列表包含非安全应用,且"Private Cloud laas" (私有云 laas)列表包含部署于安全 应用容器内的安全应用。

#### 图 13: 点击 "Application Platforms" (应用平台)

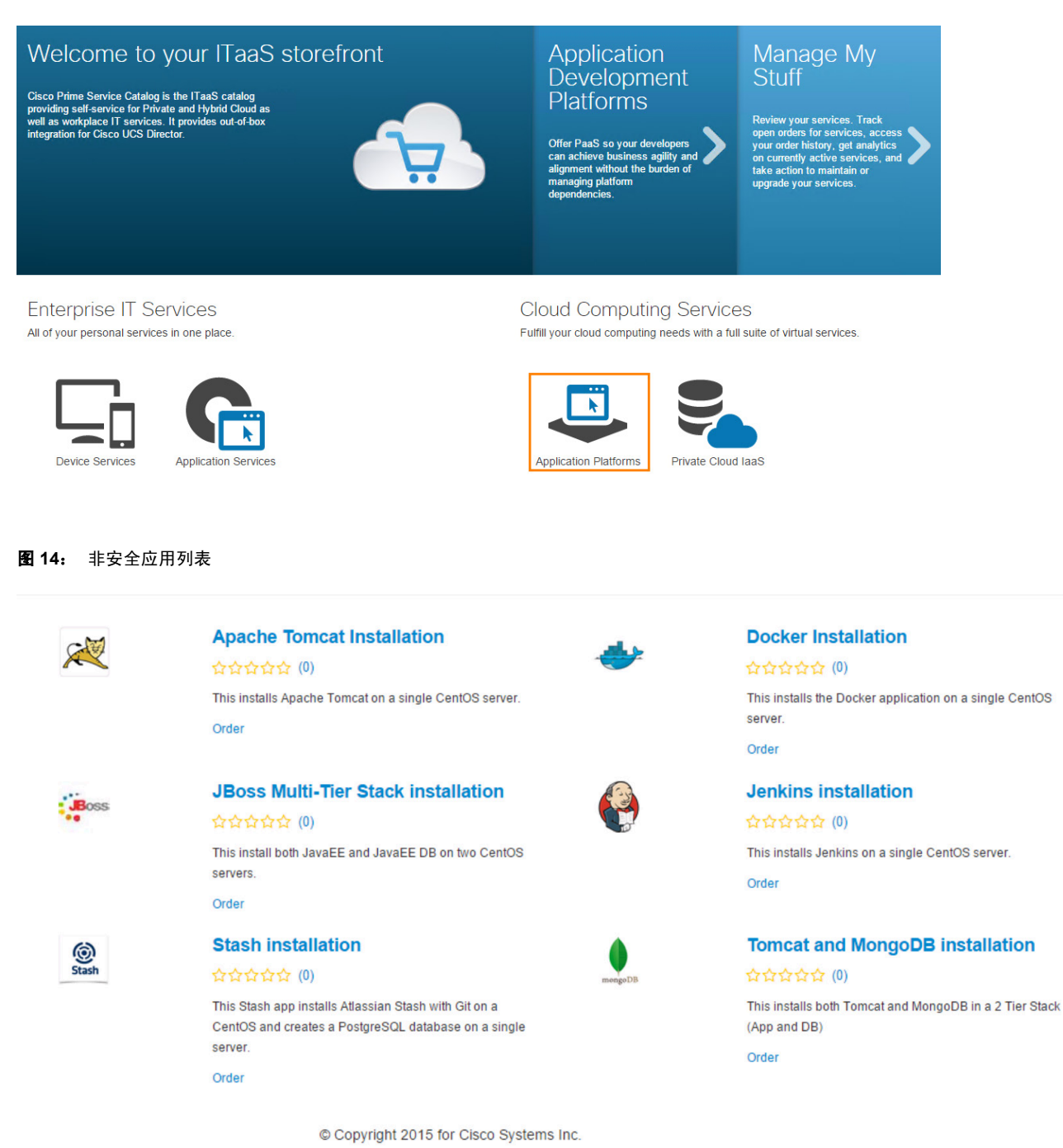

4. 点击 JBoss Multi-Tier Stack Installation (JBoss 多层堆栈安装)下方的 Order (订单)。

#### 图 15: 订购 JBoss 多层堆栈安装

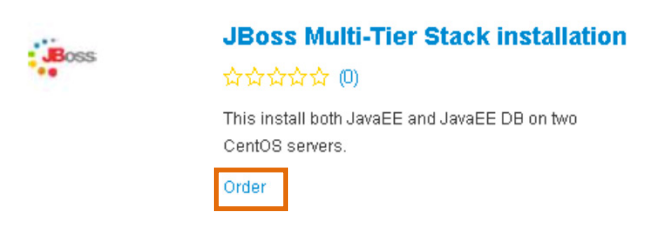

- 5. 点击 JBoss Multi-Tier Stack Installation (JBoss 多层堆栈安装)下方的 Order (订单)。
- 6. 在 Name (名称)字段中键入 jboss1, 然后点击 Submit (提交)。

#### 图 16: 应用名称

| JBoss Multi-Tier Stack installation |                                                               | × |
|-------------------------------------|---------------------------------------------------------------|---|
| Application Information             | This install both JavaEE and JavaEE DB on two CentOS servers. | Ð |
| Submit                              |                                                               | 6 |

- 7. 点击 Home (主页) 按钮 <sup>①</sup> 返回主页。
- 8. 在主页上或从 demouser 下拉列表中点击 Manage My Stuff (管理我的物品)。
- 图 17: 管理我的物品

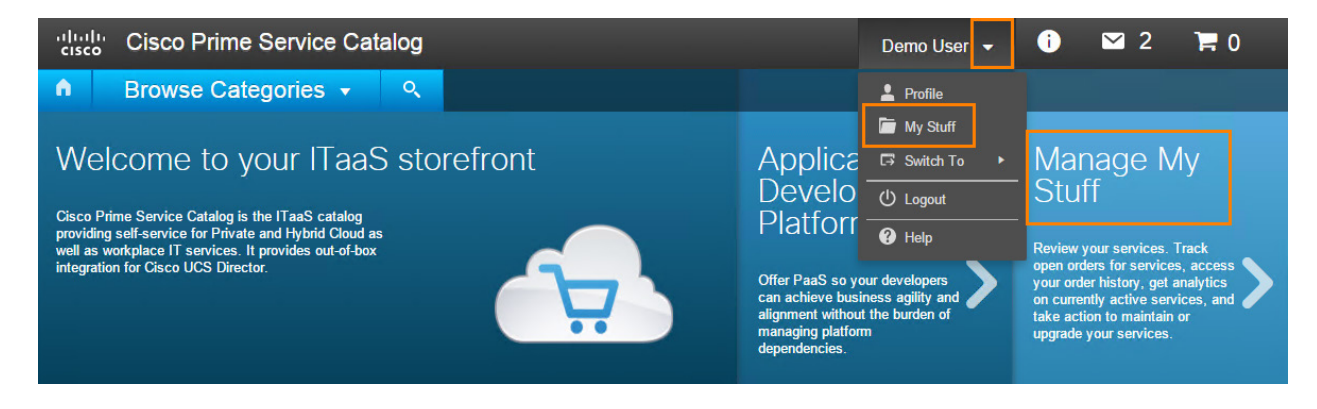

#### 9. 点击 Open Orders (未完成的订单)。

#### 图 18: 未完成的订单

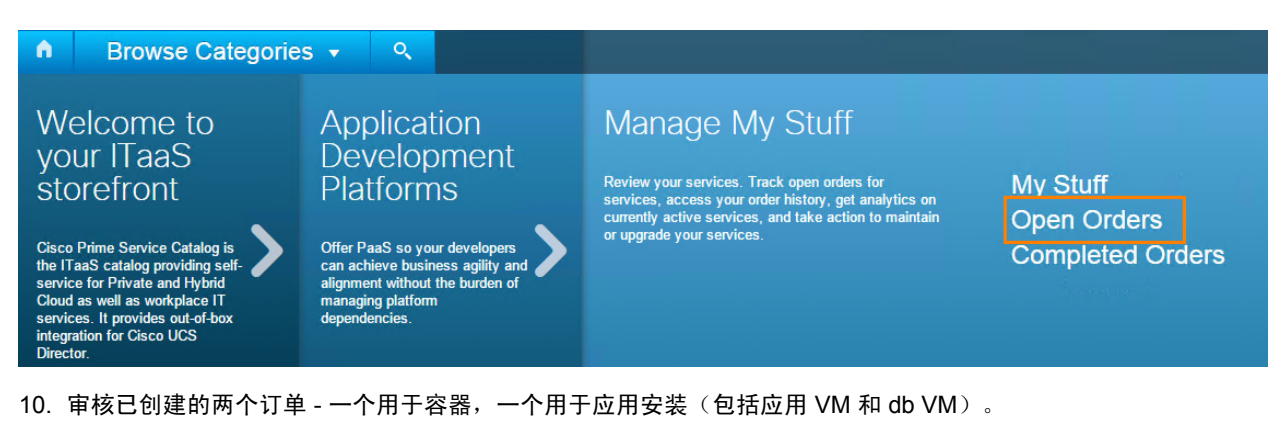

#### 图 19: 两个订单均已创建

| My Stuff Open Orders                  | Completed Orders                                                                                                    |                                                                      |                                     |
|---------------------------------------|----------------------------------------------------------------------------------------------------|----------------------------------------------------------------------|-------------------------------------|
| 文会会会会(0)<br>Write a Review            | Template:2T_Container_CentOS(DIR<br>)<br>Order # 4<br>The container has a two Tiers (App, DB) and one CentOS VM in each tier. | Line Entry #<br>Submitted Date<br>Created Date<br>Progress<br>Cancel | 4<br>10/09/2015<br>10/09/2015<br>0% |
| <mark>合合合合()</mark><br>Write a Review | JBoss Multi-Tier Stack installation<br>Order # 3<br>This install both JavaEE and JavaEE DB on two CentOS servers.             | Line Entry #<br>Submitted Date<br>Created Date<br>Progress<br>Cancel | 3<br>10/09/2015<br>10/09/2015<br>0% |

- 点击任意 Order #(订单编号)查看订单状态。Open Order(未完成的订单)页面会显示订购请求的详细信息、所要部署的服务的概览,以及订单状态。
- 12. 点击 Comments & History(备注与历史记录)查看订单的逐步进展。

#### 图 20: 备注与历史记录

Open Order

| Requisition         |           |            |                            | Summary     Comments &     History |
|---------------------|-----------|------------|----------------------------|------------------------------------|
| Requisition Number: | 2         | Status:    | Ongoing                    | Attachments                        |
| Customer:           | Demo User | Initiator: | Service_Orchestrator Cisco |                                    |

13. 关闭 Open Order (未完成的订单) 窗口返回 "Open Order" (未完成的订单)列表。

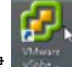

- 14. 双击 wkst1 桌面上的 VMware vSphere 快捷键 IT开 vSphere。确保已选中 Use Windows session credentials (使用 Windows 会话凭证),然后登录。
- 15. 导航至 vcva.dcloud.cisco.com > dCloud-DC > FencedContainers(围栏容器)。jboss1 具有其自身的文件夹,文件夹中包 含*应用 VM*和 DB VM。
- 图 21: vSphere Directory 结构

| Contraction of the second second seco                                                                                                    | jboss1                                                                                                    |                                                                                                    |          |                        |                                                                                                    |                                                                                                    |                                                                                                    |                                                                                                    |
|----------------------------------------------------------------------------------------------------|----------------------------------------------------------------------------------------------------|----------------------------------------------------------------------------------------------------|----------|------------------------|----------------------------------------------------------------------------------------------------|----------------------------------------------------------------------------------------------------|----------------------------------------------------------------------------------------------------|----------------------------------------------------------------------------------------------------|
| Cloud-DC     Demo Templates                                                                                                    | Virtual Machines Tasks                                                                                                    | & Events Alarms Permissio                                                                                                    | ns Maps  |                        |                                                                                                    |                                                                                                    |                                                                                                    |                                                                                                    |
| app<br>base                                                                                                    | ſ                                                                                                    |                                                                                                    |          |                        | Name, State, Ho                                                                                                    | st or Guest OS cont                                                                                                    | ains: •                                                                                                    | Clear                                                                                                    |
| base_rhel                                                                                                    | Name                                                                                                    | State                                                                                                    | Status   | Host                   | Provisioned Space                                                                                                    | Used Space                                                                                                    | Host CPU - MHz                                                                                                    | Host Mem - MB                                                                                                    |
| J base_rhel_osp                                                                                                    | 🍈 jboss1-db1                                                                                                    | Powered On                                                                                                    | Normal   | vesx2.dcloud.cisco.com | 11.00 GB                                                                                                    | 1.14 GB                                                                                                    | 0                                                                                                    | 200                                                                                                    |
| Jake_win12                                                                                                    | jboss1-app1                                                                                                    | Powered On                                                                                                    | 📀 Normal | vesx1.dcloud.cisco.com | 11.00 GB                                                                                                    | 1.14 GB                                                                                                    | 728                                                                                                    | 691                                                                                                    |
| ab<br>fc aw                                                                                                    |                                                                                                    |                                                                                                    |          |                        |                                                                                                    |                                                                                                    |                                                                                                    |                                                                                                    |
| web                                                                                                    |                                                                                                    |                                                                                                    |          |                        |                                                                                                    |                                                                                                    |                                                                                                    |                                                                                                    |
| 💋 Discovered virtual machine                                                                                                    |                                                                                                    |                                                                                                    |          |                        |                                                                                                    |                                                                                                    |                                                                                                    |                                                                                                    |
| FencedContainers                                                                                                    |                                                                                                    |                                                                                                    |          |                        |                                                                                                    |                                                                                                    |                                                                                                    |                                                                                                    |
| CoolApp                                                                                                    |                                                                                                    |                                                                                                    |          |                        |                                                                                                    |                                                                                                    |                                                                                                    |                                                                                                    |
| CoolApp-3t-db1                                                                                                    |                                                                                                    |                                                                                                    |          |                        |                                                                                                    |                                                                                                    |                                                                                                    |                                                                                                    |
| Coolopp-3t-web1                                                                                                    |                                                                                                    |                                                                                                    |          |                        |                                                                                                    |                                                                                                    |                                                                                                    |                                                                                                    |
| 🖃 🗭 jboss1                                                                                                    |                                                                                                    |                                                                                                    |          |                        |                                                                                                    |                                                                                                    |                                                                                                    |                                                                                                    |
| jboss1-app1                                                                                                    |                                                                                                    |                                                                                                    |          |                        |                                                                                                    |                                                                                                    |                                                                                                    |                                                                                                    |
| Ipozzi-api                                                                                                    |                                                                                                    |                                                                                                    |          |                        |                                                                                                    |                                                                                                    |                                                                                                    |                                                                                                    |
|                                                                                                    |                                                                                                    |                                                                                                    |          |                        |                                                                                                    |                                                                                                    |                                                                                                    |                                                                                                    |
|                                                                                                    |                                                                                                    |                                                                                                    |          |                        |                                                                                                    |                                                                                                    |                                                                                                    |                                                                                                    |
|                                                                                                    |                                                                                                    |                                                                                                    |          |                        |                                                                                                    |                                                                                                    |                                                                                                    |                                                                                                    |
|                                                                                                    | <                                                                                                    |                                                                                                    |          |                        |                                                                                                    |                                                                                                    |                                                                                                    | >                                                                                                    |
| Recent Tasks                                                                                                    | <                                                                                                    |                                                                                                    |          | _                      | Name, Targ                                                                                                    | et or Status contains                                                                                                    | . •                                                                                                    | Clear >                                                                                                    |
| Recent Tasks Name                                                                                                    | < Target                                                                                                    | Status                                                                                                    | Details  |                        | Name, Targ                                                                                                    | et or Status contains                                                                                                    | s: •                                                                                                    | Clear >                                                                                                    |
| Recent Tasks<br>Name<br>1 Initiate guest OS reboot                                                                                                    | < Target jboss1-app1                                                                                                    | Status                                                                                                    | Details  |                        | Name, Targ<br>Initiated by<br>DCLOUD\Administrator                                                                                                    | et or Status contains                                                                                                    | s: ▼<br>ud.cisco.com                                                                                                    | Clear > Requested Start T 9/29/2015 7:58:26                                                                                                    |
| Recent Tasks Name  Similate guest OSreboot  Minitate guest OSreboot                                                                                                    | Target Disst-app1 Disst-app1 Disst-ab1                                                                                                    | Status<br>Completed<br>Completed                                                                                                    | Details  |                        | Name, Targ<br>Initiated by<br>DCLOUD\Administrator<br>DCLOUD\Administrator                                                                                                    | et or Status contains<br>vCenter Server<br>r 🛃 vcva.dclou                                                                                                    | s: •<br>ud.cisco.com<br>ud.cisco.com                                                                                                    | Clear ><br>Requested Start T ><br>9/29/2015 7:58:26<br>9/29/2015 7:58:19                                                                                                    |
| Recent Tasks Name                                                                                                    | < Target  「」 jboss1-app1  の 」 jboss1-db1  一 〕 jboss1-db1  ● 〕 jboss1-db1  ● 〕 jboss1-db1 ● 〕 りすいのののののののののののののののののののののののののののののののののののの                                                                                                    | Status<br>Completed<br>Completed<br>Completed                                                                                                    | Details  |                        | Name, Targ<br>Initiated by<br>DCLOUD\Administrator<br>DCLOUD\Administrator<br>DCLOUD\Administrator                                                                                                    | r Center Server<br>vCenter Server<br>vcva.dclou<br>vcva.dclou<br>vcva.dclou                                                                                                    | s: ▼<br>ud.cisco.com<br>ud.cisco.com<br>ud.cisco.com                                                                                                    | Clear ><br>Requested Start T<br>9/29/2015 7:58:26<br>9/29/2015 7:56:18                                                                                                    |
| Recent Tasks           Name <ul></ul>                                                                                                    | Target<br>jboss1-app1<br>jboss1-ab1<br>jboss1-db1<br>jboss1-db1                                                                                                    | Status<br>Status<br>Completed<br>Completed<br>Completed                                                                                                    | Details  |                        | Name, Targ<br>Initiated by<br>DCLOUD\Administrator<br>DCLOUD\Administrator<br>DCLOUD\Administrator<br>DCLOUD\Administrator                                                                                                    | r Content Server<br>r Content Server<br>r Cont | ud.cisco.com<br>ud.cisco.com<br>ud.cisco.com<br>ud.cisco.com<br>ud.cisco.com                                                                                                    | Clear > Clear > Clear |
| Recent Tasks       Name       Initiate guest OS reboot       Initiate guest OS reboot       Power On virtual machine       Reconfigure virtual machine       Reconfigure virtual machine       Reconfigure virtual machine                                                                                                    | <ul> <li>Target</li> <li>jboss1-app1</li> <li>jboss1-db1</li> <li>jboss1-db1</li> <li>jboss1-db1</li> <li>jboss1-db1</li> <li>jboss1-db1</li> </ul>                                                                                                    | Status<br>Completed<br>Completed<br>Completed<br>Completed<br>Completed                                                                                                    | Details  | _                      | Name, Targ<br>Initiated by<br>DCLOUD/Administrator<br>DCLOUD/Administrator<br>DCLOUD/Administrator<br>DCLOUD/Administrator                                                                                                    | r & vcenter Server<br>r & vcva.ddou<br>r & vcva.ddou<br>r & vcva.ddou<br>r & vcva.ddou<br>r & vcva.ddou<br>r & vcva.ddou<br>r & vcva.ddou                                                                                                    | ud.cisco.com<br>ud.cisco.com<br>ud.cisco.com<br>ud.cisco.com<br>ud.cisco.com<br>ud.cisco.com                                                                                                    | Clear > Clear > Clear |
| Recent Tasks       Name                                                                                                    | Target           Doss1-dp1           jboss1-db1           jboss1-db1           jboss1-db1           jboss1-db1           jboss1-db1           jboss1-db1           jboss1-db1           jboss1-db1           jboss1-db1           jboss1-db1           jboss1-db1           jboss1-db1           jboss1-db1           jboss1-db1                                                                                                    | Status<br>Status<br>Status | Details  |                        | Name, Targ<br>Initiated by<br>DCLOUD/Administrator<br>DCLOUD/Administrator<br>DCLOUD/Administrator<br>DCLOUD/Administrator<br>DCLOUD/Administrator                                                                                                    | et or Status contains<br>vCenter Server<br>r & vcva.dclor<br>r & vcva.dclor<br>r & vcv                                                                                                    | ud.cisco.com<br>ud.cisco.com<br>ud.cisco.com<br>ud.cisco.com<br>ud.cisco.com<br>ud.cisco.com<br>ud.cisco.com                                                                                                    | Clear ><br>9/29/2015 7:58:24<br>9/29/2015 7:58:25<br>9/29/2015 7:56:15<br>9/29/2015 7:56:11<br>9/29/2015 7:56:11<br>9/29/2015 7:56:11                                                                                                    |
| Recent Tasks       Name <ul> <li>Initiate guest OS reboot</li> <li>Initiate guest OS reboot</li> <li>Power On virtual machine</li> <li>Reconfigure virtual machine</li> <li>Clone virtual machine</li> <li>Power On virtual machine</li> <li>Power On virtual machine</li> <li< td=""><td>Target<br/>jboss1-app1<br/>jboss1-db1<br/>jboss1-db1<br/>jboss1-db1<br/>jboss1-db1<br/>jboss1-db1<br/>jboss1-db1<br/>jboss1-db1<br/>jboss1-app1</td><td>Status<br/>Completed<br/>Completed<br/>Completed<br/>Completed<br/>Completed<br/>Completed<br/>Completed</td><td>Details</td><td></td><td>Name, Targ<br/>Initiated by<br/>DCLOUD\/dministrator<br/>DCLOUD\/dministrator<br/>DCLOUD\/dministrator<br/>DCLOUD\/dministrator<br/>DCLOUD\/dministrator<br/>DCLOUD\/dministrator</td><td>et or Status contains<br/>vCenter Server<br/>r &amp; vcva.ddou<br/>r &amp; vcva.ddou<br/>r &amp; vcva.ddou<br/>r &amp; vcva.ddou<br/>r &amp; vcva.ddou<br/>r &amp; vcva.ddou<br/>r &amp; vcva.ddou<br/>r &amp; vcva.ddou<br/>r &amp; vcva.ddou<br/>r &amp; vcva.ddou</td><td>ud.cisco.com<br/>ud.cisco.com<br/>ud.cisco.com<br/>ud.cisco.com<br/>ud.cisco.com<br/>ud.cisco.com<br/>ud.cisco.com<br/>ud.cisco.com</td><td>Clear &gt;<br/>Requested Start T<br/>9/29/2015 7:58:12<br/>9/29/2015 7:58:13<br/>9/29/2015 7:56:13<br/>9/29/2015 7:56:14<br/>9/29/2015 7:54:45<br/>9/29/2015 7:54:45</td></li<></ul> | Target<br>jboss1-app1<br>jboss1-db1<br>jboss1-db1<br>jboss1-db1<br>jboss1-db1<br>jboss1-db1<br>jboss1-db1<br>jboss1-db1<br>jboss1-app1                                                                                                    | Status<br>Completed<br>Completed<br>Completed<br>Completed<br>Completed<br>Completed<br>Completed                                                                                                    | Details  |                        | Name, Targ<br>Initiated by<br>DCLOUD\/dministrator<br>DCLOUD\/dministrator<br>DCLOUD\/dministrator<br>DCLOUD\/dministrator<br>DCLOUD\/dministrator<br>DCLOUD\/dministrator                                                                                                    | et or Status contains<br>vCenter Server<br>r & vcva.ddou<br>r & vcva.ddou<br>r & vcva.ddou<br>r & vcva.ddou<br>r & vcva.ddou<br>r & vcva.ddou<br>r & vcva.ddou<br>r & vcva.ddou<br>r & vcva.ddou<br>r & vcva.ddou                                                                                                    | ud.cisco.com<br>ud.cisco.com<br>ud.cisco.com<br>ud.cisco.com<br>ud.cisco.com<br>ud.cisco.com<br>ud.cisco.com<br>ud.cisco.com                                                                                                    | Clear ><br>Requested Start T<br>9/29/2015 7:58:12<br>9/29/2015 7:58:13<br>9/29/2015 7:56:13<br>9/29/2015 7:56:14<br>9/29/2015 7:54:45<br>9/29/2015 7:54:45                                                                                                    |
| Recent Tasks       Name       20       Initiate guest OS reboot       21       Power On virtual machine       22       Reconfigure virtual machine       22       21       22       23       24       25       26       26       27       28       29       20       20       20       21       22       23       24       24       25       26       27       27       28       29       20       20       21       21       22       23       24       24       25       26       27       27       28       29       29       20       20       20       20       20       20       20       20       20       20       20       20       20       20       20                                                                                                    | Target           @ jboss1-app1           @ jboss1-abp1           @ jboss1-ab1           @ jboss1-ab1           @ jboss1-ab1           @ jboss1-ab1           @ jboss1-ab1           @ jboss1-ab1           @ jboss1-ab1           @ jboss1-ab1           @ jboss1-ab1           @ jboss1-ab1           @ jboss1-ab1           @ jboss1-ab1                                                                                                    | Status Completed Completed Completed Completed Completed Completed Completed Completed Completed Completed Completed Completed Completed                                                                                                    | Detais   |                        | Name, Targ<br>Initiated by<br>DCLOUD\Administrator<br>DCLOUD\Administrator<br>DCLOUD\Administrator<br>DCLOUD\Administrator<br>DCLOUD\Administrator<br>DCLOUD\Administrator<br>DCLOUD\Administrator                                                                                                    | et or Status contains<br>v Center Server<br>r & vcva.ddoi<br>r & vcva.ddoi                                                                                                    | ud.cisco.com<br>ud.cisco.com<br>ud.cisco.com<br>ud.cisco.com<br>ud.cisco.com<br>ud.cisco.com<br>ud.cisco.com<br>ud.cisco.com<br>ud.cisco.com                                                                                                 | Clear 2<br>9/29/2015 7:58:20<br>9/29/2015 7:56:12<br>9/29/2015 7:56:13<br>9/29/2015 7:56:13<br>9/29/2015 7:56:13<br>9/29/2015 7:54:33<br>9/29/2015 7:54:33                                                                                                    |
| Recent Tasks       Name                                                                                                    | Target () bossi-app1 () bossi-abp1 () bossi-ab1 () bossi-ab1 () bossi-ab1 () bossi-ab1 () bossi-ab1 () bossi-app1 () bossi-app1 () bossi-app1 () bossi-app1                                                                                                    | Status Completed Completed Completed Completed Completed Completed Completed Completed Completed Completed Completed Completed                                                                                                    | Details  |                        | Name, Targ<br>Initiated by<br>DCLOUD/Administrator<br>DCLOUD/Administrator<br>DCLOUD/Administrator<br>DCLOUD/Administrator<br>DCLOUD/Administrator<br>DCLOUD/Administrator<br>DCLOUD/Administrator<br>DCLOUD/Administrator                                                                                                    | et or Status contains<br>v Center Server<br>r Ø vva.ddoi<br>r Ø vva.ddoi<br>r Ø vva.ddoi<br>r Ø vva.ddoi<br>r Ø vva.ddoi<br>r Ø vva.ddoi<br>r Ø vva.ddoi<br>· Ø vva.ddoi<br>· Ø vva.ddoi<br>· Ø vva.ddoi<br>· Ø vva.ddoi<br>· Ø vva.ddoi<br>· Ø vva.ddoi<br>· Ø vva.ddoi<br>· Ø vva.ddoi<br>· Ø vva.ddoi                                                                                                    | ud.cisco.com<br>ud.cisco.com<br>ud.cisco.com<br>ud.cisco.com<br>ud.cisco.com<br>ud.cisco.com<br>ud.cisco.com<br>ud.cisco.com<br>ud.cisco.com<br>ud.cisco.com                                                                                 | Clear 2<br>Requested Start T /<br>9/29/2015 7:58:10<br>9/29/2015 7:58:10<br>9/29/2015 7:58:10<br>9/29/2015 7:56:11<br>9/29/2015 7:56:11<br>9/29/2015 7:54:32<br>9/29/2015 7:54:32<br>9/29/2015 7:54:32                                                                                                    |
| Recent Tasks       Name                                                                                                    | Target<br>jboss1-app1<br>jboss1-db1<br>jboss1-db1<br>jboss1-db1<br>jboss1-db1<br>jboss1-db1<br>jboss1-db1<br>jboss1-app1<br>jboss1-app1<br>jb | Status<br>Completed<br>Completed<br>Completed<br>Completed<br>Completed<br>Completed<br>Completed<br>Completed<br>Completed<br>Completed<br>Completed                                                                                                    | Details  |                        | Name, Targ<br>Initiated by<br>DCLOUD\Administrator<br>DCLOUD\Administrator<br>DCLOUD\Administrator<br>DCLOUD\Administrator<br>DCLOUD\Administrator<br>DCLOUD\Administrator<br>DCLOUD\Administrator<br>DCLOUD\Administrator<br>DCLOUD\Administrator                                                                                                    | et or Status contains<br>vCenter Server<br>r @ vcvaddoi<br>r @ vcvaddoi<br>r @ vcvaddoi<br>r @ vcvaddoi<br>r @ vcvaddoi<br>r @ vcvaddoi<br>r @ vcvaddoi<br>r @ vcvaddoi<br>r @ vcvaddoi<br>r @ vcvaddoi<br>r @ vcvaddoi<br>r @ vcvaddoi<br>r @ vcvaddoi<br>r @ vcvaddoi<br>r @ vcvaddoi<br>r @ vcvaddoi<br>r @ vcvaddoi                                                                                                    | ud.cisco.com<br>ud.cisco.com<br>ud.cisco.com<br>ud.cisco.com<br>ud.cisco.com<br>ud.cisco.com<br>ud.cisco.com<br>ud.cisco.com<br>ud.cisco.com<br>ud.cisco.com<br>ud.cisco.com                                                                 | Clear 2<br>2<br>2<br>2<br>2<br>2<br>2<br>2<br>2<br>2<br>2<br>2<br>2<br>2                                                                                                    |
| Recent Tasks       Name          §1           §2        Initiate guest OS reboot          §2        Reconfigure virtual machine          §2        Reconfigure virtual machine          §2        90wer On virtual machine          §2        90wer On virtual machine          §2        91        92        92        93        94        94        95        95        95        97        98        98        99        99        99        99        90        90        90        90        90        90        90        90        90        90        90        90        90        90        90        90        90        90        90        90        90        90        90                                                                                                    | <br>Target<br>                                                                                                    | Status<br>Completed<br>Completed<br>Completed<br>Completed<br>Completed<br>Completed<br>Completed<br>Completed<br>Completed<br>Completed<br>Completed<br>Completed                                                                                                    | Details  |                        | Name, Targ<br>Initiated by<br>DCLOUD\Administrator<br>DCLOUD\Administrator<br>DCLOUD\Administrator<br>DCLOUD\Administrator<br>DCLOUD\Administrator<br>DCLOUD\Administrator<br>DCLOUD\Administrator<br>DCLOUD\Administrator<br>DCLOUD\Administrator<br>DCLOUD\Administrator                                                                                                    | et or Status contains<br>VCenter Server<br>r Ø vcvaddou<br>r Ø vcvaddou<br>r Ø vcvaddou<br>r Ø vcvaddou<br>r Ø vcvaddou<br>r Ø vcvaddou<br>r Ø vcvaddou<br>r Ø vcvaddou<br>r Ø vcvaddou<br>r Ø vcvaddou<br>r Ø vcvaddou<br>r Ø vcvaddou<br>r Ø vcvaddou<br>r Ø vcvaddou<br>r Ø vcvaddou<br>r Ø vcvaddou<br>r Ø vcvaddou<br>r Ø vcvaddou                                                                                                    | ud.cisco.com<br>ud.cisco.com<br>ud.cisco.com<br>ud.cisco.com<br>ud.cisco.com<br>ud.cisco.com<br>ud.cisco.com<br>ud.cisco.com<br>ud.cisco.com<br>ud.cisco.com<br>ud.cisco.com                                                                 | Clear 2<br>Requested Start.7<br>9/29/2015 7:58:21<br>9/29/2015 7:56:11<br>9/29/2015 7:56:11<br>9/29/2015 7:56:15<br>9/29/2015 7:54:32<br>9/29/2015 7:54:32<br>9/29/2015 7:54:32<br>9/29/2015 7:55:30                                                                                                    |
| Recent Tasks       Name <ul> <li>Initiate guest OS reboot</li> <li>Initiate guest OS reboot</li> <li>Power On virtual machine</li> <li>Reconfigure virtual machine</li> <li>Reconfigure virtual machine</li> <li>One virtual machine</li> <li>Reconfigure virtual machine</li> <li>Reconfigure virtual machine</li> <li>Reconfigure virtual machine</li> <li>Reconfigure virtual machine</li> <li>Reconfigure virtual machine</li> <li>Clone virtual machine</li> <li>Cone virtual machine</li> <li>Cone virtual machine</li> <li>Cone virtual machine</li> <li>Cone virtual machine</li> <li>Cone virtual machine</li> <li>Cone virtual machine</li> <li>Reconfigure Virtual machine</li> <li>Cone virtual machine</li> <li>Cone virtual machine</li> <li>Cone virtual machine</li> <li>Cone virtual machine</li> <li>Cone virtual machine</li> <li>Cone virtual machine</li> <li>Reconfigure Virtual machine</li> <li>Cone virtual machine</li> <li>Cone virtual machine</li> <li>Cone virtual machine</li> <li>Cone virtual machine</li> <li>Cone virtual machine</li> <li>Cone virtual machine</li> <li>Reconfigure Virtual machine</li> <li>Reconfigure Virtual machine</li> <li>Reconfigure Virtual machine</li> <li>Reconfigure Virtual machine</li> <li>Reconfigure Virtual machine</li> <li>Reconfigure Virtual machine</li> <li>Reconfigure Virtual machine</li> <li>Reconfigure Virtual machine</li> <li>Reconfigure Virtual machine</li> <li>Reconfigure Virtual machine</li> <li>Reconfigure Virtual machine</li> <li>Reconfigure Virtual machine</li> <li>Reconfigure Virtual machine</li> <li>Reconfigure Virtual machine</li> <li>Reconfigur</li></ul>                                                                                                    | Target jboss1-app1 jboss1-db1 jboss1-db1 jboss1-db1 jboss1-db1 jboss1-db1 jboss1-db1 jboss1-app1 jboss1-app1 jb                                                                                                    | Status Completed Completed Completed Completed Completed Completed Completed Completed Completed Completed Completed Completed Completed Completed Completed Completed Completed Completed Completed Completed Completed                                                                                                    | Details  |                        | Name. Targ<br>Initiated by<br>DCLOUD/Administrator<br>DCLOUD/Administrator<br>DCLOUD/Administrator<br>DCLOUD/Administrator<br>DCLOUD/Administrator<br>DCLOUD/Administrator<br>DCLOUD/Administrator<br>DCLOUD/Administrator<br>DCLOUD/Administrator<br>DCLOUD/Administrator<br>DCLOUD/Administrator<br>DCLOUD/Administrator<br>DCLOUD/Administrator                                                 | et or Status contains<br>vCenter Server<br>r Ø veraddoi<br>r Ø veraddoi<br>r Ø veraddoi<br>r Ø veraddoi<br>r Ø veraddoi<br>r Ø veraddoi<br>r Ø veraddoi<br>r Ø veraddoi<br>r Ø veraddoi<br>r Ø veraddoi<br>r Ø veraddoi<br>r Ø veraddoi<br>r Ø veraddoi<br>r Ø veraddoi<br>r Ø veraddoi<br>r Ø veraddoi                                                                                                    | ud.cisco.com<br>ud.cisco.com<br>ud.cisco.com<br>ud.cisco.com<br>ud.cisco.com<br>ud.cisco.com<br>ud.cisco.com<br>ud.cisco.com<br>ud.cisco.com<br>ud.cisco.com<br>ud.cisco.com<br>ud.cisco.com<br>ud.cisco.com<br>ud.cisco.com<br>ud.cisco.com | Clear 9<br>9/29/2015 7:58:12<br>9/29/2015 7:58:12<br>9/29/2015 7:56:13<br>9/29/2015 7:56:15<br>9/29/2015 7:56:15<br>9/29/2015 7:56:15<br>9/29/2015 7:56:15<br>9/29/2015 7:56:15<br>9/29/2015 7:56:15<br>9/29/2015 7:55:20<br>9/29/2015 7:55:20<br>9/29/2015 7:55:20                                                                                                    |
| Recent Tasks       Name <ul> <li>Initiate guest OS reboot</li> <li>Initiate guest OS reboot</li> <li>Power On virtual machine</li> <li>Reconfigure virtual machine</li> <li>Clone virtual machine</li> <li>Clone virtual machine</li> <li>Reconfigure virtual machine</li> <li>Reconfigure virtual machine</li> <li>Clone virtual machine</li> <li>Reconfigure virtual machine</li> <li>Reconfigure virtual machine</li> <li>Reconfigure virtual machine</li> <li>Reconfigure virtual machine</li> <li>Reconfigure virtual machine</li> <li>Reconfigure virtual machine</li> <li>Create folder</li> <li>Recomfigure USIMOUERD FOIT GRUP</li> <li>Add Distributed Poit Grup</li> <li>Recomplex Distributed Poit Grup</li> <li>Recomfigure Distributed Poit Grup</li> <li>Recomfigure Distributed Poit Grup</li></ul>                                                                                                    | ▼ Target  jboss1-app1  jboss1-db1  jboss1-db1  jboss1-db1  jboss1-db1  jboss1-db1  jboss1-app1  jboss1-app1                                                                                                    | Status<br>Completed<br>Completed<br>Completed<br>Completed<br>Completed<br>Completed<br>Completed<br>Completed<br>Completed<br>Completed<br>Completed<br>Completed<br>Completed<br>Completed<br>Completed<br>Completed                                                                                                    | Details  |                        | Name, Targ<br>Initiated by<br>DCLOUD\Administrator<br>DCLOUD\Administrator<br>DCLOUD\Administrator<br>DCLOUD\Administrator<br>DCLOUD\Administrator<br>DCLOUD\Administrator<br>DCLOUD\Administrator<br>DCLOUD\Administrator<br>DCLOUD\Administrator<br>DCLOUD\Administrator<br>DCLOUD\Administrator<br>DCLOUD\Administrator<br>DCLOUD\Administrator<br>DCLOUD\Administrator                         | et or Status contains<br>VCenter Server<br>r & vcva.ddoi<br>r & vcva.ddoi<br>r & vcva.doi<br>r & vcva.doi<br>r &                                                                                       | ud.cisco.com<br>ud.cisco.com<br>ud.cisco.com<br>ud.cisco.com<br>ud.cisco.com<br>ud.cisco.com<br>ud.cisco.com<br>ud.cisco.com<br>ud.cisco.com<br>ud.cisco.com<br>ud.cisco.com<br>ud.cisco.com<br>ud.cisco.com                                 | Clear 2 Clear 2 Clear |
| Recent Tasks       Name       Initiate guest OS reboot       Initiate guest OS reboot       Initiate guest OS reboot       Power On virtual machine       Reconfigure virtual machine       Reconfigure virtual machine       Reconfigure virtual machine       Reconfigure virtual machine       Reconfigure virtual machine       Reconfigure virtual machine       Clone virtual machine       Clone virtual machine       MadDistributed Pott Group       Add Distributed Pott Group                                                                                                    | <ul> <li>Target</li> <li>jboss1-app1</li> <li>jboss1-db1</li> <li>jboss1-db1</li> <li>jboss1-db1</li> <li>jboss1-db1</li> <li>jboss1-db1</li> <li>jboss1-app1</li> <li>jboss1-app1</li></ul>                                                                                                    | Status<br>Status<br>Scompleted<br>Completed<br>Completed<br>Scompleted<br>Completed<br>Comp                                                                                                    | Details  |                        | Name, Targ<br>Initiated by<br>DCL0UD\Administrator<br>DCL0UD\Administrator | et or Status contains<br>vCenter Server<br>r @ vcva.ddoi<br>r @ vcva.ddoi<br>r @ vcva.dcoi<br>r @ vcva.dcoi<br>r @ vcva.dco                                                                                           | d.cisco.com<br>ud.cisco.com<br>ud.cisco.com<br>ud.cisco.com<br>ud.cisco.com<br>ud.cisco.com<br>ud.cisco.com<br>ud.cisco.com<br>ud.cisco.com<br>ud.cisco.com<br>ud.cisco.com<br>ud.cisco.com<br>ud.cisco.com                                  | Clear 9<br>9/29/2015 7:58:21<br>9/29/2015 7:58:11<br>9/29/2015 7:58:11<br>9/29/2015 7:56:11<br>9/29/2015 7:56:15<br>9/29/2015 7:54:32<br>9/29/2015 7:54:32<br>9/29/2015 7:54:32<br>9/29/2015 7:54:32<br>9/29/2015 7:55:30<br>9/29/2015 7:55:30<br>9/29/2015 7:55:30                                                                                                    |

16. 两台 VM 启动后,登录在单个选项卡中仍打开的 UCS Director (admin/C1sco12345)。

17. 依次点击 Policies (策略) > Application Containers (应用容器)显示存在最近创建应用的应用容器。

图 22: Policies (策略) > Application Containers (应用容器)

| UCS Director        |                                                                                |                                                                                                    |                                                                                                    |                                                                                                    |                                                                                                    |                                                                                                    |
|---------------------|--------------------------------------------------------------------------------|----------------------------------------------------------------------------------------------------|----------------------------------------------------------------------------------------------------|----------------------------------------------------------------------------------------------------|----------------------------------------------------------------------------------------------------|----------------------------------------------------------------------------------------------------|
| rged Virtual 🔻 Ph   | ysical 🔻 🛛 Organiz                                                             | ations 🔻                                                                                                    | Policies 🔻                                                                                                    | Administration                                                                                                    | • 0                                                                                                    | CloudSense™ ▼                                                                                                    |
| Dashboard           |                                                                                |                                                                                                    |                                                                                                    |                                                                                                    |                                                                                                    |                                                                                                    |
| sh ON Interval: 5 m | ninutes O                                                                      | - 1                                                                                                    | Applicatio<br>Virtual/Hy                                                                                                    | n Containers                                                                                                    | 6                                                                                                    |                                                                                                    |
|                     | System Overview                                                                |                                                                                                    | Physical I                                                                                                    | nfrastructure Poli                                                                                                    | cies 🕨                                                                                                    |                                                                                                    |
| dCloud_VC_55        |                                                                                |                                                                                                    | Tag Library                                                                                                    |                                                                                                    |                                                                                                    |                                                                                                    |
| VMWare              | Name                                                                           |                                                                                                    | Resource                                                                                                    | Groups                                                                                                    |                                                                                                    | dCloud Da                                                                                                    |
| Yes                 | Pod Name                                                                       | dCloud                                                                                                    | Orchestra                                                                                                    | tion                                                                                                    |                                                                                                    | 198.1                                                                                                    |
|                     | UCS Director<br>rged Virtual ▼ Ph<br>sh ON Interval: 5 m<br>▼<br>VMWare<br>Yes | UCS Director<br>rged Virtual ▼ Physical ▼ Organiz<br>sh ON Interval: 5 minutes ○<br>System Overview<br>dCloud_EDGE > S<br>Name<br>Pod Name | UCS Director<br>rged Virtual ▼ Physical ▼ Organizations ▼<br>sh Interval: 5 minutes<br>System Overview<br>dCloud_EDGE > Storage File<br>Name<br>Yes Pod Name dCloud | UCS Director<br>rged Virtual ▼ Physical ▼ Organizations ▼ Policies ▼<br>Catalogs<br>Applicatio<br>Virtual/Hy<br>Physical I<br>System Overview<br>dCloud_EDGE > Storage File<br>Name<br>Pod Name<br>Organizations ▼ Policies ▼<br>Catalogs<br>Applicatio<br>Virtual/Hy<br>Physical I<br>Tag Librar<br>Resource<br>Orchestra | UCS Director  rged Virtual ▼ Physical ▼ Organizations ▼ Policies ▼ Administration  Catalogs  Application Containers  Virtual/Hypervisor Policies  Physical Infrastructure Poli  Catalogs  Application Containers  Virtual/Hypervisor Policies  Physical Infrastructure Poli  Tag Library  Resource Groups  Orchestration | UCS Director  rged Virtual ▼ Physical ▼ Organizations ▼ Policies ▼ Administration ▼ O Catalogs  Application Containers Virtual/Hypervisor Policies ♥ System Overview dCloud_EDGE > Storage File VMWare Yes Pod Name dClouc Orchestration |

18. 点击 Application Container Templates (应用容器模板)选项卡查看 UCSD 中可用于构建新应用的模板列表。

#### 图 23: UCSD 应用模板

| Application Containers Application | Container Templates Tiered Application Gateway Policies F5 Load Balancer F      | olicies Virtual Infra |
|------------------------------------|---------------------------------------------------------------------------------|-----------------------|
| 😵 Refresh 🛛 💷 Favorite 🛛 🖶 Add     | Template 🛛 📄 Edit Template 🖓 Clone Template 💥 Delete Template 🏫 C               | reate Container       |
| Application Container Templates    |                                                                                 |                       |
| Container Template                 | Template Description                                                            |                       |
| 3Tier_dCloud_App_Container _Templa | This container has 3 Tiers (Web, App and DB) and has a dCloud App pre installed | Fenced Virtual        |
| 1T_Container_CentOS                | This container has 1 Tier (App) and uses CentOS based VMs.                      | Fenced Virtual        |
| 2T_Container_CentOS                | This container has 2 Tier (App and DB) and uses CentOS based VMs.               | Fenced Virtual        |
| 3T_Container_CentOS                | This container has 3 Tier (Web, App and DB) and uses CentOS based VMs.          | Fenced Virtual        |
| 1T_Container_multiple_CentOS       | This container has 1 Tier (App) and has 2 x CentOS based VMs.                   | Fenced Virtual        |
| 1T_Container_RHEL                  | This container has 1 Tier (App) and uses a RHEL based VM.                       | Fenced Virtual        |
| 3T_Container_w_GW_CentOS           | This container has 3 Tiers (Web, App and DB) a GW and uses CentOS based VMs.    | Fenced Virtual        |
| 1T_Container_w_GW_RHEL_OPS         | This container has 1 Tier (App) a GW and uses RHEL based VM for OPS Packstack   | Fenced Virtual        |
| 2T_Container_w_GW_CentOS           | This container has 2 Tiers (App and DB) a GW and uses CentOS based VMs.         | Fenced Virtual        |
| 1T_Container_w_GW_CentOS           | This container has 1 Tier (App) a GW and uses a CentOS based VM.                | Fenced Virtual        |
| 1T_Container_w_GW_RHEL             | This container has 1 Tier (App) a GW and uses a RHEL based VM.                  | Fenced Virtual        |

- 19. 点击顶部菜单中的 Organizations (组织) > Service Requests (服务请求), 审核 UCS Director 中的服务请求。
- 20. 双击列表上的 Fenced Container Setup (围栏容器设置)请求。
- 21. 点击 **Refresh(刷新)**可刷新屏幕,查看容器设置进度,直至操作完成。有关详细信息,请点击 Log(**日志**)选项卡查看日志 文件。

#### 图 24: 查看容器设置进度

| Workflow Status | .og    | Objects Created and Modified | Input/Output  |                |                                             | •                   |
|-----------------|--------|------------------------------|---------------|----------------|---------------------------------------------|---------------------|
| Service Request |        |                              |               |                |                                             |                     |
| Status          |        |                              |               |                |                                             |                     |
|                 |        |                              |               |                |                                             | 🛞 Refresh           |
| ▼ Overview      |        |                              |               | Curre          | ent status for the service request.         |                     |
| Request ID      |        | 46                           |               | (1)            | Initiated by admin                          | 09/29/2015 19:52:00 |
| Request Type    |        | Advanced                     |               | Ă              | Allocate Container VM Resources             | 09/29/2015 19:52:07 |
| Workflow Nam    | ne     | Fenced Container S           | etup - dCloud | ę              |                                             |                     |
| Workflow Vers   | sion l | abel 0                       |               | (3)            | Provision Container - Network               | 09/29/2015 19:52:51 |
| Request Time    |        | 09/29/2015 19:51:5           | 7 GMT+0000    | Ă              | Get Container Details and Update Port Profi | 09/29/2015 19:53:05 |
| Request Status  | IS     | Complete                     |               | 4              |                                             |                     |
| Comments        |        |                              |               | (5)            | Provision Container - VM                    | 09/29/2015 19:56:30 |
| ▼ Ownership     |        |                              |               | Ă              | Re-Sync Container VMs                       | 09/29/2015 19:57:36 |
| Initiating User |        | admin                        |               | Ģ              |                                             |                     |
|                 |        |                              |               | $\overline{O}$ | Setup Container Gateway                     | 09/29/2015 19:57:38 |
|                 |        |                              |               | 8              | Setup Container F5 Load Balancer            | 09/29/2015 19:57:44 |
|                 |        |                              |               | ()             | Configure hostnames (PowerShell)            | 09/29/2015 19:58:28 |
|                 |        |                              |               |                | Configure DNS (Powershell)                  | 09/29/2015 19:58:36 |
|                 |        |                              |               | (1)<br>(1)     | Send Container Email                        | 09/29/2015 19:58:42 |
|                 |        |                              |               | 12             | Send Container Email<br>Completed action    | 09/29/2015 19:58:48 |
|                 |        |                              |               | 13             | Complete<br>Completed successfully.         | 09/29/2015 19:58:53 |
|                 |        |                              |               |                |                                             | Close               |

#### 注意: 容器部署将大约需要 5 分钟。

- 22. 返回 Chrome 中的 **Prime Services Catalog(Prime 服务目录)**选项卡,该选项卡仍显示"Open Orders"(未完成的订单) 页面。点击 **Completed Orders(完成订单)**并刷新,直至完成 Jboss 应用和相关容器。
- 23. 点击 Home(主页)图标 🤷 返回主页。

#### 注意: 应用部署将大约需要 8 分钟。

24. 作业完成后,导航至 <u>http://jboss1:8080</u> 验证应用状态。如果将 JBoss 以外的应用用于该部分,请使用<u>表 2:</u>中的 URL。在各 URL 中,将 <*APP-NAME*> 替换为创建应用时为其分配的名称。

图 25: 通过 URL 验证应用

| ← → C ] jboss1:8080                    |                  |                      |                  |               |                           |
|----------------------------------------|------------------|----------------------|------------------|---------------|---------------------------|
| 🔛 Apps 🔺 Bookmarks 🗋 Prime SC Login    | ditto UCSD Login | 💋 vSphere Web Client | della ICFB Login | PNSC Login    | diste UCSPE Control Panel |
|                                        |                  |                      |                  |               |                           |
| Perce                                  |                  |                      |                  |               |                           |
| JDUSS                                  |                  |                      |                  |               |                           |
| 🛑 🛑 by Red Hat                         |                  |                      |                  |               |                           |
|                                        |                  |                      |                  |               |                           |
| Manage this JBoss AS Instance          |                  |                      |                  |               |                           |
| Administration Console     JMX Console |                  |                      |                  |               |                           |
| JBoss Web Services Console             |                  |                      |                  |               |                           |
| JBoss AS Online Resources              |                  |                      |                  |               |                           |
| JBoss AS Documentation     JBoss Wiki  |                  |                      |                  |               |                           |
| <u>JBoss Asjira</u>                    |                  |                      |                  |               |                           |
| JBoss Mailing Lists                    |                  |                      |                  |               |                           |
|                                        |                  |                      | JBoss Appli      | cation Server |                           |
|                                        |                  |                      |                  |               |                           |

此场景中的活动到此结束。

# 场景 2. 使用堆栈设计程序构建自定义应用模板

在此场景中,用户:

- 作为管理员,使用堆栈设计程序创建用于安装安全 Tomcat 应用的新应用模板。该模板将是可用于 UCSD 最终用户的 服务目录的一部分,UCSD 最终用户可以使用场景 1 中所见的同一过程使用该模板创建应用。
- 代表最终用户从目录中订购新创建的 Tomcat 安装,并进行部署和测试。

# 步骤

#### 构建自定义应用模板

- 1. 从 wkst1 桌面打开 Firefox 浏览器, 然后作为管理员登录 Cisco Prime 服务目录 (admin/C1sco12345!)。
- 2. 从 admin(管理员)菜单中依次点击 Switch To(切换至) > Stack Designer(堆栈设计程序)。

#### 图 26: 导航至堆栈设计程序

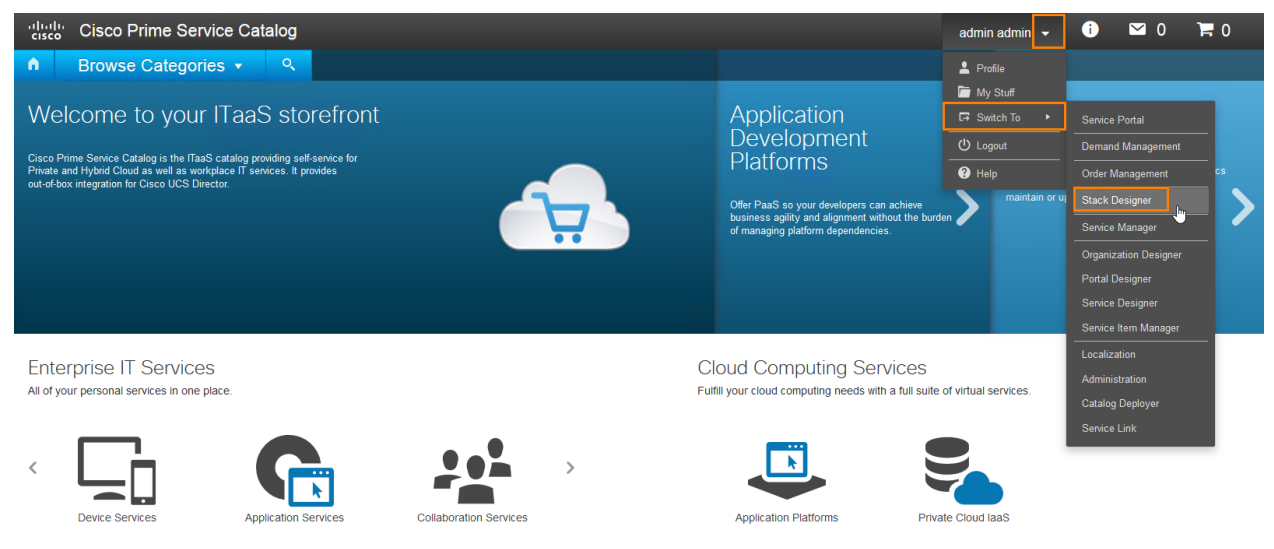

3. 点击 Create a New Template (创建新模板)。

#### 图 27: 创建新模板

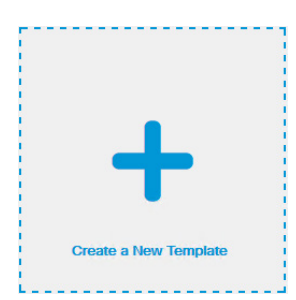

- 4. 输入应用的基本参数:
  - "Name" (名称): Tomcat installation (Tomcat 安装)
  - "Description" (说明): Installation of Tomcat on a single server (在单台服务器上安装 Tomcat)
  - "Group" (组): dCloud

5. 点击 Add Image (添加映像)添加将可见于 Prime 服务目录的映像。

图 28: 添加基本参数和添加映像

# Create an Application Template

|           | Name *      | Tomcat installation                       |
|-----------|-------------|-------------------------------------------|
| +         | Description | Installation of Tomcat on a single server |
| Add Image | Group *     | dCloud                                    |

6. 在 Image URL(映像 URL)字段中输入 http://ad1/directory/icons/tomcat2.jpg,然后点击 Save(保存)。

注意: 所有可用图标均发布于 IIS 服务器上。要查看这些图标,请打开 Windows Explorer 并导航至 Z:\icons\。

7. 从可用基础设施模板中选择 1T\_Container\_w\_GW\_CentOS(DIR) 画布。

#### **图 29:** 选择画布

### Create an Application Template

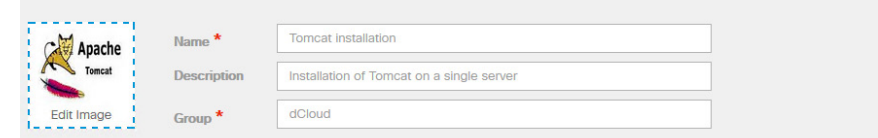

Select the Infrastructure Template you want to use.

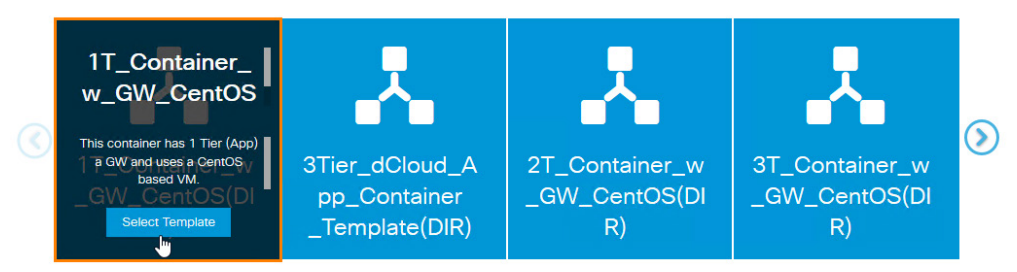

#### 8. 向下滚动至应用拓扑,然后点击 Add Software(添加软件)。

图 30: Tomcat 安装应用拓扑

| Gateway 🔅 | app 🔅          | e gw-app |  |
|-----------|----------------|----------|--|
|           | + Add Software | -        |  |

9. 在搜索栏中键入 tomcat, 然后从列表中选择 Tomcat Puppet Linux。

#### 图 31: 选择 Tomcat Puppet Linux

| VM:app              |          |
|---------------------|----------|
| View Properties     |          |
|                     |          |
| tomcat              | O,       |
| Tomcat Puppet Linux | <u>^</u> |
|                     |          |
|                     | ~        |

- 10. 在 Name(名称)字段中键入 tomcat, 然后点击 Save(保存)。
- 图 32: 输入应用名称

# Tomcat Puppet Linux

Configuration

| Name *                  | tomcat      |              |                       |          |     |
|-------------------------|-------------|--------------|-----------------------|----------|-----|
| Http Port *             | 8089        |              |                       |          |     |
| Control Port *          | 6089        |              |                       |          |     |
| AJP Port *              | 9089        |              |                       |          |     |
|                         |             | Cancel       | Save                  |          |     |
| 11. 再次点击 <b>Save</b>    | (保存)。       |              |                       |          |     |
| 12. 点击 Build Ser        | vice(构建服务)  | ) 。          |                       |          |     |
| 图 33: 构建服务              |             |              |                       |          |     |
| GTomcat in              | nstallation |              |                       |          |     |
| Edit Parameters Build S | ervice      | Add software | or edit this template |          |     |
|                         |             |              |                       |          |     |
|                         |             | _            |                       |          |     |
|                         |             | арр          |                       | _        |     |
| Gate                    | eway 🔅      | tomcat       |                       | 🥞 gw-app | (*) |
|                         |             | + Add Soft   | ware                  |          |     |
|                         |             |              |                       |          |     |

13. 点击 OK (确定), 然后点击所出现弹出窗口中的 Build Service (构建服务)。

- 14. 点击 Include (包括)选择服务文件夹。
- 图 34: 点击"Include" (包括)

| Edit Service |                     |        |    |             |     |      |       |
|--------------|---------------------|--------|----|-------------|-----|------|-------|
| General      | Presentation        | Face   | ts | Permissions |     |      |       |
| Service Name | Tomcat installation |        |    |             |     | ]    |       |
| Description  |                     |        |    |             |     |      |       |
| Categories   | Display Categories  |        |    |             | .:  |      |       |
|              |                     |        |    |             |     |      |       |
|              |                     |        | _  |             |     |      |       |
|              | Include             | Remove |    |             | New |      |       |
|              |                     |        |    |             |     |      |       |
|              |                     |        |    |             |     |      |       |
|              |                     |        |    |             | 5   | Save | Close |

- 15. 从文件夹列表中选择 Private Cloud IaaS(私有云 IaaS),因为这是一项安全服务。如果这是非安全服务,则应选择 Application Platforms(应用平台)。
- 16. 点击 **Add(添加**)。
- 17. 点击 Presentation (演示)。
- 18. 点击 Attach (附件),将出现在 Prime 服务目录中的映像文件作为附件添加至应用。
- **图 35:** 附加映像

| Edit Service |                          |        |             |  |  |  |
|--------------|--------------------------|--------|-------------|--|--|--|
| General      | Presentation             | Facets | Permissions |  |  |  |
| Image File   | e () Image URL<br>Attach | Clear  |             |  |  |  |

19. 在搜索栏中键入 tomcat, 然后点击所产生的映像。点击 Add (添加)。

图 36: 添加映像

| Select Ir           | nage | >   | K |
|---------------------|------|-----|---|
| tomcat              | ) o, | New |   |
| tomcat.png          |      |     |   |
|                     |      | V   |   |
| ₩ 📢 Page 1 of 1 🕨 🕅 |      |     |   |
| Add Cancel          |      |     |   |

- 20. 点击 Permissions(权限)。
- 21. 点击 Add Permissions(添加权限)并从列表中选择 Grant Access to Anyone(授权所有人访问)。
- 图 37: 添加权限

| Permissions to Order Service : Tomca                                                                | t installation                     |  |
|----------------------------------------------------------------------------------------------------|------------------------------------|--|
| Add Permissions   Remove Selected                                                                   |                                    |  |
| Organizational Units<br>People<br>Groups<br>Functional Positions<br>Roles<br>Grant access to Anyone | \$                                 |  |
|                                                                                                    | 关闭)。                               |  |
| 23. 点击 <b>Store(存储</b> )图标返回目录。                                                                     |                                    |  |
| 图 38: 点击 Store(存储)图标                                                                                |                                    |  |
| <b>H</b> Tomcat installation                                                                        |                                    |  |
| Edit Parameters Edit Service                                                                        | Add software or edit this template |  |
| 24. 向下滚动应用列表查看新创建的 <b>Tomcat</b>                                                                    | installation(Tomcat 安装)。           |  |

#### 图 39: 查看新应用产品

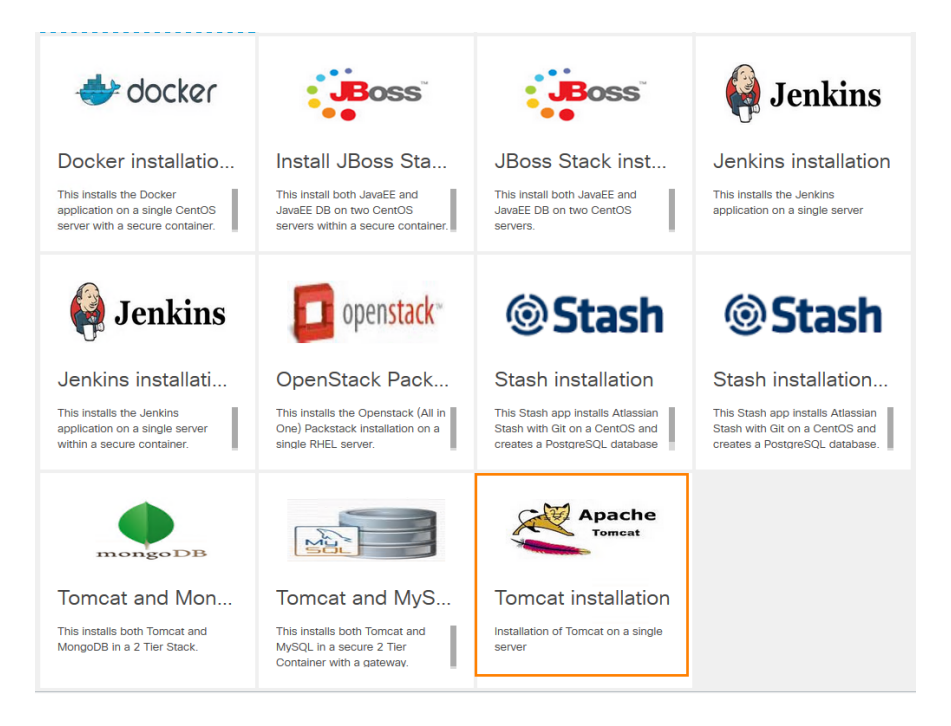

#### 订购新创建的应用

Device Services

在本部分中, end-user (最终用户) (demouser) 将订购新创建的 Tomcat 安装。

注意: 本部分使用与场景 1 中相同的安全应用订购操作步骤 - 仅应用不同。

- 1. 返回 Chrome, 然后点击 Cisco Prime Services (Cisco Prime 服务)选项卡。
- 2. 点击 Home (主页) 按钮。
- 3. 点击 Private Cloud laaS(私有云 laaS),在其中,Tomcat 安装将可用,因为这是一项安全应用。

图 40: Home (主页) > Private Cloud laas (私有云 laaS)

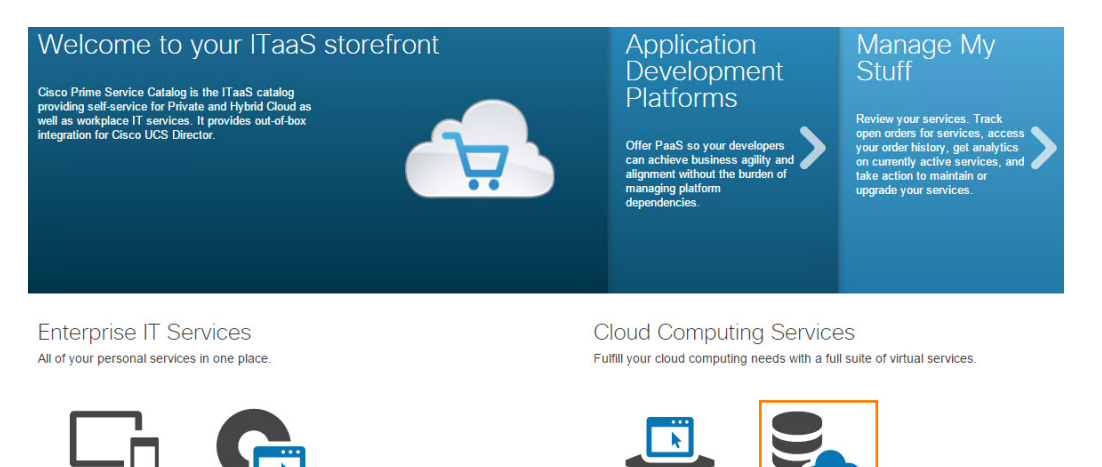

Application Platforms

4. 点击 Order (订购) 订购新创建的 Tomcat 安装。

| 图 41:        | 订购应用                                             |                                                                          |
|--------------|--------------------------------------------------|--------------------------------------------------------------------------|
|              | Jenkins installation within a secure container   | OpenStack Packstack<br>Installation in a secure<br>container             |
|              | This installs the Jenkins annication on a        | 승승승승승 (0)                                                                |
|              | single server within a secure container.         | This installs the Openstack (All in One)                                 |
|              | Order                                            | Packstack installation on a single RHEL server<br>in a secure container. |
|              |                                                  | Order                                                                    |
| (i)<br>Stash | Stash installation within a secure container     | Tomcat and MySQL<br>Installations within a secure                        |
|              | ☆☆☆☆☆ (0)                                        | container                                                                |
|              | This Stash app installs Atlassian Stash with Git | · ☆ ☆ ☆ ☆ ☆ (0)                                                          |
|              | on a CentOS and creates a PostgreSQL             | This installs both Tomcat and MySQL in a                                 |
|              | database within a secure container.              | gateway.                                                                 |
|              | Order                                            | Order                                                                    |
|              |                                                  |                                                                          |
| 8            | Tomcat installation                              |                                                                          |
|              | ☆☆☆☆☆ (0)                                        |                                                                          |
|              | Order                                            |                                                                          |

- 5. 在 Name (名称)字段中输入 tomcat1, 然后点击 Submit (提交)。
- 6. 依次点击 Home(主页)> Manage My Stuff(管理我的物品)> Open Orders(未完成的订单)查看 Tomcat 安装状态。如果之前已完成或正在完成场景 1,则 Jenkins 安装的某些组件仍会出现在"Open Orders"(未完成的订单)中(如果其尚未完成)。

图 42: Tomcat 安装相关订单

| ☆☆☆☆☆ (0)<br>Write a Review | Template:1T_Container_w_GW_<br>CentOS(DIR)<br>Order # 6 | Line Entry #<br>Submitted Date<br>Created Date<br>Progress<br>Cancel | 6<br>09/29/2015<br>09/29/2015<br>0% |
|-----------------------------|---------------------------------------------------------|----------------------------------------------------------------------|-------------------------------------|
| x<br>x ☆ ☆ ☆ ☆ (0)          | Tomcat installation Order # 5                           | Line Entry #<br>Submitted Date                                       | 5<br>09/29/2015                     |
| Write a Review              |                                                         | Created Date<br>Progress                                             | 09/29/2015<br>0%                    |
| 7     坂回 vSnhe              | are 或双击 wkst1 卓面上的 VMware vSnhere 快捷键                   | Cancel                                                               | 已进中 Lise Windows s                  |

- 返回 vSphere 或双击 wkst1 桌面上的 VMware vSphere 快捷键 打开 vSphere。确保已选中 Use Windows session credentials(使用 Windows 会话凭证),然后登录。
- 8. 导航至 vcva.dcloud.cisco.com > dCloud-DC > FencedContainers > tomcat1 并查阅 Recent Tasks(最近任务)列表以查 看创建 VM 时 VM 是否出现在文件夹中。

#### 图 43: vSphere 中的 Tomcat1 应用 VM

| Home b 🛃 Inventory b 🌚                                                                                                    | VMs and Templates                             |                                                                   |                                        |                                           |                                                 | Search Inventory                                                           | ٩                                              |
|----------------------------------------------------------------------------------------------------|-----------------------------------------------|-------------------------------------------------------------------|----------------------------------------|-------------------------------------------|-------------------------------------------------|----------------------------------------------------------------------------|------------------------------------------------|
| Vera Adoud. dsco.com     dedud. dsco.com     dedud. dsco.com | tomcat1<br>Virtual Machines Tasks & E<br>Name | Svents Alarms Permissions 1<br>State<br>Powered On<br>Powered Off | Mapb<br>Status<br>⊘ Normal<br>⊘ Normal | Host<br>vesx2.dcloud.cisco.com<br>Unknown | Name, State, Ho<br>Provisioned Space<br>2.00 GB | ost or Guest OS contains: -<br>Used Space Host CFU - M<br>973.61 MB 0<br>0 | Clear<br>Hz Host Mem - MB (<br>0<br>0          |
| Recent Tasks                                                                                                    | <                                             | (m                                                                | la i t                                 |                                           | Name, Targ                                      | pet or Status contains: •                                                  | Clear ×                                        |
| Name                                                                                                    | Target                                        | Status                                                            | Details                                |                                           | Initiated by                                    | vCenter Server                                                             | Requested Start Time                           |
| Clone virtual machine                                                                                                    | base base                                     | 47%                                                               | Copying Vir                            | tual Machine files                        | DCLOUD (Administrato                            | r 🔐 vcva.dcloud.cisco.com                                                  | 9/29/2015 10:06:56 PN<br>9/29/2015 10:06:47 PN |
| Reconfigure virtual machine                                                                                                    | tomcat1-gateway                               | Completed                                                         |                                        |                                           | DCI OUD\Administrato                            | r 🖉 vcva.dcloud.cisco.com                                                  | 9/29/2015 10:06:43 PM                          |
| Customize virtual machine guest OS                                                                                                    | tomcat1-gateway                               | Completed                                                         |                                        |                                           | DCLOUD\Administrato                             | r 🔁 vcva.dcloud.cisco.com                                                  | 9/29/2015 10:06:40 PM                          |
| Reconfigure virtual machine                                                                                                    | tomcat1-gateway                               | Completed                                                         |                                        |                                           | DCLOUD\Administrato                             | r 🛃 vcva.dcloud.cisco.com                                                  | 9/29/2015 10:06:37 PM                          |
| Clone virtual machine                                                                                                    | fc gw                                         | Completed                                                         |                                        |                                           | DCLOUD\Administrato                             | vcva.dcloud.cisco.com                                                      | 9/29/2015 10:05:49 PM                          |
| Create folder                                                                                                    | FencedContainers                              | Completed                                                         |                                        |                                           | DCLOUD\Administrato                             | vcva.dcloud.cisco.com                                                      | 9/29/2015 10:05:49 PM                          |

9. 返回 Chrome 中的 Prime Services Catalog (Prime 服务目录)选项卡,该选项卡仍显示"Open Orders"(未完成的订单)页面。点击 Completed Orders (完成订单)并刷新,直至完成 Tomcat 应用和相关容器。如有需要,还可以遵循 UCS Director 中的部署进度。

#### 注意: 应用部署将大约需要 15 分钟。

 作业完成后,导航至 <u>http://tomcat1:8080</u> 验证应用状态。如果将 Tomcat 以外的应用用于该部分,则使用<u>表 2:</u>中的 URL。在 各 URL 中,将 <*APP-NAME*> 替换为创建应用时为其分配的名称。

#### 图 44: Tomcat 验证页面

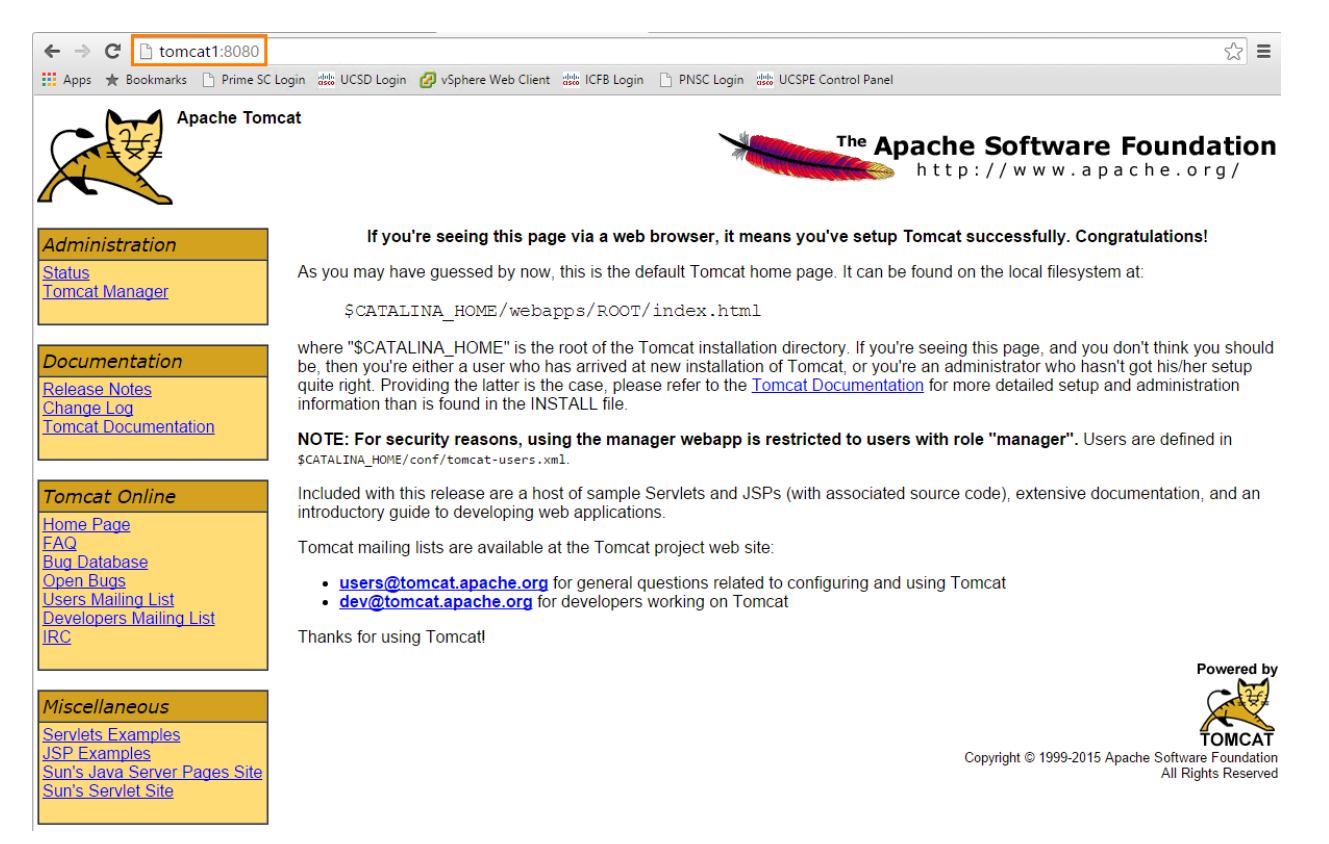

此场景中的活动到此结束。

# 场景 3. 管理基础设施

在本部分中,用户将管理其创建的 VM,同时安装各种应用。

## 步骤

- 1. 打开 Chrome 浏览器,然后点击 Cisco Prime 服务目录快捷键(如果尚未执行此操作)。登录 (demouser/C1sco12345)。
- 2. 依次点击 Demo User (演示用户) > My Stuff (我的物品)显示 demouser 控制的服务项目列表。

图 45: Demo User (演示用户) > My Stuff (我的物品)

| Demo User 👻    |
|----------------|
| Profile        |
| 🔚 My Stuff     |
| টে Switch To ► |
| () Logout      |
| ? Help         |

3. 展开 Applications (应用),然后点击 Application (应用)显示在场景 1 和场景 2 中创建的应用。

4. 点击箭头 본 展开任意应用。请注意,应用 URL 显示在本窗格中,提供另一种方法可以浏览应用。

#### **图 46:** 显示应用项

| My Stuff Open Orders                                  | Completed Orders |                          |                |                    |       |                           |                       |        |
|-------------------------------------------------------|------------------|--------------------------|----------------|--------------------|-------|---------------------------|-----------------------|--------|
| All Service Items                                     | Application      |                          |                |                    |       |                           |                       |        |
| <ul> <li>Applications</li> <li>Application</li> </ul> | 6                |                          |                |                    |       | Show                      | Select Filter Type    | •      |
| Application Template                                  | Name             | ▼ Assigned Date          | Requisition ID | Submitted Date     | \$    | Customer 🌲                | Organizational Unit 🝦 | Accour |
| <ul> <li>Cloud Infrastructure</li> </ul>              | ▶ tomcat1        | 09/29/2015 10:05 PM      | 5              | 09/29/2015 10:12 P | м     | Demo User                 | UCSD::DIR::Default    |        |
|                                                       | ▼ jenkins1       | 09/29/2015 8:47 PM       | 3              | 09/29/2015 8:32 PM | 4     | Demo User                 | UCSD::DIR::Default    |        |
| 1                                                     | Name             | jenkins1                 | ith Ownership  | StackID            | d943a | 166b-3533-458f-8a99-ceabe | c17dd16               |        |
|                                                       | Status           | Active                   | Appli          | cationTemplateID   | 6     |                           |                       |        |
|                                                       | ApplicationURL   | http://198.18.128.200:88 |                | Flag               |       |                           |                       |        |
|                                                       | ) jboss1         | 09/29/2015 8:14 PM       | 1              | 09/29/2015 7:51 PM |       | Demo User                 | UCSD::DIR::Default    |        |

#### **注意:**该 URL 仅对安全应用才正确。

- 展开 Application Template(应用模板),然后点击任意模板。审核 Additional Information(更多信息)、History(历史记录)、Requested With(请求对象)和 Ownership(所有权)选项卡查看可用信息。
- 6. 展开 Cloud Infrastructure (云基础设施),然后点击 Container (容器)。

- 7. 点击箭头 展开任意容器。审核 Additional Information(更多信息)、Networks(网络)、Template VM(模板 VM)、 Virtual Machines(虚拟机)、Port Mappings(端口映射)、Outbound ACL(出站 ACL)、VDC、History(历史记录) 和 Requested With(请求对象)选项卡,查看容器相关的可用信息。
- 8. 指向 Add VMs to Container (添加 VM 至容器)、Clone Container (克隆容器)、Delete Container (删除容器)和 Power Off Container (关闭容器电源) 按钮。这些功能不可用于本环境但支持在生产环境中使用。

#### **图 47:** 生产功能

| All Service Items                        | Contai            | ner                                                     |                    |                |                   |                     |                     |                    |
|------------------------------------------|-------------------|---------------------------------------------------------|--------------------|----------------|-------------------|---------------------|---------------------|--------------------|
| <ul> <li>Applications</li> </ul>         | C                 | <b>₽</b>                                                |                    |                |                   |                     | Show                | Select Filter Type |
| <ul> <li>Application Template</li> </ul> |                   | Display Name                                            | •                  | Status         | \$                | Container ID        | Provisioned Time    |                    |
| <ul> <li>Cloud Infrastructure</li> </ul> | •                 | tomcat1                                                 |                    | Active         |                   | 20                  | 09/29/2015 3:05 PM  | 2                  |
| Container<br>VDC<br>Virtual Machine      | Add Addii<br>Requ | /Ms to Container<br>ional Information<br>iested With Ow | Clone (<br>Network | s Template VMs | ntainei<br>Virtua | Power Off Container | ngs Outbound ACLs   | VDC History        |
|                                          |                   | Name                                                    | UCSD::DI           | R::tomcat1     |                   | Status              | Active              | _                  |
|                                          |                   | Container ID                                            | 20                 |                |                   | Provisioned Time    | 29-Sep-2015 15:05   |                    |
|                                          |                   | Display Name                                            | tomcat1            |                |                   | Cloud Connection ID | 2                   |                    |
|                                          | •                 | jenkins1                                                |                    | Active         |                   | 19                  | 09/29/2015 1:32 PM  | 2                  |
|                                          | •                 | jboss1                                                  |                    | Active         |                   | 18                  | 09/29/2015 12:51 PM | 2                  |

- 9. 点击左侧菜单中的 Virtual Machine (虚拟机)。
- 10. 点击箭头 ▶ 展开任一 VM。
- 11. 指向 Power Off VM (关闭 VM 电源)、Reboot VM (重启 VM)、Shutdown VM Guest (关闭 VM 访客)和 More (更多) 按钮。这些功能不可用于本环境但支持在生产环境中使用。

**图 48:** 生产功能

| All Service Items                                     | Virtual M         | lachine         |                            |                  |                                                                           |                |           |      |            |    |         |
|-------------------------------------------------------|-------------------|-----------------|----------------------------|------------------|---------------------------------------------------------------------------|----------------|-----------|------|------------|----|---------|
| <ul> <li>Applications</li> <li>Application</li> </ul> | Show Select Filte |                 |                            |                  |                                                                           |                |           |      |            |    |         |
| <ul> <li>Application Template</li> </ul>              | Dis               | splay Name 🛛 🔻  | UC SD Name 🔶               | Host Name        | \$                                                                        | IP Address 🔶   | VM ID     | \$   | ICFD VM ID | \$ | vCenter |
| <ul> <li>Cloud Infrastructure</li> </ul>              | ▼ to              | mcat1-gateway   | tomcat1-gateway            | tomcat1-gateway  | ,                                                                         | 198.18.128.201 | 77        |      |            |    |         |
| Container<br>VDC<br>Virtual Machine                   | Power (           | Off VM Reboot   | VM Shutdown VM G           | uest             | More                                                                      | - Im           |           |      | 1          | 1  |         |
|                                                       | Addition          | nal Information | VM Network Interface       | VM Datastore     | Add vi<br>Clone                                                           | NIČ<br>VM      | sted With | Owne | rship      |    |         |
|                                                       | Name<br>Host Name |                 | UCSD::DIR::tomcat1-gateway |                  | Create VM Disk<br>Create VM Snapshot<br>Delete VM Snapshot<br>Delete VNIC |                | ateway    |      |            | 1  |         |
|                                                       |                   |                 |                            |                  |                                                                           |                | 3.201     |      |            |    |         |
|                                                       |                   | VM ID 7         | 7                          |                  | Reset                                                                     | VM             |           |      |            |    |         |
|                                                       |                   |                 |                            |                  | Rever                                                                     | t VM Snapshot  |           |      |            |    |         |
|                                                       | ton               | ncat1-app1      | tomcat1-app1               | tomcat1-app1     |                                                                           | 198.18.12.5    | 78        |      |            |    |         |
|                                                       | ▶ jen             | kins1-gateway   | jenkins1-gateway           | jenkins1-gateway |                                                                           | 198.18.128.200 | 75        |      |            |    |         |
|                                                       | ▶ jen             | kins1-app1      | jenkins1-app1              | jenkins1-app1    |                                                                           | 198.18.12.5    | 76        |      |            |    |         |
|                                                       | ▶ jbo             | oss1-db1        | jboss1-db1                 | jboss1-db1       |                                                                           | 198.18.3.130   | 74        |      |            |    |         |
|                                                       | ▶ jbo             | oss1-app1       | jboss1-app1                | jboss1-app1      |                                                                           | 198.18.2.150   | 73        |      |            |    |         |

#### 此场景中的活动到此结束。

# 场景 4. 创建、发布和订购 ICFB 产品

#### 在此场景中:

- 用户代表 admin (管理员) 在 Cisco Prime 服务目录上创建和发布 ICFB 产品。
- 用户代表 end-user (最终用户)从 Cisco Prime 服务目录订购和完成 ICFB 产品。

### 步骤

### 创建 ICFB 产品

- 1. 在 Firefox 浏览器中,点击 ICFB Login (ICFB 登录)书签打开商用 Intercloud 交换矩阵,但条件是其尚未打开 (admin/C1sco12345)。
- 2. 从主菜单中依次选择 Intercloud > icfCloud, 然后检查 Tunnel Status(隧道状态)是否为 operational(运行)。

#### 图 49: 验证隧道状态

|   | uluulu Ini<br>cisco | tercloud Fal    | bric          |                  |               |               |                |                |                |              |              | admin 🚺   Log Out   Cisco   About   Help |
|---|---------------------|-----------------|---------------|------------------|---------------|---------------|----------------|----------------|----------------|--------------|--------------|------------------------------------------|
|   | Intercloud 🔻        | Organizations 🔻 | Policies 🔻    | Administration 🔻 | Favorites     |               |                |                |                |              |              |                                          |
| ľ | IcfCloud            |                 |               |                  |               |               |                |                |                |              |              |                                          |
| Ì | IcfCloud            |                 |               |                  |               |               |                |                |                |              |              |                                          |
|   | 🛞 Refresh 【         | 빌 Favorite 🛛 🔗  | Setup  🗣 Add  | vDC              |               |               |                |                |                |              |              |                                          |
|   | IcfCloud            |                 |               |                  |               |               |                |                |                |              |              | Ø 🖪 ¥ 🔍                                  |
|   | Service Requ        | Service Requ    | IcfCloud Nam  | Cloud Type       | Provider Accc | Tunnel Status | High Availabil | Primary ICX    | Primary ICS    | Secondary IC | Secondary IC | Cloud Services                           |
|   | 6                   | Complete        | arobotti76320 | Cisco Intercloud | arobotti76320 | operational   | No             | 198.18.133.100 | 198.19.254.160 | -            | -            | None                                     |
| I |                     |                 |               |                  |               |               |                |                |                |              |              |                                          |

#### **注意:**开始本部分前,需要先配置 icfCloud 连接 - 请查看<u>附录 B</u>。

- 3. 从主菜单中依次选择 Intercloud > Compute(计算),然后点击 Enterprise Templates(企业模板)选项卡。
- 4. 点击 IcfTemplate 以突出显示。
- 5. 点击 Create Template in Cloud and Create Catalog(在云中创建模板并创建目录)。

#### 图 50: 在云中创建模板并创建目录

| Intercloud  Organizations                            | Policies 🔻 🗚    | dministration 🔻 🛛 Favorite | s                      |                                     |                      |                |
|------------------------------------------------------|-----------------|----------------------------|------------------------|-------------------------------------|----------------------|----------------|
| Compute for All Clouds                               |                 |                            |                        |                                     |                      |                |
|                                                      | Summary Ent     | erprise Templates Icf T    | emplates VM vDCs       |                                     |                      |                |
| 🔻 🦲 All Clouds                                       | 🛞 Refresh [     | 📕 Favorite 🛛 🏟 Upload Im   | age 📰 View 🎦 Create Te | emplate in Cloud and Create Catalog | 🐴 Create Template in | Cloud 💥 Delete |
| <ul> <li>arobotti76320</li> <li>dCloud-DC</li> </ul> | Enterprise Temp | plates                     |                        |                                     |                      |                |
|                                                      | SR Id           | Name                       | Туре                   | OS                                  | Status               |                |
|                                                      | 5               | IcfTemplate                | OVA(*.ova)             | CentOS                              | Success              | InterCloud     |
|                                                      | 0               | app                        | VMWare Template        | Red Hat Enterprise Linux 5 (64-bit) | Success              | VMWare         |
|                                                      | 0               | web                        | VMWare Template        | Red Hat Enterprise Linux 5 (64-bit) | Success              | VMWare         |

6. 在 Template Name (模板名称) 中输入 icfTemplate 作为模板名称,然后点击 Next (下一步)。

#### 图 51: 在云参数中创建模板

| Create Catalog                 |                  |                   |
|--------------------------------|------------------|-------------------|
| Create Template in Cloud       |                  |                   |
| Basic Information              | Template Name    | icfTemplate *     |
| Application Details<br>Summary | Provider Account | arobotti76320 💌 🔹 |

- 7. 在 Basic Information (基本信息) 屏幕上, 输入以下信息:
  - "Catalog Name"(目录名称): Order Web Server from Template in Public Cloud (从公共云中的模板订购 Web 服务器)
  - "Catalog Description"(目录说明): Order Web Server from Template in Public Cloud (从公共云中的模板订购 Web 服务器)
  - "Catalog Icon" (目录图标): VM: SUSE Linux
  - "Selected Groups" (选定组): 依次点击 Select (选择) > dCloudOrg > Select (选择)

#### 8. 点击 Next (下一步)。

#### 图 52: 基本信息

| Create Catalog             |                                                                    |                                                                                                    |
|----------------------------|--------------------------------------------------------------------|----------------------------------------------------------------------------------------------------|
| ✓ Create Template in Cloud | Specify whether this catalog ite<br>asked to select the vDC within | m shall be available to all user groups or to specific groups. When requesting a new service, user will be<br>the Cloud specified here. |
| Basic Information          |                                                                    |                                                                                                    |
| Application Details        | ****Catalog will be creat                                          | ed only after successful deployment of the template****                                                                                 |
| Summary                    | Catalog Name                                                       | Order Web Server From Template *                                                                                                    |
|                            | Catalog Description                                                | Order Web Server From Template in Public Cloud                                                                                          |
|                            |                                                                    |                                                                                                    |
|                            |                                                                    |                                                                                                    |
|                            |                                                                    |                                                                                                    |
|                            |                                                                    |                                                                                                    |
|                            | Catalog Icon                                                       | VM: SUSE Linux                                                                                                    |
|                            |                                                                    | Applied to all groups                                                                                                    |
|                            | Selected Groups                                                    | Select dCloudORG +                                                                                                    |

9. 再次点击 Next(下一步)翻阅到 Application Details(应用详情)屏幕,然后点击 Submit(提交)。

- 10. 点击 OK (确定)清除弹出窗口。
- 11. 依次点击 Organizations (组织) > Service Requests (服务请求) 查看 "Service Requests" (服务请求) 列表。
- 12. 双击 Intercloud Create Template(Intercloud 创建模板)请求调出 Workflow Status(工作流程状态)窗口。
- 13. 工作流程完成后(应需 5 7 分钟),继续下一部分。如果工作流程看似未在进行,请点击 Refresh (刷新)。

#### 图 53: 工作流程已完成

| Workflow Status Log | Objects Created and Modified | Input/Output              |                                         |                     | •  |
|---------------------|------------------------------|---------------------------|-----------------------------------------|---------------------|----|
| Service Request     |                              |                           |                                         |                     |    |
| Status              |                              |                           |                                         |                     |    |
|                     |                              |                           |                                         | 🚱 Refres            | sh |
| ▼ Overview          |                              | (                         | Current status for the service request. |                     |    |
| Request ID          | 7                            |                           | 1 Initiated by admin                    | 10/08/2015 02:31:57 |    |
| Request Type        | Advanced                     |                           | Create Template in Cloud                | 10/08/2015 02:38:10 |    |
| Workflow Name       | InterCloud Create T          | emplate - (icfTemplate: ' | Completed action                        |                     |    |
| Workflow Version    | Label 1.0                    |                           | Complete<br>Completed successfully.     | 10/08/2015 02:38:11 |    |
| Request Time        | 10/08/2015 02:31:5           | 53 GMT+0000               |                                         |                     |    |

- 14. 点击 Close (关闭)可关闭 "Workflow Status" (工作流程状态)窗口。
- 15. 从主菜单中依次点击 Policies (策略) > Catalogs (目录) 可查看目录。
- 16. 检查 Order Web Server from Template in Public Cloud (从公共云中的模板订购 Web 服务器)是否列在目录中。

#### 图 54: 查看目录

| Catalogs for All User Groups |                                                |                                                |               |           |    |  |  |  |  |
|------------------------------|------------------------------------------------|------------------------------------------------|---------------|-----------|----|--|--|--|--|
|                              | Catalog                                        |                                                |               |           |    |  |  |  |  |
| 🔻 🦺 All User Groups          | 😵 Refresh 🛛 😃 Favorite 🛛 🖶 Add                 |                                                |               |           |    |  |  |  |  |
| Lefault Group                | Catalog                                        |                                                |               |           |    |  |  |  |  |
|                              | Catalog Name                                   | Catalog Description                            | Cloud         | Groups    |    |  |  |  |  |
|                              | Order Web Server From Template in Public Cloud | Order Web Server From Template in Public Cloud | arobotti76320 | dCloudORG | ок |  |  |  |  |

#### 在 Cisco Prime 服务目录中发布模板

在本部分中,用户在 Cisco Prime 服务目录中发布最近创建的模板。

- 1. 打开 Chrome 浏览器,并作为管理员登录 Cisco Prime 服务目录 (admin/C1sco12345!)。
- 2. 从 admin(管理员)菜单中依次选择 Switch To(切换至) > Administration(管理)。
- 图 55: "Admin" (管理员) 菜单

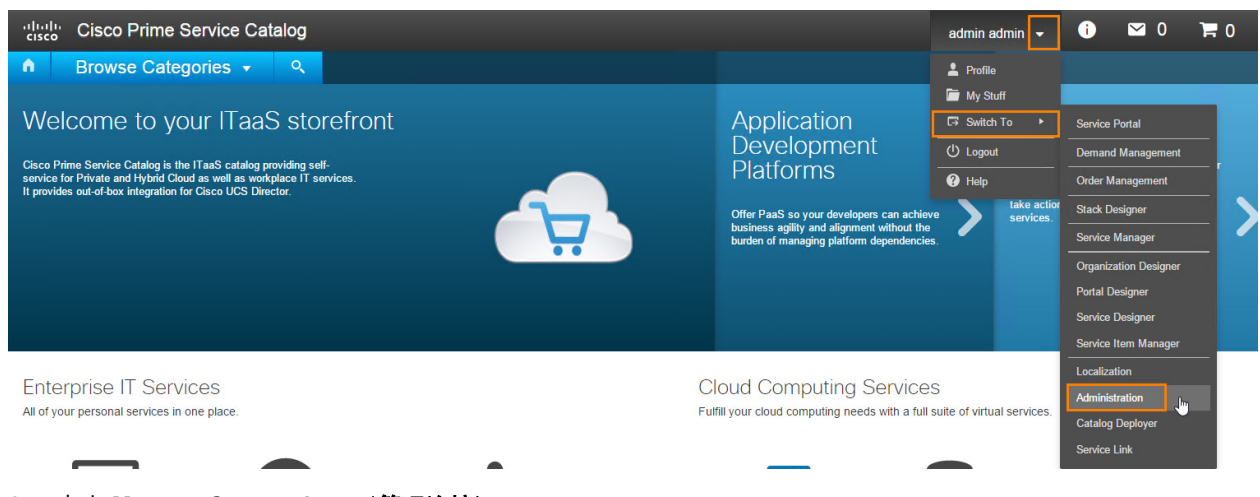

3. 点击 Manage Connections(管理连接)。

图 56: 点击 "Manage Connections" (管理连接)

| Home | Directories                                                                                                    | Authorizations                     | Notifications         | Lists        | Settings         | Utilities       | Manage Connections |                                                                                                    |                                                                                                    |  |
|------|----------------------------------------------------------------------------------------------------|------------------------------------|-----------------------|--------------|------------------|-----------------|--------------------|----------------------------------------------------------------------------------------------------|----------------------------------------------------------------------------------------------------|--|
| Home |                                                                                                    |                                    |                       |              |                  |                 |                    |                                                                                                    |                                                                                                    |  |
|      | Link to Directories<br>Configure your system to link to and utilize data from your enterprise directory and other sources of user data.          |                                    |                       |              |                  | r sources of us | er data.           | <b>\$</b> 73                                                                                                    | Set Up Authorization Processes<br>Define your financial, departmential and service-based approval and review policies and workflows. |  |
| 6    | Manage Email Templates<br>Define style, content and routing rules for email notification templates used in your approval and delivery processes. |                                    |                       |              | oval and deliver | y processes.    |                    | Manage Metric and Language Lists<br>Modfy standard lists of values used across the sile and in related reports. Publish available languages. |                                                                                                    |  |
|      | Personalize Your Site<br>Customize your site's colors and branding. Turn various site-wide settings on or off.                                   |                                    |                       |              |                  |                 |                    | Use Support Utilities<br>Access log files and execute other utilities to colect system information for troubleshooting.                      |                                                                                                    |  |
|      | Manage Con<br>Manage connec                                                                                                    | nections<br>ions and discover obje | ects from external sy | stems like U | ICS Director, In | ercloud Fabric, | etc.               |                                                                                                    |                                                                                                    |  |

- 4. 点击 Intercloud Fabric for Business(商用 Intercloud 交换矩阵)。
- 5. 点击 ICF 行中的任何位置,然后点击 Connect & Import(连接和导入)。

#### 图 57: 连接和导入

| UCS Director Intercloud Fabric for I                                | Business Puppet                  |                      |                  |      |             |           |          |             |                        |
|---------------------------------------------------------------------|----------------------------------|----------------------|------------------|------|-------------|-----------|----------|-------------|------------------------|
| Connections                                                         | Connections                      |                      |                  |      |             |           |          |             |                        |
| <ul> <li>Discovered Services</li> <li>Discovered Objects</li> </ul> | ✓ X + ୬ ☆•                       | Test Connection      | Connect & Import | Sh   | ow Log      |           |          |             |                        |
|                                                                     | Identifier 🔺 Name                |                      | r IP Address     | Port | Certificate | User Name | Password | Export User | Enable Background Sync |
|                                                                     | ICF InterCloud Fabric for dCloud | http icfb.dcloud.cis | sco.com          | 80   |             | admin     |          |             |                        |

6. 查看发现对象列表,包括从公共云中的模板订购 Web 服务器目录条目。

#### **图 58:** 导入项目列表

| Manage Connections                         |                                                |                  |
|--------------------------------------------|------------------------------------------------|------------------|
| UCS Director Intercloud Fabric for Busin   | ess Puppet                                     |                  |
| Connections                                | liew Discovered Objects                        |                  |
| Discovered Services     Discovered Objects | Groups ( 2 )                                   | Lusers (3)       |
|                                            | Default Group                                  | (admin)          |
|                                            | dCloudORG                                      | (demouser)       |
|                                            |                                                | (infraUser)      |
|                                            |                                                |                  |
|                                            | More                                           | More             |
|                                            | Virtual Machines ( 3 )                         | S. VDC (3)       |
|                                            |                                                |                  |
|                                            | coolapp-db1                                    | Enterprise       |
|                                            | coolapp-app1                                   | CloudOSP         |
|                                            |                                                |                  |
|                                            |                                                |                  |
|                                            | More                                           | More             |
|                                            | 🛃 Catalog (1)                                  | BMA Images ( 0 ) |
|                                            | Order Web Server From Template in Public Cloud |                  |
|                                            |                                                |                  |

- 7. 依次展开 Discovered Services(发现服务) > Standard Catalog Services(标准目录服务), 然后点击 Order Web Server from Template in Cloud(从云中的模板订购 Web 服务器)。
- 8. 点击 Include (包括)。

#### 图 59: 点击"Include" (包括)

| ń | Manage Connections                            | ;                                     |                              |                          |             |
|---|-----------------------------------------------|---------------------------------------|------------------------------|--------------------------|-------------|
|   | UCS Director Intercloud Fabric fo             | or Business Puppet                    |                              |                          |             |
|   | Connections                                   | General                               | Presentation                 | Facets                   | Permissions |
|   | <ul> <li>Discovered Services</li> </ul>       | Service Name                          | Order Web Server From Templa | ate in Public Cloud(ICF) |             |
|   | <ul> <li>Standard Catalog Services</li> </ul> | Description                           |                              |                          |             |
|   | Order Web Server From Tem                     | pla                                   |                              |                          |             |
|   | Discovered Objects                            | Categories                            | Display Categories           |                          |             |
|   |                                               |                                       | ICFD Standard Services       |                          |             |
|   |                                               |                                       |                              |                          |             |
|   |                                               |                                       |                              |                          |             |
|   |                                               |                                       |                              |                          |             |
|   |                                               |                                       | Include                      |                          | New         |
|   |                                               | Overwrite Workflow<br>Form Definition | No                           | T                        |             |

9. 在搜索栏中键入 dcloud, 然后点击搜索图标。

#### 10. 选择 dCloud Web Services (dCloud Web 服务),然后点击 Add (添加)。

图 60: dCloud Web 服务

Select Categories

 $\times$ 

| dcloud       |         |              | 0   |  |
|--------------|---------|--------------|-----|--|
| dCloud Web S | ervices |              |     |  |
|              |         |              |     |  |
|              |         |              |     |  |
|              |         |              |     |  |
|              |         |              |     |  |
|              |         |              |     |  |
|              |         |              |     |  |
|              | 🖌 📢 Pa  | age 1 of 1 🕨 | ▶ ₩ |  |
|              |         |              |     |  |

- 11. 点击 dCloud Web Services (dCloud Web 服务) , 然后点击 Include (包括)。
- 12. 点击 Presentation (演示)。

#### 图 61: 点击 Presentation (演示)

| General                               | Presentation             | Facets                      | Permissions |
|---------------------------------------|--------------------------|-----------------------------|-------------|
| Service Name                          | Order Web Server From Te | mplate in Public Cloud(ICF) |             |
| Description                           |                          |                             |             |
|                                       |                          |                             |             |
| Categories                            | Display Categories       |                             |             |
|                                       | ICFD Standard Services   |                             |             |
|                                       | dCloud Web Services      |                             |             |
|                                       |                          |                             |             |
|                                       |                          |                             |             |
|                                       |                          |                             |             |
|                                       | Include                  |                             | New         |
| Overwrite Workflow<br>Form Definition | No                       | T                           |             |

- 13. 点击 Attach (附加)。
- 14. 在搜索栏中输入 virtual machine (虚拟机),然后点击搜索图标。
- 15. 从列表中选择 Virtual Machines.svg, 然后点击 Add (添加)。

#### 图 62: 选择"Virtual Machines"(虚拟机)图标

| Select Image         | ×   |
|----------------------|-----|
| virtual machine O    | New |
| Virtual Machines.svg |     |
|                      |     |
|                      | ه   |
|                      |     |
|                      |     |
| ₩ 📢 Page 1 of 1 🕨 M  |     |
| Add Cancel           |     |

16. 点击 Permissions(权限)。

17. 点击 Add Permissions(添加权限)旁边的向下箭头,然后从菜单中选择 Grant Access to Anyone(授权所有人访问)。

#### 图 63: 授权所有人访问

| UCS Director Intercloud Fabric for E                                       | Business Puppet        |                                                                                    |        |             |      |       |  |  |  |
|----------------------------------------------------------------------------|------------------------|------------------------------------------------------------------------------------|--------|-------------|------|-------|--|--|--|
| Connections                                                                | General                | Presentation                                                                       | Facets | Permissions |      |       |  |  |  |
| <ul> <li>Discovered Services</li> <li>Standard Catalog Services</li> </ul> | Permissions to Order   | Permissions to Order Service : Order Web Server From Template in Public Cloud(ICF) |        |             |      |       |  |  |  |
| Order Web Server From Temp                                                 | Add Permissions 👻      | Remove Selected                                                                    |        |             |      |       |  |  |  |
| <ul> <li>Discovered Objects</li> </ul>                                     | Organizational Units   |                                                                                    |        |             | Туре |       |  |  |  |
|                                                                            | People<br>Groups       |                                                                                    |        |             |      | Role  |  |  |  |
|                                                                            | Functional Positions   |                                                                                    |        |             |      | Group |  |  |  |
|                                                                            | Roles                  |                                                                                    |        |             |      | Role  |  |  |  |
|                                                                            | Grant access to Anyone |                                                                                    |        |             |      |       |  |  |  |

- 18. 点击 Save (保存) 将服务发布于 Cisco Prime 服务目录中。
- 19. 执行 <u>PSC 解决方法</u>。

#### 从 Cisco Prime 服务目录订购服务

- 1. 打开 Firefox 浏览器, 然后点击 Prime SC 书签作为最终用户 (demouser/C1sco12345) 登录 "Cisco Prime Services Catalog" (Cisco Prime 服务目录)。
- 2. 点击新的 dCloud Web Services (dCloud Web 服务)图标,查看该类别中的可用服务。
- **注意:** 要直接订购服务,请点击服务名称下方的 Order (订购),服务名称位于现在显示在主页上的 dCloud Web Services (dCloud Web **服务**)列表中。
- 图 64: dCloud Web 服务

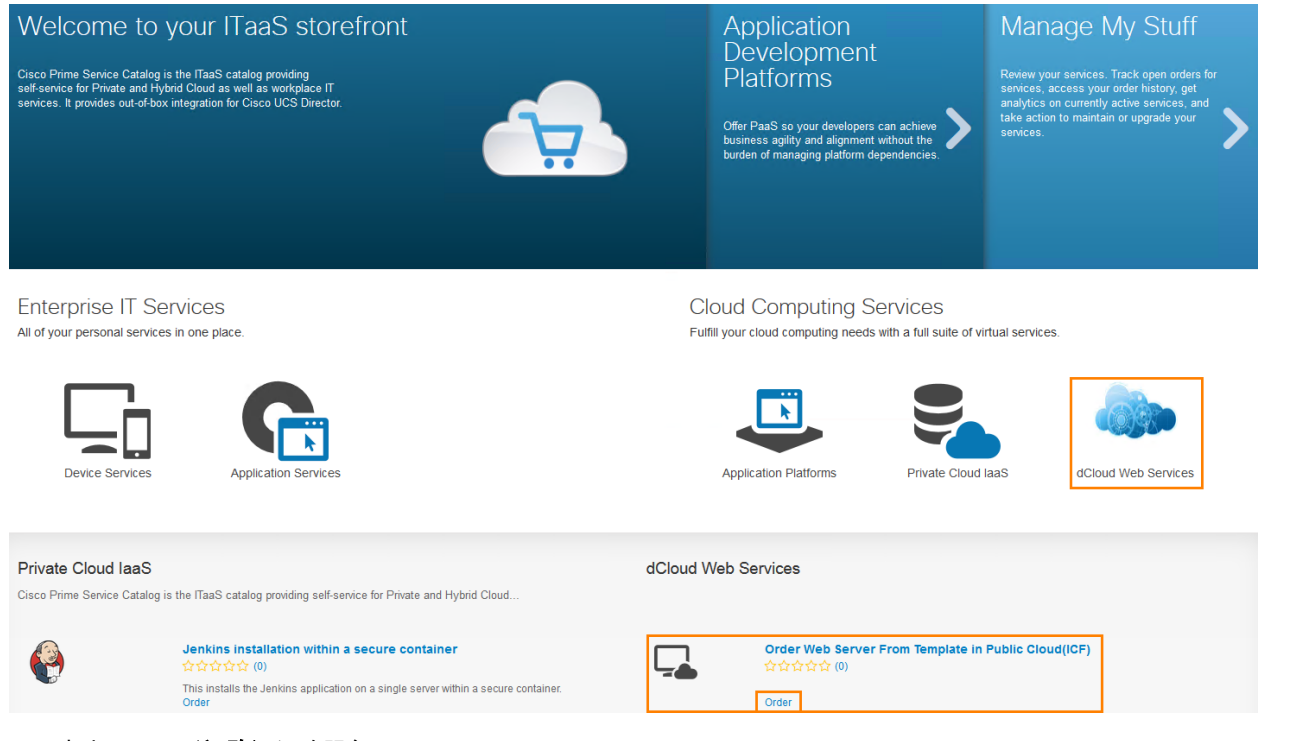

3. 点击 **Order (订购)** 订购服务。

图 65: 订购服务

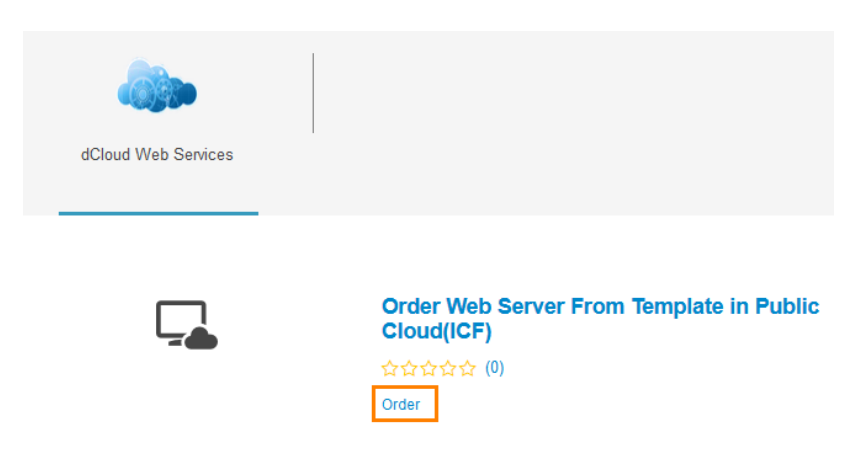

4. 从 VDC 下拉列表中,选择 CloudOSP,然后点击 Add to Cart(加入购物车)。

#### 图 66: 选择 CloudOSP VDC

Order Web Server From Template in Public Cloud(ICF)

ICFD\_StandardCatalogInformation

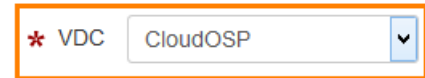

注意:如果下拉列表中看不到 CloudOSP,请确保已执行 附录 C 中的解决方法。

- 5. 点击所出现的"Order Confirmation"(订单确认)屏幕中的 Place Order(下单)。
- 6. 点击 Home (主页) 图标。

图 67: 点击"Home" (主页)图标

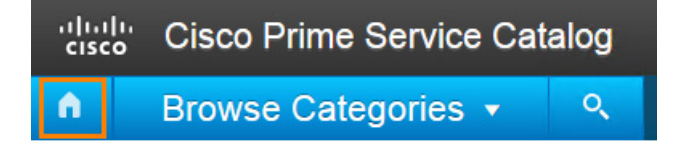

7. 在"Home"(主页)上,依次点击 Manage My Stuff(管理我的物品)> Open Orders(未完成的订单)查看未完成的订单列表。

图 68: 未完成的订单

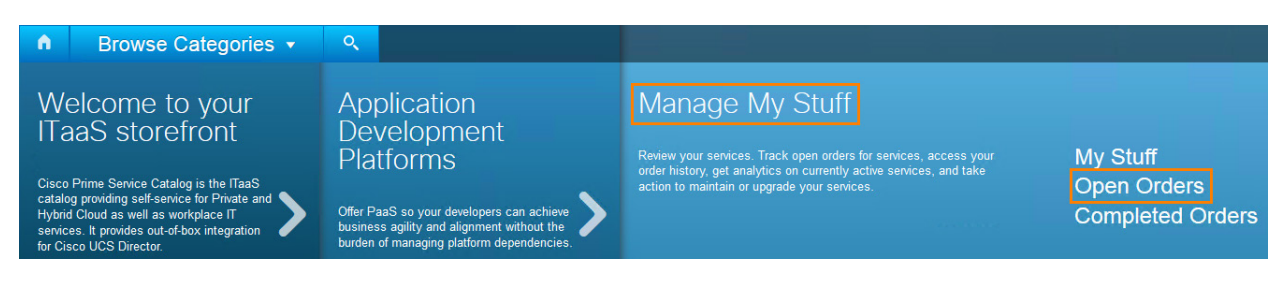

8. 点击 Order #1 (订单 #1) 打开详细信息屏幕并查看订单详细信息。

#### 图 69: 点击"Order #1"(订单 #1)

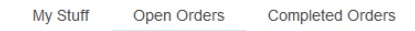

|                         | Order Web Server From Template in<br>Public Cloud(ICF) |
|-------------------------|--------------------------------------------------------|
| 요요요요요<br>Write a Review | Order # 1                                              |

#### 9. 点击 Comments & Historyy(备注与历史记录)查看订单进展详细信息。

#### 图 70: 备注与历史记录

Open Order

| Requisition         | Requisition |            |           |  |  |  |  |
|---------------------|-------------|------------|-----------|--|--|--|--|
| Requisition Number: | 1           | Status:    | Ongoing   |  |  |  |  |
| Customer:           | Demo User   | Initiator: | Demo User |  |  |  |  |

10. 关闭窗口,然后点击 My Stuff(我的物品)查看"My Stuff"(我的物品)窗口。

11. 依次点击 All Service Items (所有服务项目) > Cloud Infrastructure (云基础设施) > Virtual Machine (虚拟机) 查看存在于 云中的新创建的 VM。请注意,存在于企业数据中心且也被列为属于演示用户的三台 coolapp 应用 VM (web1、app1 和 db1)。

#### 图 71: 新创建的 VM

| My Stuff Open Orders Compl                            | eted Orders                |                           |
|-------------------------------------------------------|----------------------------|---------------------------|
| All Service Items                                     | Virtual Machine            |                           |
| <ul> <li>Cloud Infrastructure</li> <li>VDC</li> </ul> |                            |                           |
| Virtual Machine                                       | Display Name 🚽 UCSD Name 🌲 | Host Name 💠 IP Address 💠  |
|                                                       | ▶ 🗠 vm-8                   | vm-8 198.18.1.120         |
|                                                       | coolapp-web1               | coolapp-web1 198.18.1.100 |
|                                                       | coolapp-db1                | coolapp-db1 198.18.3.101  |
|                                                       | coolapp-app1               | coolapp-app1 198.18.2.102 |
|                                                       |                            |                           |

12. 返回 Intercloud 交换矩阵,然后依次点击 Organization(组织) > Service Requests(服务请求)。

13. 显示 PNSC Provision VM Workflow (PNSC 调配 VM 工作流程)开始于 Intercloud 交换矩阵中,且 VM 具有相同名称。

图 72: Intercloud 服务请求上的 VM 名称与 Prime 服务目录中的 VM 名称相匹配

| Service Requests   | Archived Ser | vice Requests  | Service | Request Statistics |                |                         |                      |       |              |            |                    |         |         | • |
|--------------------|--------------|----------------|---------|--------------------|----------------|-------------------------|----------------------|-------|--------------|------------|--------------------|---------|---------|---|
| 🛞 Refresh 🛛 💷 F    | avorite 🐴    | Create Request | : 🏘 Sea | arch and Replace   | 📰 View Details | s  🏟 Resubmit Reques    | t 🔗 Rollback Request | 🎯 Car | ncel Request | 🖄 Archive  | <mark> </mark> Add | Notes   |         |   |
| Service Requests   |              |                |         |                    |                |                         |                      |       |              |            |                    |         | ا 🔊 🔇   | 4 |
| Service Request Id | Request 7    | ype Initiat    | ing Use | Group              |                | Catalog/Workfl          | w Name               |       | Initiator O  | Request    | Time               | Requ    | Rollbac |   |
|                    | 8 Advanced   | admi           | n       | Default Group      | PNSC Provisi   | on VM workflow - (VM vm | -8 Created on Cloud) |       |              | 10/08/2015 | 13:22:08           | GI Comp | let     |   |

14. 需要时双击服务请求可查看工作流程。确保完成工作流程后继续操作。

15. 关闭 Workflow Detail (工作流程详情)窗口。

#### 此场景中的活动到此结束。

## 场景 5. 管理企业 VM 并迁移至公共云

在此场景中,用户将:

- 检查预配置的 3 层应用是否正常运行
- 将 DB VM 从 3 层应用迁移至公共云
- 检查将 DB 服务器移至公共云后,3 层应用是否仍正常运行

本使用案例通过将工作量迁移至公共云而让数据中心管理员能够暂时增加容量,在我们的示例中,我们将 3 层应用数据库迁移至公 共云。

### 步骤

注意:开始本部分前,需要先配置 icfCloud 连接,有关详细信息,请参阅附录 B。

#### 验证3层应用的功能性

本部分的目的是检查预配置的3层应用是否如预期工作。

| ٢  | P     |  |
|----|-------|--|
| VN | Iware |  |

- 1. 返回 vSphere 或双击 wkst1 桌面上的 VMware vSphere 快捷键 扬声 打开 vSphere。确保已选中 Use Windows session credentials (使用 Windows 会话凭证),然后登录。
- 在 Home (主页) > Inventory (资产) > VMs and Templates (VM 和模板)下,导航至 vcva.dcloud.cisco.com > dCloud-DC > CoolApp 并查看应用结构。该 3 层应用包含 App 服务器、Web 服务器和 DB 服务器。

图 73: CoolApp 结构

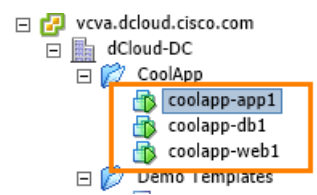

3. 打开 Chrome 浏览器或新选项卡,然后浏览至 <u>http://coolapp</u>。所出现的屏幕将显示应用的全部三个层。

图 74: CoolApp 登录页面

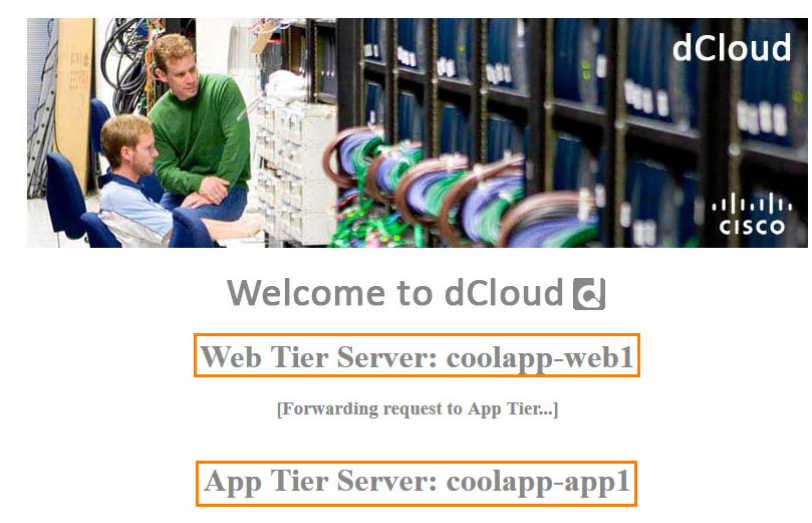

[Forwarding request to DB Tier...]

| 1 | )b Tie | r Se    | erver:     | coolapp        | o-db1 |  |
|---|--------|---------|------------|----------------|-------|--|
|   | [Req1  | iest re | ceived. Sl | howing results | s]    |  |
|   | ID     | Name    | Surname    | Phone          |       |  |
|   | 1      | John    | Doe        | +44 1234 56 77 |       |  |
|   | 2      | Juan    | Perez      | +44 1234 56 78 |       |  |
|   | 3      | Dimitri | Dimitrivic | +44 1234 56 78 |       |  |

### 将 VM 迁移至云

- 1. 返回 Cisco Prime Service Catalog (Cisco Prime 服务目录)最终用户窗口,并展开 coolapp-db1。
- 2. 点击 More(更多),然后从菜单中选择 Migrate VM to Public Cloud(将 VM 迁移至公共云)。

图 75: 将 VM 迁移至公共云

| C Show Select Filter Type                                                              |                |  |  |  |  |  |
|----------------------------------------------------------------------------------------|----------------|--|--|--|--|--|
| Display Name 🖕 UCSD Name 🔶 Host Name 🔶 IP Address 💠 VM ID 🔶 ICFD VM ID 💠 vCenter VM ID | < Category 🔶   |  |  |  |  |  |
| ▶                                                                                      | App Category 1 |  |  |  |  |  |
| coolapp-web1         coolapp-web1         198.18.1.100         46         vm-1424      | App Category 0 |  |  |  |  |  |
| ▼ coolapp-db1 coolapp-db1 198.18.3.101 48 vm-1422                                      | App Category 2 |  |  |  |  |  |
| Migrate VM to Public Cloud                                                             |                |  |  |  |  |  |
| Name         ICFD::ICF::Default vDC::coolapp-db1         UCSD Name                     |                |  |  |  |  |  |
| Host Name coolapp-db1 IP Address 198.18.3.101                                          |                |  |  |  |  |  |
| VM ID ICFD VM ID 48                                                                    |                |  |  |  |  |  |
| coolapp-app1         coolapp-app1         198.18.2.102         47         vm-1423      | App Category 1 |  |  |  |  |  |

3. 如果 Target VM Name (目标 VM 名称)字段中尚未输入 coolapp-db1,请进行输入。

- 4. 从 Select VDC (选择 VDC) 下拉列表中选择 CloudOSP。
- 5. 点击 Submit (提交)。

注意: 虽然生成带有订单编号的确认屏幕,但在 VM 移动 Prime 服务目录中的"Open Orders"(未完成的订单)下无订单。

- 6. 点击 Home (主页) 按钮 🚺 返回主页。
- 7. 依次点击 Manage My Stuff (管理我的物品) > Open Orders (未完成的订单),并确认不存在未完成的订单。
- 图 76: 未完成的订单

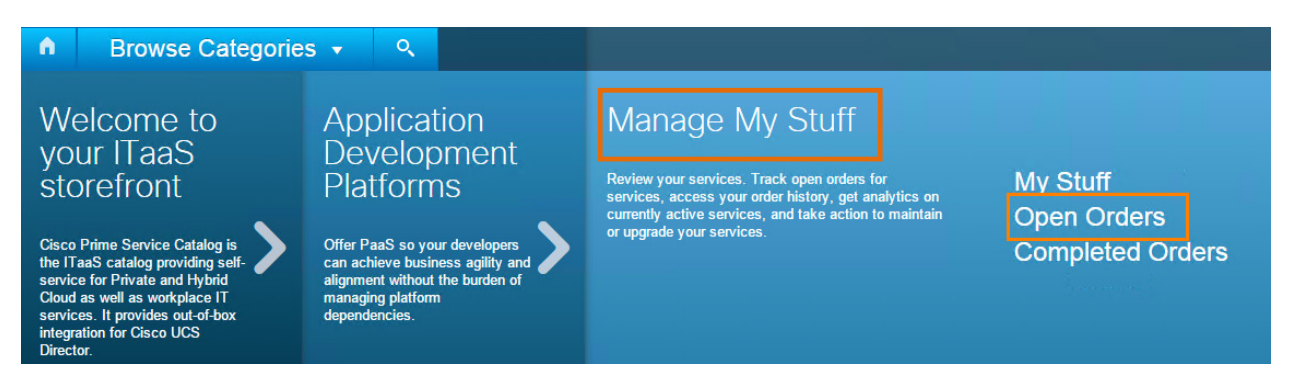

- 返回 Intercloud Fabric (Intercloud 矩阵) 管理窗口,然后从主菜单中依次选择 Organization (组织) > Service Requests (服务请求)。
- 9. 点击 Refresh(刷新),然后双击 VM Move Workflow(VM 移动工作流程)显示"Workflow Status"(工作流程状态)窗口。

#### 图 77: VM 移动工作流程

| Intercloud   Organizations         | Policies 🔻 Adminis                                                               | stration 🔻 🛛 Favori  | tes            |                    |                     |                                       |  |             |                     |             |
|------------------------------------|----------------------------------------------------------------------------------|----------------------|----------------|--------------------|---------------------|---------------------------------------|--|-------------|---------------------|-------------|
| Service Requests for All User Grou | ups                                                                              |                      |                |                    |                     |                                       |  |             |                     |             |
| <b>Q</b>                           | Service Requests A                                                               | Archived Service Rec | uests Service  | Request Statistics |                     |                                       |  |             |                     |             |
| V All User Groups                  | 🔻 🗛 All User Groups 🛛 🚱 Refresh 🔝 Favorite 🕤 Create Request 👙 Search and Replace |                      |                |                    |                     |                                       |  |             |                     |             |
| A Default Group                    | Service Requests                                                                 |                      |                |                    |                     |                                       |  |             |                     | 4           |
|                                    | Service Request Id                                                               | Request Type         | Initiating Use | Group              |                     | Catalog/Workflow Name                 |  | Initiator O | Request Time        | Requ        |
|                                    | 9                                                                                | Advanced             | admin          |                    | VM Move Workflow    | (VM: coolapp-db1, Inprogress)         |  |             | 10/08/2015 13:40:05 | GI In Progr |
|                                    | 8                                                                                | Advanced             | admin          | Default Group      | PNSC Provision VM v | workflow - (VM vm-8 Created on Cloud) |  |             | 10/08/2015 13:22:08 | GI Complet  |

- 10. 定期返回"Workflow Status"(工作流程状态)窗口并点击 Refresh(刷新)进行刷新。从 VM 移至云大约需要 15 分钟。需要时,点击 Log(日志)选项卡查看移动详细信息。
- 11. 返回 vSphere 窗口并显示 coolapp-db1 VM 电源中断以备移动。

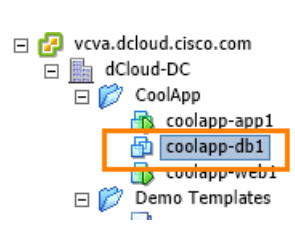

图 78: VM 电源中断

12. VM 电源中断时,刷新 coolapp 选项卡显示无法访问 DB 层。

图 79: 未连接至 DB 层

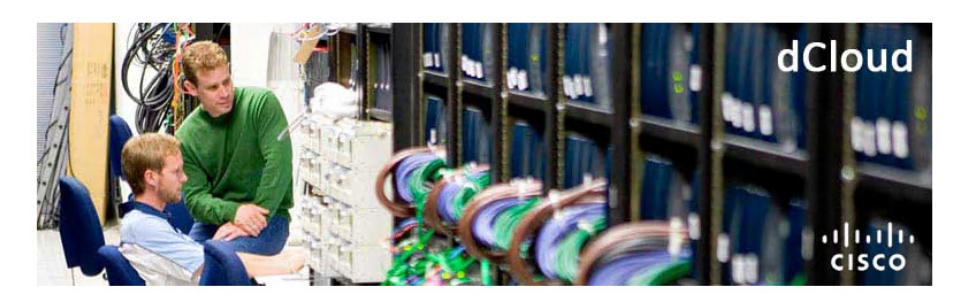

# Welcome to dCloud

### Web Tier Server: coolapp-web1

[Forwarding request to App Tier...]

### **App Tier Server: coolapp-app1**

[Forwarding request to DB Tier...]

**Db** Tier Server: coolapp-db1

[Failed to establish conneciton.]

### 

- 13. 在仍对虚拟机屏幕开放的 Cisco Prime Service Catalog (Cisco Prime 服务目录)最终用户窗口中,一直滚动,并显示 coolapp-db1 具有以下状态: VM Migration in Progress (VM 迁移进行中)。
- 14. 监控 vSphere 和 Intercloud Fabric (Intercloud 矩阵)中的 VM 移动进度,直至完成操作。
- 15. 返回 Cisco Prime Service Catalog(Cisco Prime 服务目录)。
- 16. 请注意新 coolapp-db1 VM 旁边的云指示器,表明其存在于云中。
- 图 80: 云指示器

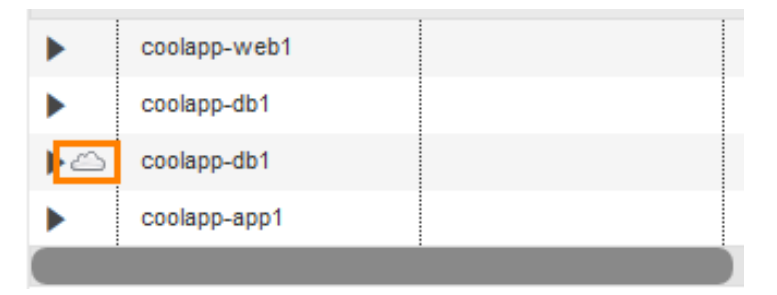

17. 再次刷新 coolapp 选项卡,注意到 DB 层再次可访问。事实是,该层现在运行于云中,对于任何应用用户均透明。

#### 图 81: CoolApp DB 层可访问

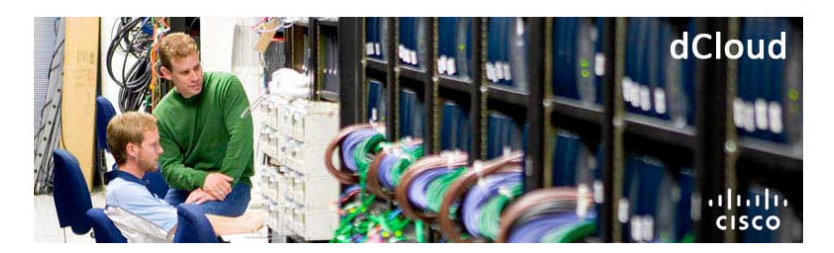

### Welcome to dCloud

#### Web Tier Server: coolapp-web1

[Forwarding request to App Tier...]

#### **App Tier Server: coolapp-app1**

[Forwarding request to DB Tier...]

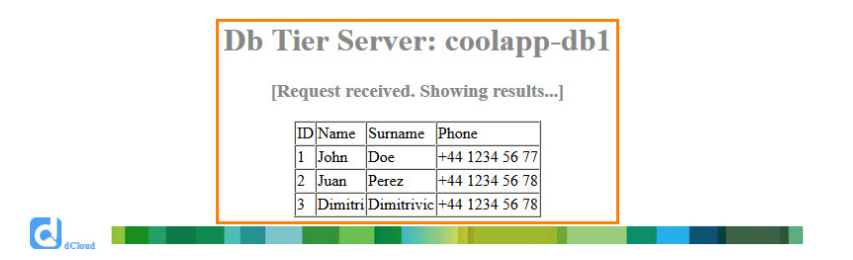

#### 从云迁移至 VM(可选)

在该可选部分中,用户将 coolapp-db1 VM 从云迁回。

- 注意:不同的云提供商通过 ICFB 提供不同级别的功能。在本演示环境中,我们曾将 OpenStack 实施用于公共云 (CloudOSP),目前不支持将 VM 从公共云迁移回至企业(AWS 和 CloudStack 实施确实支持此功能)。该解决方法是要删除公共云中的 VM,然后打开企业 DC 中的 VM。
- 1. 返回 Cisco Prime Service Catalog (Cisco Prime **服务目录**)最终用户窗口,或在 Firefox 中将其打开(如果尚未打开) (demouser/C1sco12345)。
- 2. 从主页上点击 Manage My Stuff (管理我的物品) > My Stuff (我的物品) (如果 "My Stuff" (我的物品) 屏幕尚未打开)。
- 3. 依次展开 Cloud Infrastructure (云基础设施) > Virtual Machines (虚拟机)。
- 4. 展开云中运行的 coolapp-db1。
- 5. 点击 Terminate VM (终止 VM), 然后点击确认弹出窗口上的 OK (确定)。

图 82: 终止 VM

| 1 1 1 |     |   |    |    |    |   |
|-------|-----|---|----|----|----|---|
| Virti | Jal | M | ac | ٢h | In | e |
|       |     |   | ~  |    |    | - |

| C                           | C B Show          |                 |              |              |         |              |               |                |
|-----------------------------|-------------------|-----------------|--------------|--------------|---------|--------------|---------------|----------------|
|                             | Display Name 🛛 🔻  | UC SD Name 🔶    | Host Name 🌲  | IP Address 🔶 | VM ID 🔶 | ICFD VM ID 🔶 | vCenter VM ID | Category       |
| ▶⇔                          | vm-8              |                 | vm-8         | 198.18.1.120 |         | 51           |               | App Category 1 |
|                             | coolapp-web1      |                 | coolapp-web1 | 198.18.1.100 |         | 46           | vm-1424       | App Category 0 |
| •                           | coolapp-db1       |                 | coolapp-db1  | 198.18.3.101 |         | 48           | vm-1422       | App Category 2 |
| $\checkmark \bigtriangleup$ | coolapp-db1       |                 | coolapp-db1  | 198.18.3.102 |         | 52           |               | App Category 2 |
| Por                         | wer Off VM Reboot | VM Terminate VM | More •       |              |         |              |               | 1              |

- 6. 刷新 coolapp 选项卡可显示 DB 层不可访问。
- 7. 返回 vSphere, 然后点击 coolapp-db1。
- 8. 点击工作窗格中的 Power on the virtual machine(接通虚拟机电源)。

#### 图 83: 接通 coolapp-db1 电源

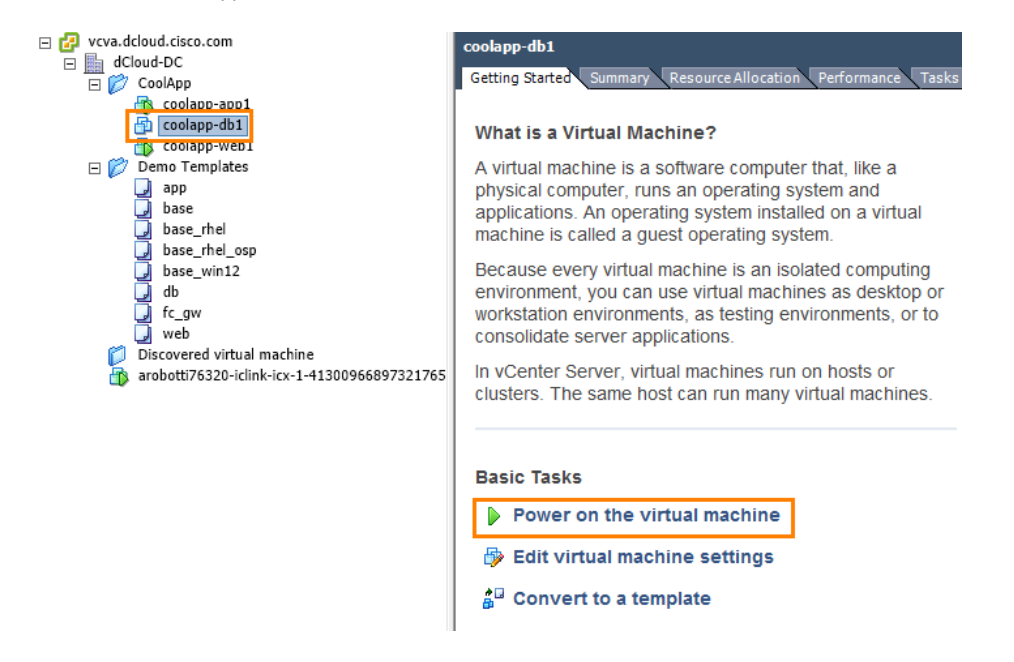

9. 点击 Summary (摘要)选项卡并等待直至 VM 具有 IP 地址和 DNS 名称。

#### 注意: VM 完全启动将需要 2 至 3 分钟。

#### 图 84: 具有 IP 地址和 DNS 名称的完全运行的 VM

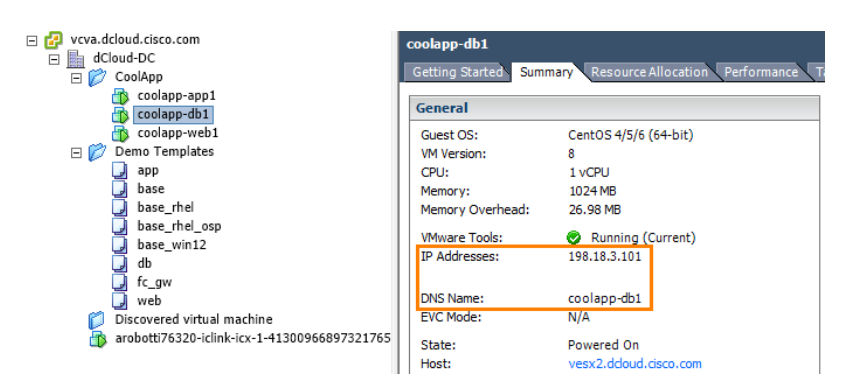

10. VM 完全通电后,再次刷新 coolapp 选项卡可显示 DB 层现在可访问。

图 85: CoolApp DB 层可访问

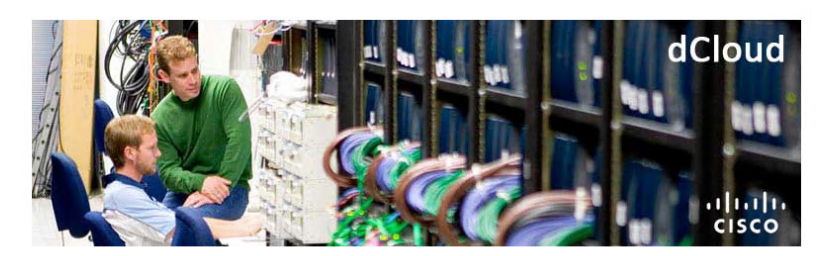

## Welcome to dCloud 🖸

#### Web Tier Server: coolapp-web1

[Forwarding request to App Tier...]

#### **App Tier Server: coolapp-app1**

[Forwarding request to DB Tier...]

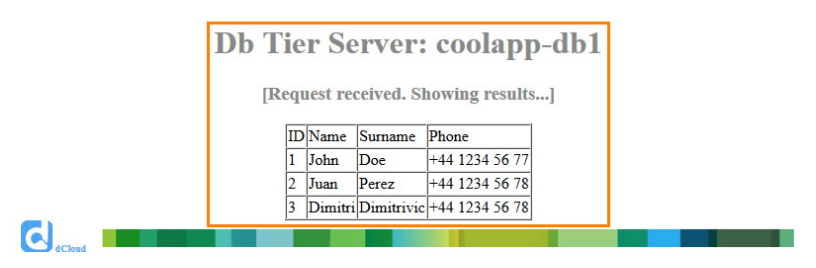

此场景中的活动到此结束。

### 附录 A. Cisco Prime 服务目录邮件通知设置

通过该操作步骤,用户能够更改 Cisco Prime 服务目录中的"Notification"(通知)设置,以便完成各订单时收到邮件通知。

# 步骤

- 1. 打开 Chrome 浏览器,并作为管理员登录 Cisco Prime 服务目录 (admin/C1sco12345!)。
- 2. 从 admin(管理员)菜单中依次选择 Switch To(切换至) > Administration(管理)。

#### 图 86: "Admin" (管理员) 菜单

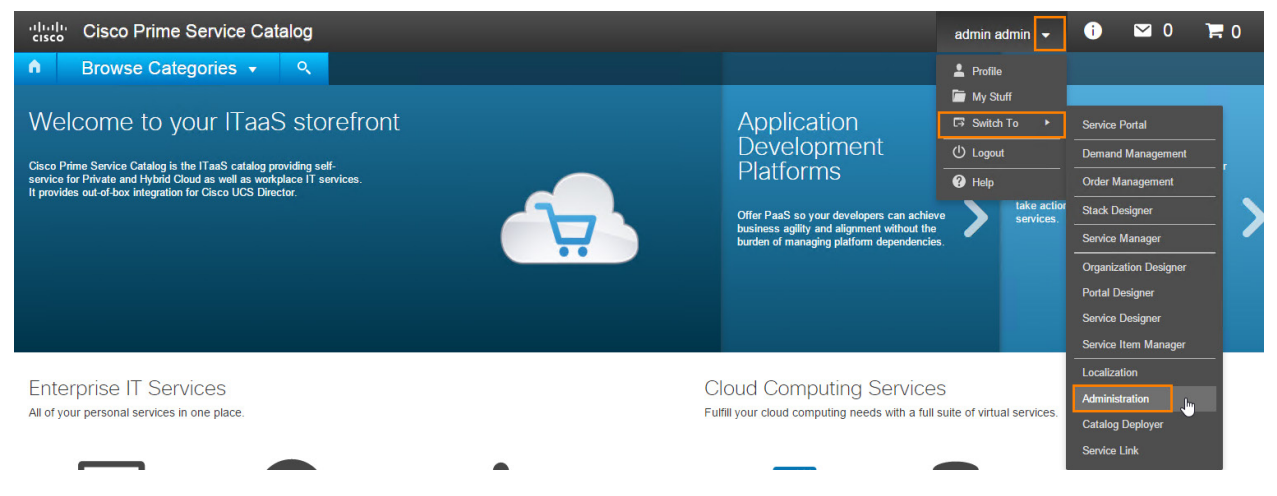

- 3. 从菜单中选择"Manage Email Templates"(管理邮件模板)。
- 图 87: 选择"Manage Email Templates" (管理邮件模板)

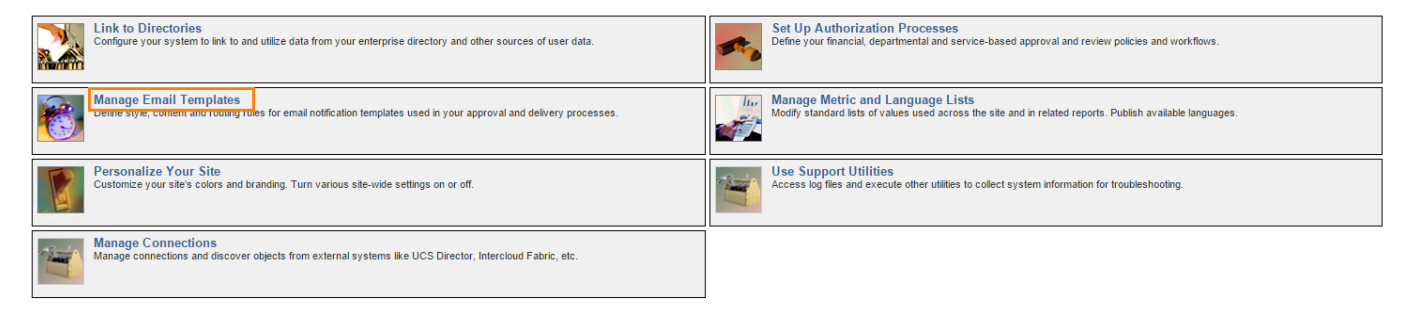

- 4. 突出显示"Service Request Completed Email Template"(服务请求完成邮件模板)以查看邮件示例。
- 5. 在 To(s): (收件人:)字段中键入要求的邮件地址,然后点击 Update (更新)。

#### 图 88: 编辑 "To(s):" (收件人:) 字段

| Cisco Prime<br>Cisco Service Catalog                     | admin admin v Administration                                                              | • |
|----------------------------------------------------------|-------------------------------------------------------------------------------------------|---|
| Home Directories Authorizations                          | Notifications Lists Settings Utilities Manage Connections                                 |   |
| Se                                                       | arch                                                                                      | ? |
| Email Templates                                          | General                                                                                   |   |
| Request Center                                           | Name: Service Request Complated Subject: Order #ServiceDefinition Name# completed         |   |
| Name                                                     | From: psc@dcloud.cisco.com To(s): #Requisition.Customer.Emai#                             |   |
| Ad-Hoc Task Started                                      | Language: US English •                                                                    |   |
| Default late activity                                    |                                                                                           |   |
| My Services Departmental Reviews                         | HTMI Dart Card Dart                                                                       |   |
| My Services Financial and Departmental<br>Authorizations |                                                                                           | _ |
| My Services Service Group Authorizations                 | 🕒 Source 🐰 ि 値 < →   罪 五 Q \$3   二 二 非 非 主 主 王 🖾 🎟 🗏 📼 🗮 🔤 🕬 🤋 🏴                          |   |
| My Services Service Group Reviews                        | B I U Format + Font + Size + A - A +                                                      |   |
| Process escalation                                       |                                                                                           | * |
| Service Link Error on External Task                      | Dear #Requisition. Customer. FirstName# #Requisition. Customer.LastName#,                 |   |
| Service Request Complated                                | Provisioning of Requisition ID : "#Requisition RequisitionD#" was successfully completed. |   |
| Service Request Received                                 |                                                                                           |   |
| I                                                        |                                                                                           |   |
|                                                          | Request Information:                                                                      |   |
|                                                          | Customer: #Requisition.Customer.FirstName# #Requisition.Customer.LastName#                |   |
|                                                          | Requisition: #RequisitionID#                                                              |   |
|                                                          | Service Name: #Service.ServiceDefinition.Name#                                            |   |
|                                                          | Service Description: #Service.ServiceDefinition.Description#                              |   |
|                                                          |                                                                                           |   |
|                                                          | Cisco Prime Service Catalog                                                               |   |
|                                                          | Regards,                                                                                  |   |
|                                                          | Cisco dCioud Team                                                                         | - |
|                                                          |                                                                                           |   |
|                                                          | Update New Delete                                                                         |   |

6. 订单完成时,检查 Cisco Prime 服务目录中的该邮件地址可查看确认邮件。

#### 图 89: 确认邮件

| File Messag                           | ♥ ▼<br>▼<br>McAfee E-mail Scan Adobe Pl      | Order Jenki                                 | ins installation withi                                                 | in a secur | re contai | iner' comple                                                                     | ted - Me       | essage (HT | ML)            | 1               | 3 0                               | -         |              | • <b>0</b> •                                                                                                    | X  |
|---------------------------------------|----------------------------------------------|---------------------------------------------|------------------------------------------------------------------------|------------|-----------|----------------------------------------------------------------------------------|----------------|------------|----------------|-----------------|-----------------------------------|-----------|--------------|----------------------------------------------------------------------------------------------------|----|
| 🔩 Ignore 🗙<br>🍇 Junk + Delete         | Reply Reply Forward Nore *                   | Recordings<br>Team E-mail<br>Reply & Delete | <ul> <li>➡ To Manager</li> <li>✓ Done</li> <li>❤ Create New</li> </ul> | 4 × 14     | Move      | <ul> <li>Meles *</li> <li>Meles *</li> <li>Meles *</li> <li>Actions *</li> </ul> | Mark<br>Unread | Categorize | Follow<br>Up * | ab<br>Translate | H Find<br>Related →<br>F Select → | Q<br>Zoom | <b>S</b> pam | ing Not Spam in Not Spam in No |    |
| Delete                                | Respond                                      | Quick                                       | : Steps                                                                | 5          |           | Move                                                                             |                | Tags       | Fa             |                 | Editing                           | Zoom      | Cisco E      | mail Security                                                                                                    | _  |
| From:<br>To:<br>Cc:<br>Subject: Order | lenkins installation within a secure contain | er' completed                               |                                                                        |            |           |                                                                                  |                |            |                |                 |                                   | Se        | ent: Thu     | 10/8/2015 7:48                                                                                                    | AM |
| Daar Damo Llear                       |                                              |                                             |                                                                        |            |           |                                                                                  |                |            |                |                 |                                   |           |              |                                                                                                    | 43 |
| Provisioning of R                     | ,<br>equisition ID : "1" was successfully c  | ompleted.                                   |                                                                        |            |           |                                                                                  |                |            |                |                 |                                   |           |              |                                                                                                    |    |
| Request Info                          | rmation:                                     |                                             |                                                                        |            |           |                                                                                  |                |            |                |                 |                                   |           |              |                                                                                                    |    |
| Customer:                             | Demo User                                    |                                             |                                                                        |            |           |                                                                                  |                |            |                |                 |                                   |           |              |                                                                                                    |    |
| Requistion:                           | 1                                            |                                             |                                                                        |            |           |                                                                                  |                |            |                |                 |                                   |           |              |                                                                                                    |    |
| Service Name:                         | Jenkins installation within a secu           | re container                                |                                                                        |            |           |                                                                                  |                |            |                |                 |                                   |           |              |                                                                                                    |    |
| Service Descrip                       | tion: This installs the Jenkins applic       | ation on a single server                    | within a secure con                                                    | tainer.    |           |                                                                                  |                |            |                |                 |                                   |           |              |                                                                                                    | -  |
| Cisco Prime Serv                      | vice Catalog                                 |                                             |                                                                        |            |           |                                                                                  |                |            |                |                 |                                   |           |              |                                                                                                    |    |
| Regards,                              |                                              |                                             |                                                                        |            |           |                                                                                  |                |            |                |                 |                                   |           |              |                                                                                                    |    |
| Cisco dCloud Tei                      | am                                           |                                             |                                                                        |            |           |                                                                                  |                |            |                |                 |                                   |           |              |                                                                                                    |    |
|                                       |                                              |                                             |                                                                        |            |           |                                                                                  |                |            |                |                 |                                   |           |              |                                                                                                    |    |
|                                       |                                              |                                             |                                                                        |            |           |                                                                                  |                |            |                |                 |                                   |           |              |                                                                                                    | ¥  |
|                                       |                                              |                                             |                                                                        |            |           |                                                                                  |                |            |                |                 |                                   |           |              | ٩A                                                                                                    | ^  |

#### 更改邮件通知活动到此结束。

# 附录 B. 创建 icfCloud 和策略

#### 注意: 在向客户进行任何演示前, 应完成此场景。

在此场景中,用户执行以下功能:

- 设置公共云隧道
- 创建 Web、App 和 DB 的 Intercloud 网络策略
- 从服务目录将模板迁移至云
- 添加 Intercloud vDC

### 步骤

### 提供商云帐户设置

在该部分结束时,现有数据中心与云之间将出现第2层连接。

- 1. 打开 Firefox 和点击 ICFB Login (ICFB 登录) 快捷方式,登录 IC Fabric Director (admin/C1sco12345)。
- 2. 依次点击顶部菜单中的 Intercloud > lcfCloud。
- 3. 点击 🕸 Setup 按钮。系统将显示 Cloud Setup (云设置)向导。
- 4. 添加提供商云帐户,如下所示:

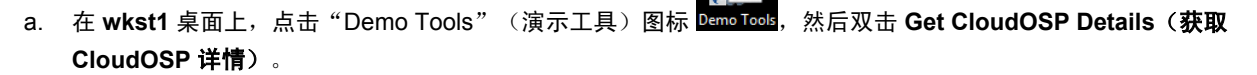

**图 90:** 导航至"Demo Tools" (演示工具)

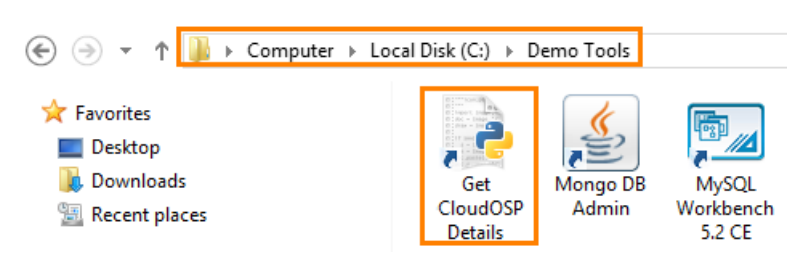

b. 在 Get CloudOSP Details(获取 CloudOSP 详情)窗口中,点击 < Enter> 接收自动复制到剪贴板的云名称。

#### 图 91: 获取 CloudOSP 详情

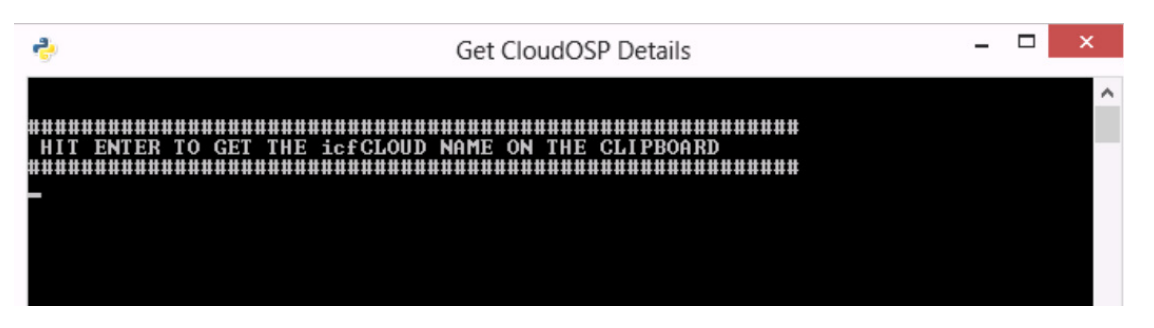

- c. 在 Cloud Name (云名称)字段中点击,并按 Ctrl-V 将云名称粘贴到该字段中。
- d. 选择 Cloud Type: Cisco Intercloud Services V (云类型: Cisco Intercloud Services V)
- e. 点击 Provider Account (提供商帐户)下拉列表,然后选择 Create New (新建)。
- f. 在 Get CloudOSP Details(获取 CloudOSP 详情)窗口中点击,然后点击 < Enter> 接收自动复制到剪贴板的提供 商帐户名称。
- g. 在 Provider Account Name(提供商帐户名称)字段中点击,并按 Ctrl-V 将提供商帐户名称粘贴到该字段中。
- h. 在 Get CloudOSP Details(获取 CloudOSP 详情)窗口中点击,然后点击 < Enter> 接收自动复制到剪贴板的 URL。
- i. 在 URI 字段中点击,并按 Ctrl-V 将 URI 粘贴到该字段中。
- j. 在 Get CloudOSP Details(获取 CloudOSP 详情)窗口中点击,然后点击 <Enter> 接收自动复制到剪贴板的用户名。
- k. 在 Username (用户名)字段中点击,并按 Ctrl-V 将用户名粘贴到该字段中。
- 1. 在 Get CloudOSP Details(获取 CloudOSP 详情)窗口中点击,然后点击 < Enter> 接收自动复制到剪贴板的密码。
- m. 在 Password (密码)字段中点击,并按 Ctrl-V 将密码粘贴到该字段中。
- n. 点击 Validate Credentials(验证凭证),等待位置出现在"Location"(位置)下拉列表中。(此过程可能需要几分钟。)

注意: 如果返回 Account Could Not Be Validated(无法验证帐户)错误,请再次点击 Validate(验证)按钮。

- o. 从 Location (位置) 下拉列表中选择 RegionOne。
- p. 从 Provider VPC(提供商 VPC)下拉列表中选择 dCloud OSP 选项。
- q. 在 Get CloudOSP Details(获取 CloudOSP 详情)窗口中点击,然后点击 < Enter> 接收自动复制到剪贴板的提供 商私有子网名称。
- r. 在 Provider Private Subnet Name(提供商私有子网名称)字段中点击,并按 Ctrl-V 将云名称粘贴到该字段中。
- s. 在 Get CloudOSP Details(获取 CloudOSP 详情)窗口中点击,然后点击 < Enter> 接收自动复制到剪贴板的提供 商私有子网地址。
- t. 在 Provider Private Subnet Address(提供商私有子网地址)字段中点击,并按 Ctrl-V 将云名称粘贴到该字段中。

#### 图 92: 帐户凭证

| IcfCloud Setup         |                                                                                |                                                                                                    |                                                                        |
|------------------------|--------------------------------------------------------------------------------|----------------------------------------------------------------------------------------------------|------------------------------------------------------------------------|
| Account Credentials    | This wizard will deploy Intercloud Ext<br>Virtual Security Gateway template(op | tender on the Enterprise and Intercloud Switch or<br>ptional) and/or enable CSR service(optional) on t | n the Public Cloud. It will also deploy Intercloud<br>he Public Cloud. |
| Config Details         |                                                                                |                                                                                                    |                                                                        |
| Secure Cloud Extension | Cloud Credentials                                                              |                                                                                                    |                                                                        |
| Summary                | IcfCloud Name                                                                  | arobotti76320 *                                                                                        |                                                                        |
|                        | Cloud Type                                                                     | Cisco Intercloud Services - V 🔹 *<br>One Hybrid Cloud Unit license will be consumed fo                 | or each VM in this cloud.                                              |
|                        | Provider Account                                                               | Create New 🔻 🔶                                                                                         |                                                                        |
|                        | Provider Account Name                                                          | arobotti76320 *                                                                                        |                                                                        |
|                        | URI [                                                                          | https://198.19.254.86/capi/v1 +                                                                        | 仅样例输入 - 输入将因                                                           |
|                        | Username [                                                                     | dcloud@dcloudOSP5 *                                                                                    | 获取 CloudOSP 详情                                                         |
|                        | Password                                                                       | *****                                                                                                  |                                                                        |
|                        | Validate Credentials                                                           |                                                                                                    |                                                                        |
|                        | Location                                                                       | RegionOne 👻 🔷<br>Validate Credentials to fetch Locations                                               |                                                                        |
|                        | Provider VPC                                                                   | dcloudOSP f0a43eb8-1380-1bab-6e3e-94e6a35c                                                             | 86ab 🔻                                                                 |
|                        | Provider Private Subnet Name                                                   | arobotti76320-subnet *                                                                                 |                                                                        |
|                        | Provider Private Subnet Address                                                | 192.168.42.0/24 *<br>Format xx.xx.xx/yy, where yy is 0-32                                              |                                                                        |
|                        |                                                                                |                                                                                                    |                                                                        |
|                        |                                                                                |                                                                                                    | Next Close                                                             |

- 5. 点击 Next (下一步)转到 Config Details (配置详情)选项卡。不作任何更改。
- 6. 再次点击 Next(下一步)转到 Secure Cloud Extender(安全云扩展卡)选项卡。
- 7. 调配 Intercloud Extender Network (Intercloud 扩展卡网络),如下所示:
  - a. 从 VM Manager (VM 管理器)下拉列表中选择 dCloud-DC。
  - b. 从 Datacenter (数据中心)下拉列表中选择 dCloud-DC。
  - c. 从 Data Trunk Network(数据干线网络)下拉列表中选择 VSM:ICXDataTrunkNetwork。
  - d. 从 Management Interface Network (管理界面网络)下拉列表中选择 VSM:n1kv\_mgmt\_vlan。
  - e. 在 Management VLAN (管理 VLAN)字段中键入 700。
  - f. 从 Management IP Pool Policy (管理 IP 池策略)下拉列表中选择 Infra。
- 8. 向下滚动,并调配 Intercloud Extender Placement (Intercloud 扩展卡替换),如下所示:
  - a. 从 Host(主机)下拉列表中选择 vesx2.dcloud.cisco.com。
  - b. 从 Datastore (数据存储)下拉列表中选择 DemoDatastore\_NFS。

#### 图 93: 安全扩展配置

| Intercloud Extender Networ  | Intercloud Extender Network                                                                                                    |  |  |  |  |  |  |
|-----------------------------|----------------------------------------------------------------------------------------------------|--|--|--|--|--|--|
| VM Manager                  | dCloud-DC 💌 *                                                                                                    |  |  |  |  |  |  |
| Datacenter                  | dCloud-DC                                                                                                    |  |  |  |  |  |  |
| Data Trunk Network          | VSM:ICXDataTrunkNetwork                                                                                                    |  |  |  |  |  |  |
| Management Interface Networ | Make sure 'Promiscuous Mode' is enabled (not required if it is Nexus 1000V port profile)<br>k VSM:n1kv_mgmt_vlan<br>Choose an Access Port Profile |  |  |  |  |  |  |
| Management Vlan             | 700 *                                                                                                    |  |  |  |  |  |  |
| Management IP Pool Policy   | Infra 🔻 ତ                                                                                                    |  |  |  |  |  |  |
| Intercloud Extender Placem  | ent                                                                                                    |  |  |  |  |  |  |
| Host                        | vesx2.dcloud.cisco.com                                                                                                    |  |  |  |  |  |  |
| Datastore                   | DemoDatastore_NFS - [Available:63 GB] [Capacity:100 GB]                                                                                           |  |  |  |  |  |  |
|                             |                                                                                                    |  |  |  |  |  |  |
|                             | Advanced                                                                                                    |  |  |  |  |  |  |

- c. 点击 Next(下一步)转到 Summary(摘要)选项卡,然后点击 Submit(提交)。
- 9. 点击 Cloud Setup submitted successfully(成功提交云设置)窗口中的 OK(确定)。

#### **注意:**该步骤最多需要 20 分钟。

10. 从主菜单中,依次点击 Organizations (组织) > Service Requests (服务请求) 查看隧道设置进度。

图 94: Organizations (组织) > Service Requests (服务请求)

| cisco Intercloud Fabric |                 |            |                  |           |  |
|-------------------------|-----------------|------------|------------------|-----------|--|
| Intercloud 🔻            | Organizations 🔻 | Policies 🔻 | Administration 🔻 | Favorites |  |
| IcfCloud                | Service Request | s .        |                  |           |  |
| Tefcland                | My Approvals    | 63         |                  |           |  |

- 11. 双击 Intercloud Cloud Setup(Intercloud 云设置)作业查看工作流程状态。定期点击 Refresh(刷新)更新。
- 12. 如有需要,步骤完成时点击 Log(日志)选项卡查看工作流程中的各步骤。

#### 图 95: 监控工作流程状态

| Workflow Status Log Objects ( | Created and Modified Input/Output        |                                                          | •                   |
|-------------------------------|------------------------------------------|----------------------------------------------------------|---------------------|
| Service Request               |                                          |                                                          |                     |
| Status                        |                                          |                                                          |                     |
|                               |                                          |                                                          | 😵 Refresh           |
| ▼ Overview                    |                                          | Current status for the service request.                  |                     |
| Request ID                    | 6                                        | 1 Initiated by admin                                     | 10/08/2015 01:44:30 |
| Request Type                  | Advanced                                 | Setup Cloud and Policies                                 | 10/08/2015 01:50:21 |
| Workflow Name                 | InterCloud Cloud Setup - (arobotti76320) | Successfully setup Cloud and Policies                    |                     |
| Workflow Version Label        | 1.8                                      | Create Secure Extension     Successfully deployed icLink | 10/08/2015 02:00:57 |
| Request Time                  | 10/08/2015 01:44:24 GMT+0000             | Complete                                                 | 10/08/2015 02:00:59 |
| Request Status                | In Progress                              | 4 Completed successfully.                                | 10,00,2013 02.00.33 |
| Comments                      |                                          |                                                          |                     |

7. 点击 Close (关闭) 可关闭 "Workflow Status" (工作流程状态) 窗口。

#### 创建网络策略

- 1. 打开 Firefox, 然后点击 ICF Director 快捷方式启动 Intercloud 矩阵应用(如果其尚未打开)。
- 2. 从顶部菜单中依次点击 Policies (策略) > Virtual/Hypervisor Policies (虚拟/虚拟机监控程序策略) > Network (网络)。
- 3. 点击 Intercloud Network Policy(Intercloud 网络策略)下方的 📌 Add 并利用以下参数创建网络策略:
  - 指定策略名称: App
  - 从 Cloud Name (云名称) 下拉列表中,选择之前部分中所创建的云。
- 4. 从 NICs 下拉列表中选择 Create New NIC (新建 NIC)。
  - a. 在 NIC Name (NIC 名称)字段中键入 App, 然后选中 Mandatory (必填)复选框。
  - b. 点击 Select (选择) 添加端口组。
  - c. 选中 App 复选框(确保类别为 Cloud VSM),然后点击 Select(选择)。

图 96: 选择 "Port Profile" (端口配置文件)

|                 |                 |                                                        | <b>\$</b>                                                                                                    | 25                                                                                                    |                                                                                                    |
|-----------------|-----------------|--------------------------------------------------------|----------------------------------------------------------------------------------------------------|----------------------------------------------------------------------------------------------------|----------------------------------------------------------------------------------------------------|
| rt Profile Name | Category        | IcfVSM/Switch Name                                     | Туре                                                                                                    | V                                                                                                    | LAN ID                                                                                                    |
|                 | Cloud VSM       | vsm534948834                                           | Ethernet                                                                                                    | 702-702                                                                                                    | 4                                                                                                    |
|                 | Cloud VSM       | vsm534948834                                           | Ethernet                                                                                                    | 701-701                                                                                                    |                                                                                                    |
|                 | Cloud VSM       | vsm534948834                                           | Ethernet                                                                                                    | 720-720                                                                                                    |                                                                                                    |
|                 | rt Profile Name | rt Profile Name Category Cloud VSM Cloud VSM Cloud VSM | rt Profile Name Category IcfVSM/Switch Name<br>Cloud VSM vsm534948834<br>Cloud VSM vsm534948834<br>Cloud VSM vsm534948834 | rt Profile Name Category IcfVSM/Switch Name Type Cloud VSM vsm534948834 Ethernet<br>Cloud VSM vsm534948834 Ethernet<br>Cloud VSM vsm534948834 Ethernet<br>Cloud VSM vsm534948834 Ethernet | Cloud VSM     vsm534948834     Ethernet     702-702       Cloud VSM     vsm534948834     Ethernet     701-701       Cloud VSM     vsm534948834     Ethernet     702-702 |

- d. 从 Select IP Address Type(选择 IP 地址类型)下拉列表中选择 Static (静态)。
- e. 点击 Static IP Field(静态 IP 字段)旁边的 Select(选择)按钮。
- f. 勾选 App 复选框以选择 Static IP Pool Policy(静态 IP 池策略),然后点击 Select(选择)。

#### 图 97: 选择 "Static IP Pool" (静态 IP 池)

| S  | elect                      |                                                          |                                |                              |               |
|----|----------------------------|----------------------------------------------------------|--------------------------------|------------------------------|---------------|
|    |                            |                                                          |                                | 7                            | )             |
|    | Static IP Pool Policy Name | Static IP                                                | SubnetMask                     | Gateway IP                   | VLAN ID       |
|    | Infra                      | 198.18.134.45-198.18.134.4<br>198.18.133.100-198.18.133. | 255.255.192.0<br>255.255.192.0 | 198.18.128.1<br>198.18.128.1 | 700           |
|    | Web                        | 198.18.1.120-198.18.1.150                                | 255.255.255.0                  | 198.18.1.1                   | 701           |
| V  | Арр                        | 198.18.2.120-198.18.2.150                                | 255.255.255.0                  | 198.18.2.1                   | 702           |
|    | Db                         | 198.18.3.120-198.18.3.150                                | 255.255.255.0                  | 198.18.3.1                   | 720           |
|    |                            |                                                          |                                |                              |               |
|    |                            |                                                          |                                |                              |               |
|    |                            |                                                          |                                |                              |               |
| Te | otal 4 items               |                                                          |                                |                              |               |
|    |                            |                                                          |                                |                              | Select Cancel |

- g. 点击 Save NIC (保存 NIC) 按钮。
- h. 点击 Submit(提交),然后在后续步骤中连续点击 OK(确定)完成 App 网络策略添加。
- 5. 重复第3步和第4步,可使用 Web 而不是 App 创建 Web 层网络策略。
- 6. 重复第3步和第4步,可使用 DB 而不是 App 创建 DB 层网络策略。
- 7. 在网络主屏幕上,确保 App、DB 和 Web 作为单独条目存在于"Intercloud Network Policy" (Intercloud 网络策略)列表中。

#### 图 98: 三层网络策略

| Intercloud 💌    | Organizations V | Policies 🔻 Adm       | inistration <b>v</b> | Favorite | 25                   |
|-----------------|-----------------|----------------------|----------------------|----------|----------------------|
| Therefold +     | organizations + | Hailed               | initiation +         | Tavonte  |                      |
| Network         |                 |                      |                      |          |                      |
| Intercloud Netw | vork Policy VM  | Iware Network Policy | Static IP Poo        | l Policy | Global IP Pool Usage |
| 🛞 Refresh [     | 빌 Favorite 🛛 🖕  | Add                  |                      |          |                      |
| Intercloud Netw | ork Policy      |                      |                      |          |                      |
| Policy Name     | Policy Descrip  |                      |                      |          |                      |
| Арр             |                 | arobotti76320        |                      |          |                      |
| Web             |                 | arobotti76320        |                      |          |                      |
| DB              |                 | arobotti76320        |                      |          |                      |
|                 |                 |                      |                      |          |                      |

#### 创建 vDC

- 1. 打开 Firefox, 然后点击 ICFB Login (ICFB 登录) 快捷方式启动 Intercloud Fabric (Intercloud 矩阵) 应用 (如果其尚未打 开) (admin/C1sco12345)。
- 从顶部菜单中依次点击 Policies (策略) > Virtual/Hypervisor Policies (虚拟/虚拟机监控程序策略) > Virtual Data Centers (虚拟数据中心)。
- 3. 点击 🗣 Add 添加新的 vDC。
- 从 Account Type(帐户类型)下拉列表中选择 Cisco Intercloud Series V(Cisco Intercloud 系列 V),然后点击 Submit(提交)打开 Add Intercloud vDC(添加 Intercloud vDC)对话框。
  - a. 在 vDC Name (vDC 名称) 字段中键入 CloudOSP。
  - b. 在 Group(组)下拉列表中选择 Default Group(默认组)。
  - c. 从 Cloud Name (云名称) 下拉列表中选择在第一部分中创建的云。

- d. 在 IcfCloud Name (IcfCloud 名称)下拉列表中,选择之前部分中所创建的云名称。
- e. 在 System Policy(系统策略)下拉列表中,选择 Cloud-Compute-Policy(云-计算-策略)。
- f. 在 Network Policy (网络策略) 下拉列表中,选择 DB。
- g. 点击 Add (添加),然后点击 OK (确定)添加 vDC。

#### 图 99: 添加虚拟数据中心

| Add Intercloud vDC                       |
|------------------------------------------|
| General Information                      |
| vDC Name CloudOSP +                      |
| vDC Description                          |
| Group Default Group 💌 🔯 🔦                |
| Provider Account arobotti76320 V         |
| IcfCloud Name arobotti76320 v ◆ 1文件1別制入  |
| Policies                                 |
| System Policy Cloud-Compute-Policy 🔻 🙀 🔹 |
| Network Policy DB 🔻 👺 🔶                  |
|                                          |
| Advanced                                 |
| Add Close                                |

#### 创建应用类别

因为按照应用类别识别和分类 vDC 内的 VLAN,所以该部分配置三大 VLAN 的应用类别。

- 从主菜单中依次选择 Policies (策略) > Virtual/Hypervisor Policies (虚拟/虚拟机监控程序策略) > Virtual Data Centers (虚拟数据中心) 可显示数据中心列表。
- 2. 选择新创建的 CloudOSP, 然后点击 IIII Manage Categories
- 3. 选择 App Category 0(应用类别 0), 然后点击 Edit (编辑)。
  - a. 从 Network Policy (网络策略) 下拉列表中选择 Web。
  - b. 从 System Policy (系统策略) 下拉列表中选择 Cloud-Compute-Policy (云 计算 策略)。
  - c. 点击 Save (保存),然后点击 OK (确定)。
- 4. 对于 App Category 1(应用类别 1), 重复相同步骤,从 Network Policy(网络策略)下拉列表中选择 App。
- 5. 对于 App Category 2(应用类别 2), 重复相同步骤,从 Network Policy(网络策略)下拉列表中选择 DB。

### 图 100: 应用类别

| Intercloud 🔻 🤇     | Organizations 🖲 | 🗸 Policies 🔻 🗛    | dministration 🔻 | Favorites            |     |
|--------------------|-----------------|-------------------|-----------------|----------------------|-----|
| Virtual Data Cente | rs for All User | Groups > VDC (Clo | oudOSP)         |                      |     |
| 😵 Refresh 🛛 🔝      | Favorite        |                   |                 |                      |     |
| Manage Categories  | ;               |                   |                 |                      |     |
| Name               | Code            | Description       | Smart Al        | Deployment Policy    |     |
| App Category 0     | AC0             | App Category 0    | default         | Cloud-Compute-Policy | Web |
| App Category 1     | AC1             | App Category 1    | default         | Cloud-Compute-Policy | App |
| App Category 2     | AC2             | App Category 2    | default         | Cloud-Compute-Policy | DB  |
| App Category 3     | AC3             | App Category 3    | default         |                      |     |
|                    |                 |                   |                 |                      |     |

### Intercloud 准备活动到此结束。

# 附录 C. PSC 解决方法

执行该解决方法。

# 步骤

1. 从 admin(管理)菜单中依次选择 Switch To(切换至) > Service Item Manager(服务项目管理器)。

图 101: "Admin" (管理员) 菜单

| Cisco Prime Service Cata                      | log                |                        |                         |                     | admin admin 👻 |                       |
|-----------------------------------------------|--------------------|------------------------|-------------------------|---------------------|---------------|-----------------------|
| Manage Connections                            |                    |                        |                         |                     | 💄 Profile     |                       |
| LICS Director Intercloud Eabric for Busine    | ss Punnet          |                        |                         |                     | 🖙 Switch To 🔹 | Service Portal        |
|                                               |                    |                        |                         |                     | () Logout     | Demand Management     |
| Connections                                   | General            | Presentation           | Facets                  | Permissions         | Help          | Service Catalog       |
| <ul> <li>Discovered Services</li> </ul>       | Permissions to Ord | er Service : Order Web | Server From Template in | n Public Cloud(ICF) |               | Order Management      |
| <ul> <li>Standard Catalog Services</li> </ul> |                    |                        |                         | ,                   |               | Stack Designer        |
| Order Web Server From Templa                  | Add Permissions 🗸  | Remove Selected        |                         |                     |               | Service Manager       |
| <ul> <li>Discovered Objects</li> </ul>        | Name               |                        |                         |                     | 🗘 Туре        | Organization Designer |
|                                               | Site Administrator | Role                   |                         |                     |               | Portal Designer       |
|                                               | ICFD::ICF::dCloud  | Group                  |                         |                     |               | Service Designer      |
|                                               | UCSD Sys Admin     | Role                   |                         |                     |               | Service Item Manager  |
|                                               |                    |                        |                         |                     |               | Localization          |
|                                               |                    |                        |                         |                     |               | Administration        |
|                                               |                    |                        |                         |                     |               | Catalog Deployer      |
|                                               |                    |                        |                         |                     |               | Service Link          |

2. 从菜单中选择 Manage Service Items (管理服务项目)。

#### 图 102: 管理服务项目

| Design Service Items<br>Design the service items that will be delivered through your catalog and the attributes that will be tracked for them. Identify additional<br>services end-users can request for a given type of service item. | Design Standards<br>Design tables to store standards for the types of service items end-users can request. These tables can then be populated through the<br>Manage Standards page.                                               |
|----------------------------------------------------------------------------------------------------|----------------------------------------------------------------------------------------------------|
| Manage Service Items Track and manage the school service items that have been delivered to end-users through your catalog. See the history of those service items (including ownership), and the items delivered along with them.      | Manage Standards<br>Input and modify data regarding standard types of service items and their corresponding attributes, including prices. This data can then<br>be used to steer your end-users toward particular configurations. |
| Import Data<br>Upload service items (definitions and/or actual service item instances) and standards (table definitions and/or standards data) from<br>XML files created by your existing asset systems.                               |                                                                                                    |

- 3. 突出显示"Service Items"(服务项目)列表中的 CloudOSP。
- 4. 向下滚动页面至 Status (状态)字段,并突出显示文本字段中的 OK (确定)。

#### 5. 点击 Save (保存)。

#### 图 103: 更改 CloudOSP vDC 状态

| Service Items        |                    |                        |                    |                |                     |             |                     |             |                         |
|----------------------|--------------------|------------------------|--------------------|----------------|---------------------|-------------|---------------------|-------------|-------------------------|
| 🛉 New 🔯 Delete       | 🙎 Assign           | sign 🛛 🏂 Export To Exc | el                 |                |                     |             |                     | 🔏 Save View | Filter and Search       |
| Name                 | Service Item Group | Service Item Type      | Assigned Date      | Requisition ID | Submitted Date      | Customer    | Organizational Unit | Account     | Agreement               |
| coolapp-db1          | UCS Director       | Virtual Machine        |                    |                | 10/08/2015 2:47 AM  |             |                     |             |                         |
| coolapp-web1         | UCS Director       | Virtual Machine        |                    |                | 10/08/2015 2:47 AM  |             |                     |             |                         |
| Enterprise           | UCS Director       | VDC                    |                    |                | 10/08/2015 2:47 AM  |             |                     |             |                         |
| coolapp-app1         | UCS Director       | Virtual Machine        |                    |                | 10/08/2015 2:47 AM  |             |                     |             |                         |
| Default vDC          | UCS Director       | VDC                    |                    |                | 10/08/2015 2:47 AM  |             |                     |             |                         |
| CloudOSP             | UCS Director       | VDC                    |                    |                | 10/08/2015 2:47 AM  |             |                     |             |                         |
| 1T_Container_Cent    | UCS Director       | Container Template     | 09/07/2015 9:47 AM |                | 10/01/2015 11:58 AM | admin admin | Site Administration |             |                         |
| 3Tier_dCloud_App     | UCS Director       | Container Template     | 09/07/2015 9:46 AM |                | 10/01/2015 11:58 AM | admin admin | Site Administration |             |                         |
| 2T_Container_Cent    | UCS Director       | Container Template     | 09/07/2015 9:47 AM |                | 10/01/2015 11:58 AM | admin admin | Site Administration |             |                         |
| 1T_Container_w_G     | UCS Director       | Container Template     | 09/07/2015 9:46 AM |                | 10/01/2015 11:58 AM | admin admin | Site Administration |             |                         |
|                      |                    |                        |                    |                |                     |             | Page                | 1 of 3      | Displaying 1 - 10 of 21 |
| Service Item Details | Requested With     | History Related Ser    | vices Permissions  |                |                     |             |                     |             |                         |
| Name                 |                    |                        |                    |                | Value               |             |                     |             |                         |
| Name                 |                    |                        |                    |                | ICFD::ICF::CloudOSP |             |                     |             | A                       |
| Display Name         |                    |                        |                    |                | CloudOSP            |             |                     |             |                         |
| Description          |                    |                        |                    |                |                     |             |                     |             |                         |
| Cloud Name           |                    |                        |                    |                | arobotti76320       |             |                     |             |                         |
| Туре                 |                    |                        |                    |                | Standard            |             |                     |             |                         |
| VDC ID               |                    |                        |                    |                | 5                   |             |                     |             |                         |
| Lock State           |                    |                        |                    |                | Unlocked            |             |                     |             |                         |
| Total VMs            |                    |                        |                    |                | 0                   |             |                     |             |                         |
| Active VMs           |                    |                        |                    |                | 0                   |             |                     |             |                         |
| Status               |                    |                        |                    |                | ок                  |             |                     |             |                         |
| Cloud Connection ID  |                    |                        |                    |                | 3                   |             |                     |             |                         |
| Group Name           |                    |                        |                    |                | Default Group       |             |                     |             |                         |
| RAM (GB)             |                    |                        |                    |                |                     |             |                     |             |                         |
| VCPU                 |                    |                        |                    |                |                     |             |                     |             |                         |
| Storage (GB)         |                    |                        |                    |                |                     |             |                     |             | •                       |
| Save                 |                    |                        |                    |                |                     |             |                     |             |                         |

PSC 解决方法到此结束。继续<u>从 Cisco Prime 服务目录订购服务</u>。

## 附录 D. 3 层应用概述

#### 本节介绍3层应用模型。

本演示中所使用的 3 层应用模型具有 Web 层、App 层和 DB 层,各层均设有一个工作负载 VM。3 层应用模型内通信所用协议为 HTTP (TCP 80) 和 MySQL (TCP 3306)

图 104: 3 层应用模型

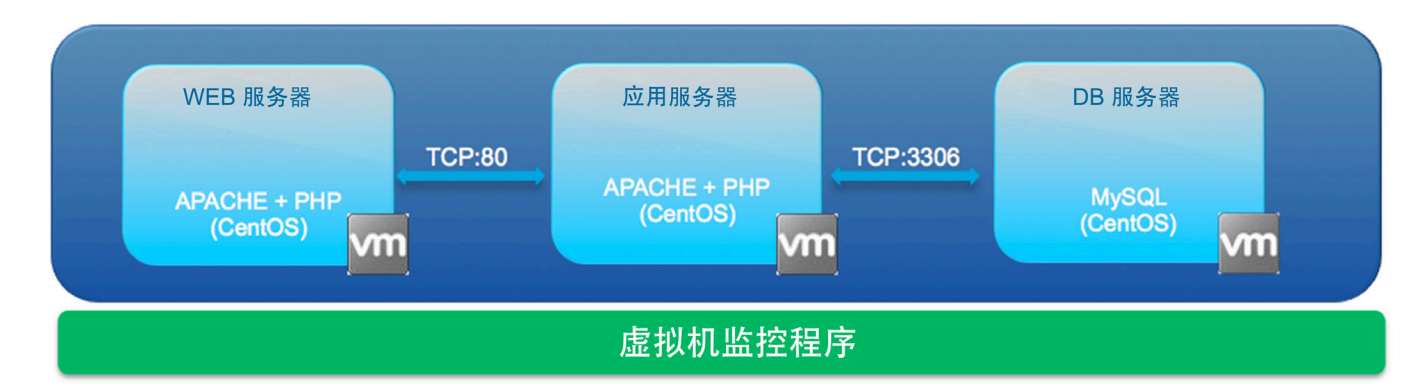

浏览器向 Web 服务器门户发送 HTTP 请求后,该模型从 App 服务器(HTTP,TCP 80)中提取数据,这反过来会从 DB 服务器 (MySQL, TCP 3306)中提取数据。允许这些端口后,该 3 层应用可充分发挥功能,如下图所示。

图 105: 3 层应用模型: Web 门户, 充分发挥功能

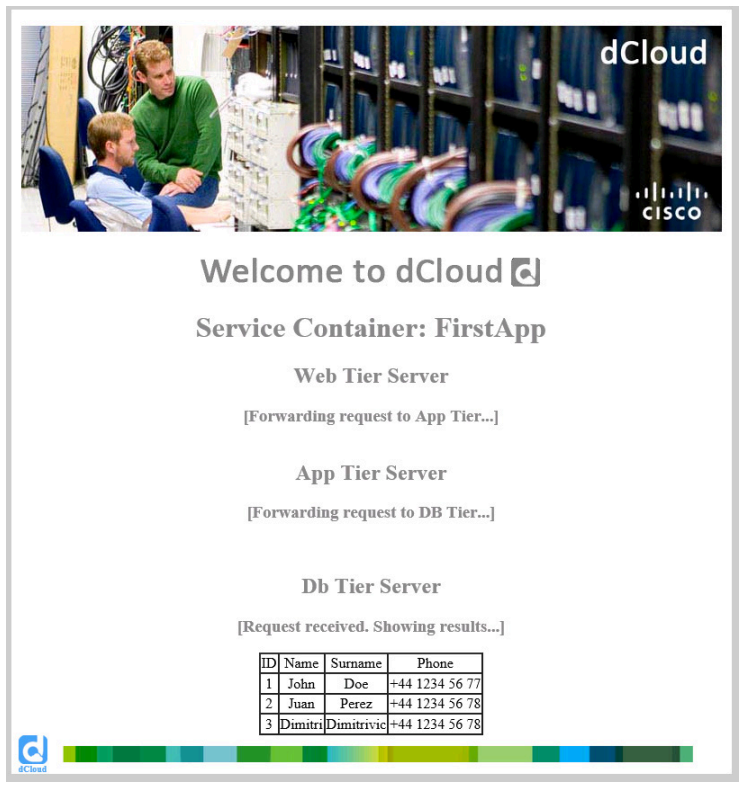

App 层和 DB 层之间的流量受阻时,3 层应用将仅发挥部分作用,无法显示 DB 服务器上的数据库内容。

图 106: 3 层应用模型: APP 和 DB 之间的 TCP 3306 受阻

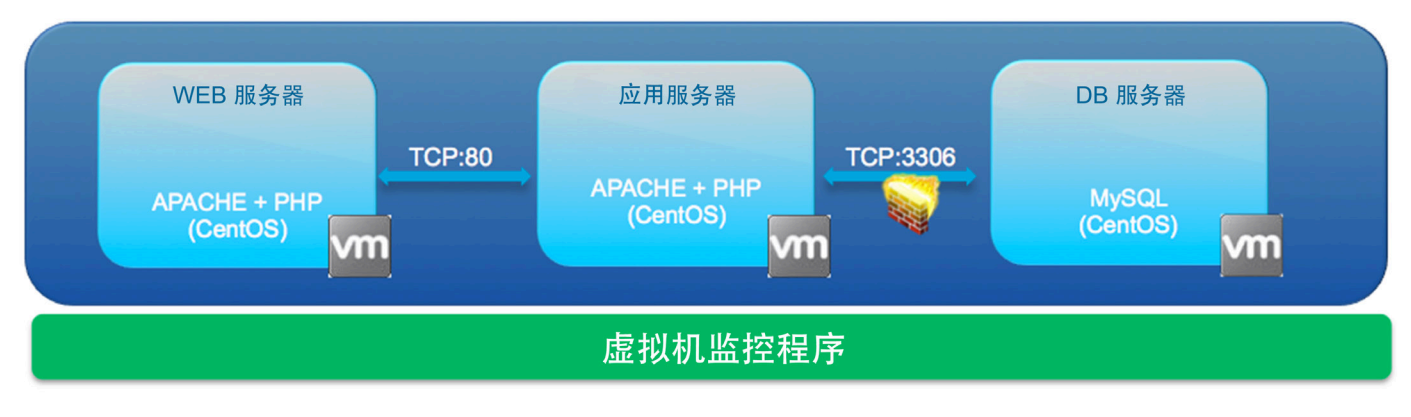

预期结果如下图所示。

图 107: 3 层应用模型: Web 门户, App 和 DB 之间的 MySQL 受阻

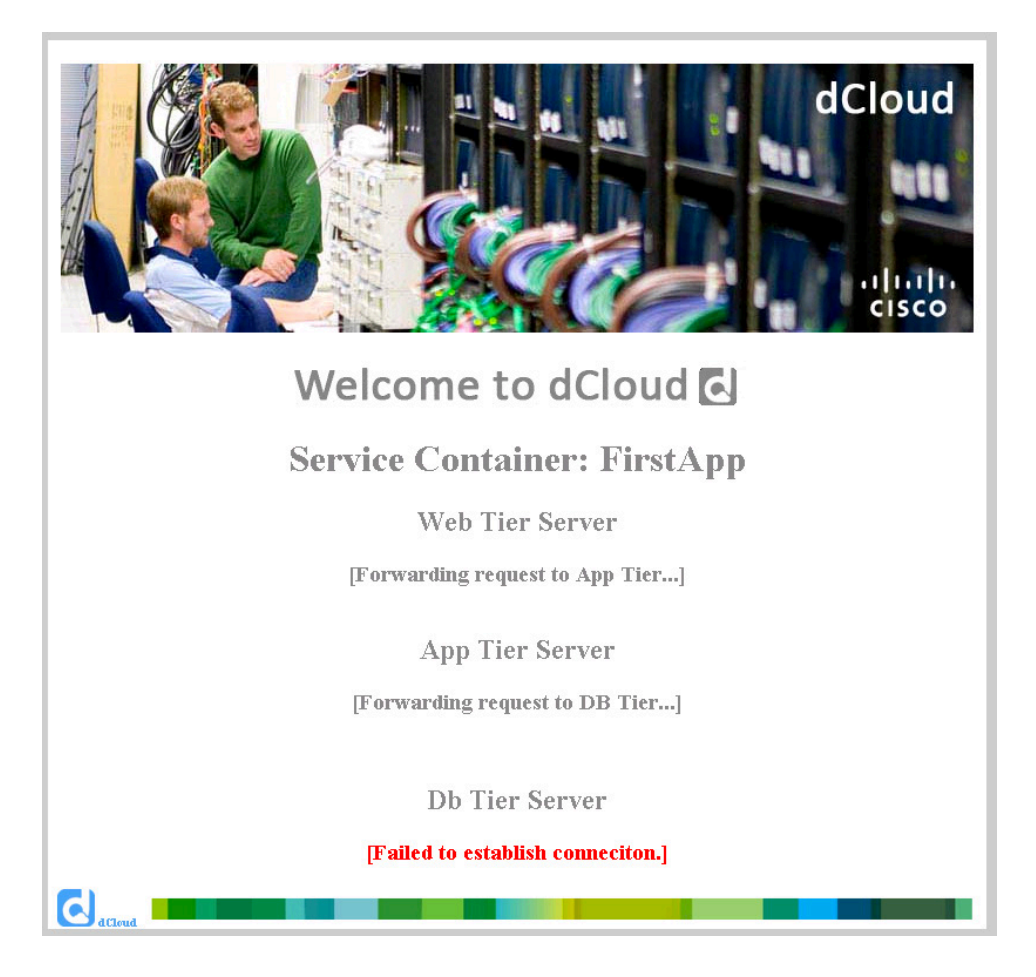

Web 层和 App 层之间的流量受阻时,出现相同事情,即 3 层应用将仅发挥部分作用。

图 108: 3 层应用模型: Web 和 App 层之间的 HTTP 受阻。

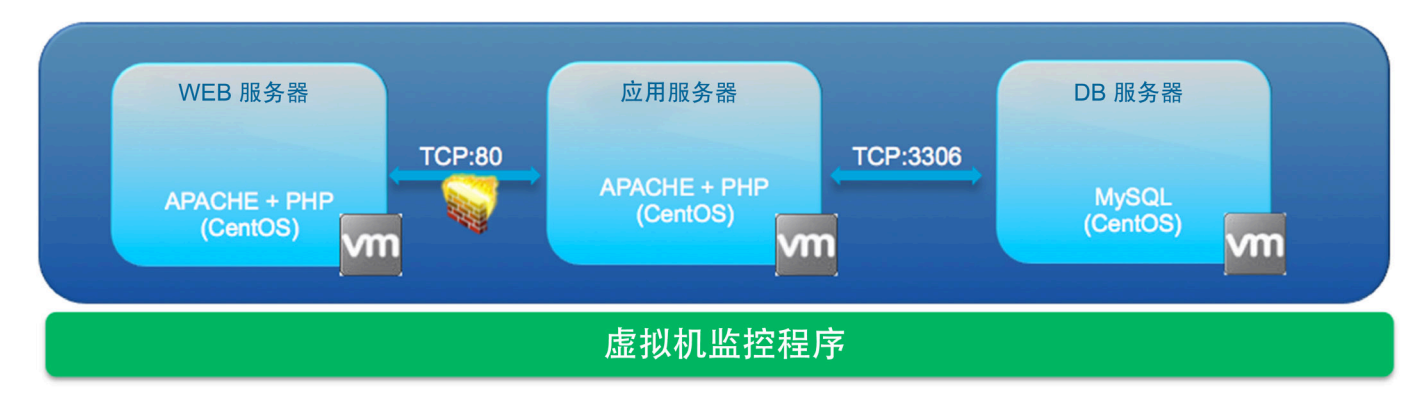

#### 预期结果如下图所示。

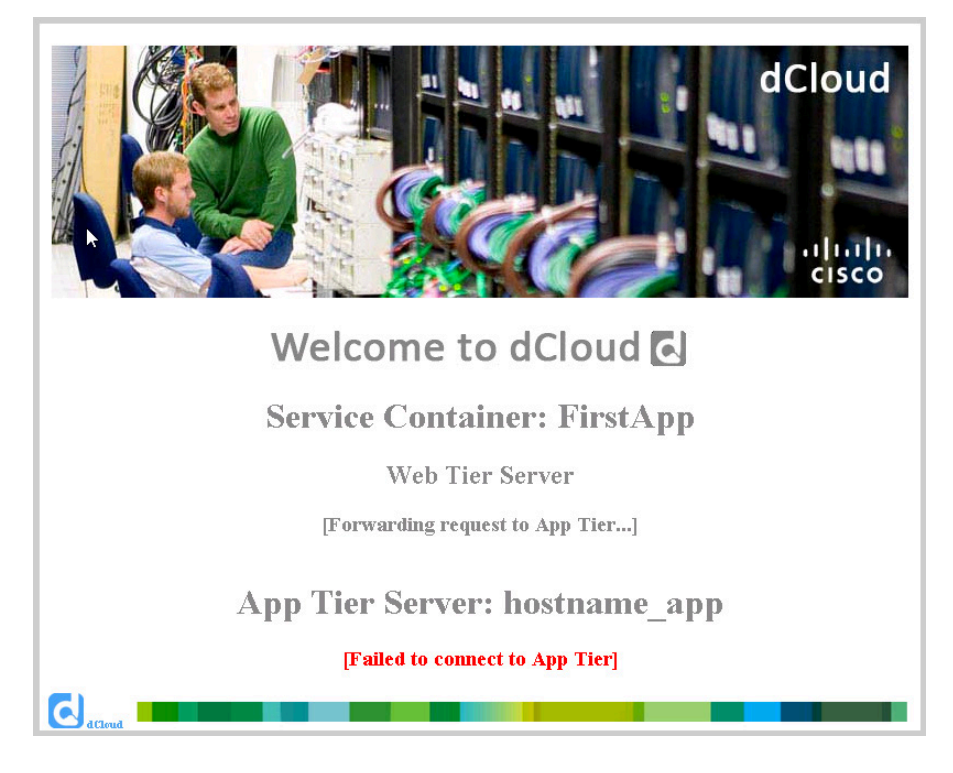

# 附录 E. 其他高级用户配置

高级用户可能希望深入了解已创建 UCS Director 应用容器模板的某些方面的信息。

# 步骤

- 1. 打开 Chrome 选项卡,然后点击 UCSD Login (UCSD 登录)快捷方式可打开 UCS Director (如果其尚未打开)。登录 (admin/C1sco12345)。
- 2. 从顶部菜单中依次点击 Policies (策略) > Application Containers (应用容器)。
- 3. 点击 Application Container Templates (应用容器模板)选项卡。
- 4. 点击之前场景中所用的任意模板: **1T\_Container\_CentOS**(用于场景1中单台 VM 非安全应用)或
   **1T\_Container\_w\_GW\_CentOS**(用于场景1和2中的安全应用)
- 5. 点击 Edit Template (编辑模板)。
- 图 109: 编辑应用容器模板

| Dashboard Converged Virtual        | ▼ Physical ▼ Organizations ▼ Policies ▼ Administration ▼ CloudSet               | nse™ ▼ Favorites            |
|------------------------------------|---------------------------------------------------------------------------------|-----------------------------|
| Application Containers             |                                                                                 |                             |
| Application Containers Application | Container Templates Tiered Application Gateway Policies F5 Load Balancer P      | olicies Virtual Infrastruct |
| 😵 Refresh 🕮 Favorite  🖶 Add        | Template 📝 Edit Template 🦓 Clone Template 💢 Delete Template 🐴 C                 | reate Container             |
| Application Container Templates    |                                                                                 |                             |
| Container Template                 | Template Description                                                            |                             |
| 3Tier_dCloud_App_Container _Templa | This container has 3 Tiers (Web, App and DB) and has a dCloud App pre installed | Fenced Virtual              |
| 1T_Container_CentOS                | This container has 1 Tier (App) and uses CentOS based VMs.                      | Fenced Virtual              |
| 2T_Container_CentOS                | This container has 2 Tier (App and DB) and uses CentOS based VMs.               | Fenced Virtual              |
| 3T_Container_CentOS                | This container has 3 Tier (Web, App and DB) and uses CentOS based VMs.          | Fenced Virtual              |
| 1T_Container_multiple_CentOS       | This container has 1 Tier (App) and has 2 x CentOS based VMs.                   | Fenced Virtual              |
| 1T_Container_RHEL                  | This container has 1 Tier (App) and uses a RHEL based VM.                       | Fenced Virtual              |
| 3T_Container_w_GW_CentOS           | This container has 3 Tiers (Web, App and DB) a GW and uses CentOS based VMs.    | Fenced Virtual              |
| 1T_Container_w_GW_RHEL_OPS         | This container has 1 Tier (App) a GW and uses RHEL based VM for OPS Packstack   | Fenced Virtual              |
| 2T_Container_w_GW_CentOS           | This container has 2 Tiers (App and DB) a GW and uses CentOS based VMs.         | Fenced Virtual              |
| 1T_Container_w_GW_CentOS           | This container has 1 Tier (App) a GW and uses a CentOS based VM.                | Fenced Virtual              |
| 1T_Container_w_GW_RHEL             | This container has 1 Tier (App) a GW and uses a RHEL based VM.                  | Fenced Virtual              |

6. 点击 Next (下一步)翻阅模板向导,可了解如何设置模板。

7. 暂停于 **Options**(选项)页面显示如何更改 **Technical Support Email Addresses**(技术支持邮件地址) - 这些是建立新容器 时接收通知的地址。在未来版本中,支持将地址更改为运行演示时用户可查看的邮件地址。

#### 图 110: 技术支持邮件地址

| Modify Application Container T  | Modify Application Container Template         |  |  |  |  |  |
|---------------------------------|-----------------------------------------------|--|--|--|--|--|
| ✓ Template Specification        | Application Container Template - Options      |  |  |  |  |  |
| ✓ Virtual Infrastructure Policy |                                               |  |  |  |  |  |
| ✓ Networks                      |                                               |  |  |  |  |  |
| 🗸 Virtual Machines              | ✓ Enable Self-Service Deletion of Containers  |  |  |  |  |  |
| 🗸 Security                      | Enable VNC Based Console Access               |  |  |  |  |  |
| ✓ Policies                      | Technical Support Email Addresses abc@abc.com |  |  |  |  |  |
| Options                         | Comma Separated Email Addresses               |  |  |  |  |  |
| Workflows                       |                                               |  |  |  |  |  |
| Summary                         |                                               |  |  |  |  |  |
|                                 |                                               |  |  |  |  |  |

8. 在"Workflows" (工作流程)选项卡上,观察该模板所使用的工作流程名称, Fenced Container Setup - dCloud vSwitch (**围栏容器设置 - dCloud vSwitch**)。

#### 图 111: 工作流程

| Modify Application Container Template |                                                                        |  |  |  |  |
|---------------------------------------|------------------------------------------------------------------------|--|--|--|--|
| ✓ Template Specification              | Application Container Template - Setup Workflows                       |  |  |  |  |
| 🗸 Virtual Infrastructure Policy       | Castrian Cater Walflam Calert Fanced Castrian Cater dClaud vSwitch     |  |  |  |  |
| 🗸 Networks                            | Container Setup Workhow Select Penceu Container Setup - ucloud VSwitch |  |  |  |  |
| 🗸 Virtual Machines                    |                                                                        |  |  |  |  |
| ✓ Security                            |                                                                        |  |  |  |  |
| ✓ Policies                            |                                                                        |  |  |  |  |
| ✓ Options                             |                                                                        |  |  |  |  |
| Workflows                             |                                                                        |  |  |  |  |
| Summary                               |                                                                        |  |  |  |  |
|                                       |                                                                        |  |  |  |  |

- 9. 点击 Close (关闭),关闭应用容器模板向导。
- 10. 从顶部 UCS Director 菜单中依次点击 Policies (策略) > Orchestration (协调)。
- 11. 依次展开 Default (默认) > Containers (容器),然后双击 Fenced Container Setup dCloud vSwitch (围栏容器设置 dCloud vSwitch)。

注意: 仅附带 "dCloud" 的该工作流程用于非安全容器,附带 "dCloud vSwitch" 的工作流程用于所有安全容器。

#### 图 112: 围栏容器设置 - dCloud

| Workflows    | Triggers    | Activities | Context W      | orkflow Mapping   | User VM Ac | tion Policy | Workflow Templates   | Wo | rkflow Schedules | Custom Approval Task | s Custom | Workflow Inputs |
|--------------|-------------|------------|----------------|-------------------|------------|-------------|----------------------|----|------------------|----------------------|----------|-----------------|
| 🛞 Refresh    | 💷 Favor     | ite 中 Ad   | ld Workflow    | 🛓 Export          | Import 🔟   | Task Libra  | ry 📄 Edit Workflow   | \$ | Validate Workflo | w 🖣 Clone Workflow   | 💥 Delete | Workflow        |
| Workflows    |             |            |                |                   |            |             |                      |    |                  |                      |          |                 |
|              |             |            |                | Workflow Name     | è          |             | Workflow Description | n  | Validation S     | Last Validated       | Compou   | Version La      |
| ▶ 🗀 ACI      |             |            |                |                   |            |             |                      |    |                  |                      |          |                 |
| ▶ 🚞 APIC Use | ecases      |            |                |                   |            |             |                      |    |                  |                      |          |                 |
| 🔻 🗁 Default  |             |            |                |                   |            |             |                      |    |                  |                      |          |                 |
| 🔻 🗁 Conta    | ainers      |            |                |                   |            |             |                      |    |                  |                      |          |                 |
| 🕨 🧀 AP       | IC Containe | er Usi     |                |                   |            |             |                      |    |                  |                      |          |                 |
|              |             | Add V      | 'Ms to Contair | ner               |            |             |                      |    | ОК               | 1 year 1 month ago   | No       | 0               |
|              |             | Conta      | iner VMs Spe   | cific Action      |            |             |                      |    | ок               | 10 months 1 day ago  | No       | 0               |
|              |             | Fence      | d Container S  | Setup             |            |             |                      |    | ОК               | 4 months 1 day ago   | No       | UCSD 5.0        |
|              |             | Fence      | d Container S  | Setup - ASA Gatev | way        |             |                      |    | OK               | 1 year 1 month ago   | No       | UCSD 5.0        |
|              |             | Fence      | d Container S  | Setup - dCloud    |            |             |                      |    | ОК               | 1 day 3 hours ago    | No       | 0               |
|              |             | Fence      | d Container S  | Setup - dCloud vS | witch      |             |                      |    | OK               | 1 day 3 hours ago    | No       | 0               |
|              |             | VSG        | Container Set  | tup               |            |             |                      |    | ок               | 1 year 1 month ago   | No       | 0               |
|              |             | VSG        | Container Set  | tup - ASA Gateway | y          |             |                      |    | OK               | 1 year 1 month ago   | No       | 0               |

#### 12. 向下滚动查看该工作流程中创建的所有对象的视觉显示。

#### 图 113: 围栏容器设置中创建的对象 - dCloud

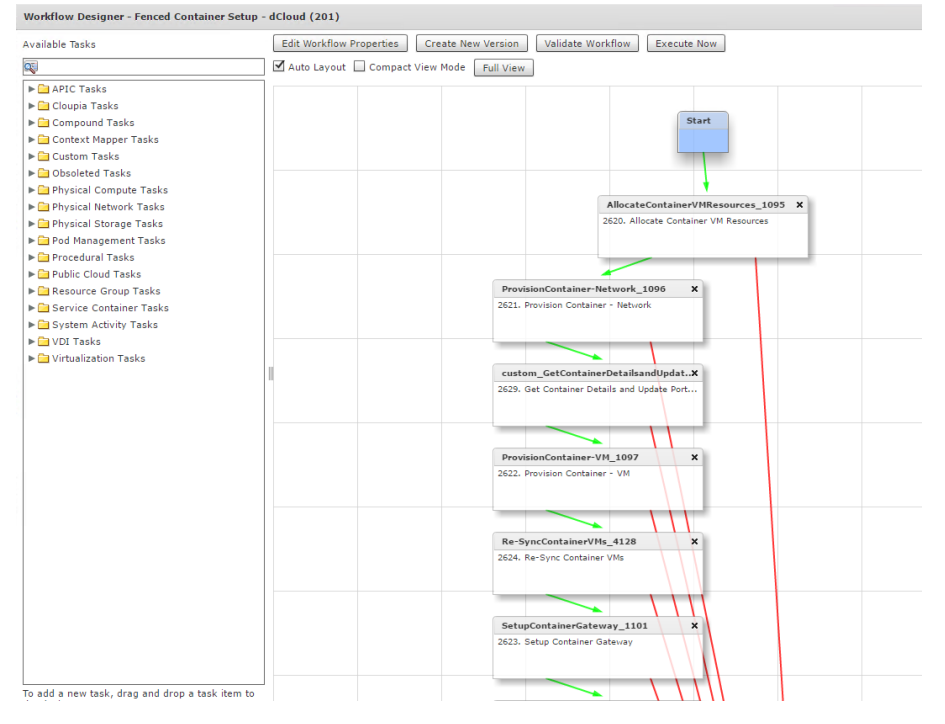

13. 点击 Close (关闭)。

14. 创建应用容器后,可以从应用容器获取完整的技术详细信息。

15. 选择"Application Container"(应用容器),然后选择 View Reports(查看报告)。

#### 图 114: 应用容器报告

| cisco UCS Director                                                                                                    | admin 🜒   Log Out   Cisco   About   Help   Object Search |
|----------------------------------------------------------------------------------------------------|----------------------------------------------------------|
| Dashboard Converged Virtual ▼ Physical ▼ Organizations ▼ Policies ▼ Administration ▼ CloudSense™ ▼ Favorites                                         |                                                          |
| Application Containers                                                                                                    |                                                          |
| Application Containers Application Container Templates Tiered Application Gateway Policies F5 Load Balancer Policies Virtual Infrastructure Policies | •                                                        |
| 🚸 Refresh 🔟 Favorite 📓 View Details 📓 View Reports 🍇 Clone Container 🌞 Power On Container 🌞 Power Off Container 🌸 Decommision Contai                 | ner 🖶 Add VMs 🖕 Add BMs 💥 Delete Container 💿             |
| Application Containers                                                                                                    | 💿 🐼 🖬 😵                                                  |
| jboss1 jenkins1                                                                                                    |                                                          |
| 3 VMs Powered ON, 0 VMs Pow<br>Default Group<br>Default Group                                                                                        |                                                          |

16. 从 Select Report Type(选择报告类型)下拉列表中选择所需报告,然后点击 Submit(提交)。

#### **图 115:** 查看报告选项

| 'iew Container Repo  | ts                                                    |       |
|----------------------|-------------------------------------------------------|-------|
| Select Report Type 🛛 | Detailed Report with Credentials (for Administrators) | ▼*    |
|                      | Submit                                                | Close |

高级用户活动到此结束。

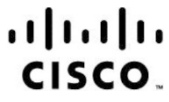

 
 美洲总部
 亚太总部
 欧洲总部

 Cisco Systems, Inc.
 Cisco Systems (USA) Pte. Ltd.
 Cisco Systems International BV Amsterdam, Singapore

 思科在全球设有 200 多个办事处。思科网站 www.cisco.com/go/offices 中列有各办事处的地址、电话和传真。

思科和思科徽标是思科和/或其附属公司在美国和其他国家/地区的商标或注册商标。要查看思科商标的列表,请访问此 URL: www.cisco.com/go/trademarks。文中提及的第三方商标为其相 应所有者的财产。"合作伙伴"一词的使用并不意味着思科和任何其他公司之间存在合作伙伴关系。(1110R)